### Serge SIMON. 12/06/2012. Updated 31/07/2012.

Présentation propulsée sous <u>Deck.js</u>. Navigation par  $\leftarrow$ ,  $\rightarrow$ , m (menu), t (toc), g (goto), F11 (fullscreen).

# Eclipse

« Astuces, utilisation avancée & optimisations »

# Introduction

... détaille quelques généralités, modes de fonctionnement, raccourcis-clavier (disséminés tout au long de la présentation), astuces, etc.

... détaille quelques généralités, modes de fonctionnement, raccourcis-clavier (disséminés tout au long de la présentation), astuces, etc.

Chaque item a une note :

# **Cette présentation ...**

... détaille quelques généralités, modes de fonctionnement, raccourcis-clavier (disséminés tout au long de la présentation), astuces, etc.

Chaque item a une note :

- A appliquer dans tous les cas gains intéressants et/ou coût d'utilisation ou de mise en place faible
- Souvent intéressant à appliquer mais peut dépendre du contexte, etc.
- Peut dépendre des habitudes ou modes de fonctionnement de chacun

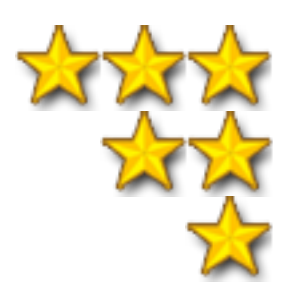

# **Cette présentation ...**

... détaille quelques généralités, modes de fonctionnement, raccourcis-clavier (disséminés tout au long de la présentation), astuces, etc.

Chaque item a une note :

- A appliquer dans tous les cas gains intéressants et/ou coût d'utilisation ou de mise en place faible
- Souvent intéressant à appliquer mais peut dépendre du contexte, etc.
- Peut dépendre des habitudes ou modes de fonctionnement de chacun

La plupart des développeurs passent beaucoup de temps chaque jour sur Eclipse ... à ce titre, il (me) sembe important de bien connaître l'outil, sa paramétrie, les raccourcis, pour en tirer le meilleur parti (et surtout, pour s'éviter un certain nombre de manipulations fastidieuses).

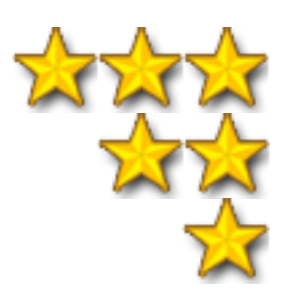

- Eclipse CLASSIC : pour le développement quel que soit le langage
- Eclipse Java : version de base pour développement Java
- Eclipse Java/J2EE : version avancée pour développement Java

- Eclipse CLASSIC : pour le développement quel que soit le langage
- Eclipse Java : version de base pour développement Java
- Eclipse Java/J2EE : version avancée pour développement Java

Quelle version choisir?

- Eclipse CLASSIC : pour le développement quel que soit le langage
- Eclipse Java : version de base pour développement Java
- Eclipse Java/J2EE : version avancée pour développement Java

Quelle version choisir?

Dans la majorité des cas, **la version "Java" est amplement suffisante**. Remarque : elle ne contient cependant pas WTP (Web Tools Platform, pour le lancement des serveurs web), mais avantageusement remplacé par un usage local de Jetty.

# Versions d'Eclipse disponibles (tableau)

| Release | Date        | Version                  | Notes                                   |
|---------|-------------|--------------------------|-----------------------------------------|
| 4.x     | Kepler      | June 2013 (prévisionnel) | e4 Project ( <u>http://www.eclipse.</u> |
| 3.8     | Juno        | June 2012                |                                         |
| 3.7     | Indigo      | June 2011                | Version utilisee dans l'equ             |
| 3.6     | Helios      | 23 June 2010             |                                         |
| 3.5     | Galileo     | 24 June 2009             |                                         |
| 3.4     | Ganymede    | 25 June 2008             |                                         |
| 3.3     | Europa      | 29 June 2007             |                                         |
| 3.2     | Callisto    | 30 June 2006             |                                         |
| 3.1     | Eclipse 3.1 | 28 June 2005             |                                         |
| 3.0     | Eclipse 3.0 | 28 June 2004             |                                         |

.org/e4/)

lipe.

# Versions d'Eclipse disponibles (tableau)

| Release | Date        | Version                  | Notes                                    |
|---------|-------------|--------------------------|------------------------------------------|
| 4.x     | Kepler      | June 2013 (prévisionnel) | e4 Project ( <u>http://www.eclipse</u> . |
| 3.8     | Juno        | June 2012                |                                          |
| 3.7     | Indigo      | June 2011                | Version utilisee dans l'equ              |
| 3.6     | Helios      | 23 June 2010             |                                          |
| 3.5     | Galileo     | 24 June 2009             |                                          |
| 3.4     | Ganymede    | 25 June 2008             |                                          |
| 3.3     | Europa      | 29 June 2007             |                                          |
| 3.2     | Callisto    | 30 June 2006             |                                          |
| 3.1     | Eclipse 3.1 | 28 June 2005             |                                          |
| 3.0     | Eclipse 3.0 | 28 June 2004             |                                          |
|         |             |                          |                                          |

**Remarque :** Eclipse 4 (Kepler) est une réecriture complète "from scratch" du projet.

.org/e4/)

lipe.

# Versions d'Eclipse disponibles (tableau)

| Release | Date        | Version                  | Notes                                   |
|---------|-------------|--------------------------|-----------------------------------------|
| 4.x     | Kepler      | June 2013 (prévisionnel) | e4 Project ( <u>http://www.eclipse.</u> |
| 3.8     | Juno        | June 2012                |                                         |
| 3.7     | Indigo      | June 2011                | Version utilisee dans l'equ             |
| 3.6     | Helios      | 23 June 2010             |                                         |
| 3.5     | Galileo     | 24 June 2009             |                                         |
| 3.4     | Ganymede    | 25 June 2008             |                                         |
| 3.3     | Europa      | 29 June 2007             |                                         |
| 3.2     | Callisto    | 30 June 2006             |                                         |
| 3.1     | Eclipse 3.1 | 28 June 2005             |                                         |
| 3.0     | Eclipse 3.0 | 28 June 2004             |                                         |
|         |             |                          |                                         |

**Remarque :** Eclipse 4 (Kepler) est une réecriture complète "from scratch" du projet.

INFO

A savoir : Eclipse est bâti sur <u>OSGi</u> (pour les plugins notamment), via <u>Equinox</u>. Propose la plateform <u>RCP</u> (**Rich Client Platform**) permettant de construire des clients lours avec la même architecture qu'Eclipse (IHM en SWT, notions de perspectives/vues/plugins, etc.).

.org/e4/)

lipe.

## Concurrents

Premier concurrent de poids, **Netbeans** (<u>http://fr.netbeans.org/</u>) qui est, pour rappel, l'outillage de développement **officiel** dans le monde Java puisque développé par Oracle (anciemment Sun). Contrairement à Eclipse, Netbeans **respecte la philosophie Java** avec une IHM construite en SWING sans aucune dépendance système (alors qu'Eclipse, via SWT, a des dépendances systèmes).

# Concurrents

Premier concurrent de poids, **Netbeans** (<u>http://fr.netbeans.org/</u>) qui est, pour rappel, l'outillage de développement **officiel** dans le monde Java puisque développé par Oracle (anciemment Sun). Contrairement à Eclipse, Netbeans **respecte la philosophie Java** avec une IHM construite en SWING sans aucune dépendance système (alors qu'Eclipse, via SWT, a des dépendances systèmes).

L'outsider qui a le vent en poupe est **Intellij IDEA** (<u>http://www.jetbrains.com/idea/</u>), "The Most Intelligent Java IDE" (sic). Relativement similaire à Eclipse, il est payant à la base même si une Community Edition existe désormais.

Premier concurrent de poids, **Netbeans** (<u>http://fr.netbeans.org/</u>) qui est, pour rappel, l'outillage de développement **officiel** dans le monde Java puisque développé par Oracle (anciemment Sun). Contrairement à Eclipse, Netbeans respecte la philosophie Java avec une IHM construite en SWING sans aucune dépendance système (alors qu'Eclipse, via SWT, a des dépendances systèmes).

L'outsider qui a le vent en poupe est IntelliJ IDEA (<u>http://www.jetbrains.com/idea/</u>), "The Most Intelligent Java IDE" (sic). Relativement similaire à Eclipse, il est payant à la base même si une Community Edition existe désormais.

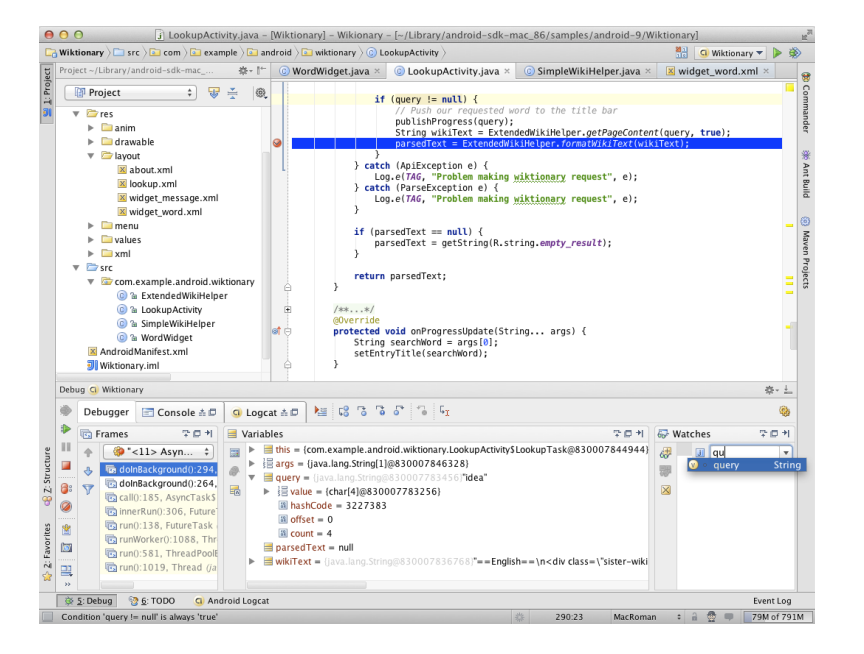

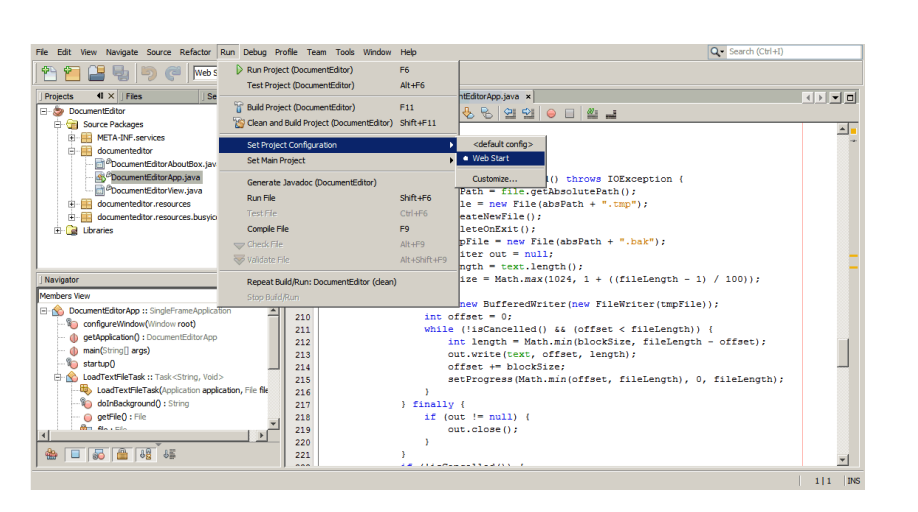

## Sommaire

- Chapitre 1. Optimisations
- Chapitre 2. Configuration
- Chapitre 3. Plugins
- Chapitre 4. Utilisation d'Eclipse
- Chapitre 5. Java
- Annexes.

# Chapitre 1. Optimisations

### Taille mémoire

HOW

Essayez d'avoir un maximum de mémoire.

**3 GO** = grand minimum pour les gros projets.

**4 GO** sous Seven 64bits = recommandés

Prévoir 8 GO si nécessité d'intervenir sur plusieurs projets) (voir plus loin sur la répartition des projets en workspaces)

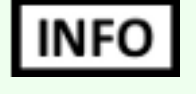

Il peut être intéressant de **démarrer certains éléments hors Eclipse** (ex. HSQLDB) pour les cas vraiment limites (évite de consommer de la mémoire au sein d'Eclipse et de devoir être redémarré en cas de plantage d'Eclipse par ex.)

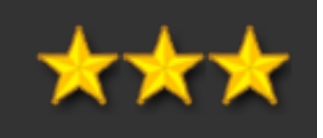

| Optin                 | nisation mémoire système                                                                                                    |
|-----------------------|----------------------------------------------------------------------------------------------------|
| HOW                   | Activer le "new garbage collector" (disponible à partir du JDK 1.6.0.11) : dans eclipse.ini                                                                                             |
| 1<br>2<br>3<br>4      | -XX:+UseConcMarkSweepGC<br>-XX:+UnlockExperimentalVMOptions<br>-XX:+UseG1GC                                                                                                    |
| HOW                   | Une paramétrie d'Eclipse standard devrait proposer niveau RAM (paramétrie à faire au sein commande (raccourci de lancement))                                                            |
| 1<br>2<br>3<br>4<br>5 | -Dosgi.requiredJavaVersion=1.6<br>-XX:MaxPermSize=384m<br>-Xms512m<br>-Xmx768m                                                                                                    |
| INFO                  | Attention, ces paramétries sont à valider / tester et peuvent dépendre de vos contextes (taille<br>d'Eclipse, etc. : il peut être intéressant de tailler la mémoire différemment, etc.) |

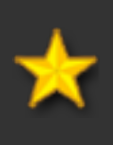

### n du eclipse.ini ou en ligne de

e des projets, utilisation

### **Optimisation temps de démarrage**

### HOW

General > Startup and Shutdown > tout décocher

### WHY

Réduction du temps d'affichage. Certaines fonctions sont inutiles sur les projets usuels (tous les mécanismes de collectes d'usages, tout ce qui tourne autour de JAX-WS, etc.), d'autres peuvent être n'activées qu'au besoin (plugin de profiling, etc.).

|                                                                                                    | Startap and Shataown                                                                                                    | - 🔶 🔻 🚽 🤜 |
|----------------------------------------------------------------------------------------------------|----------------------------------------------------------------------------------------------------|-----------|
| <ul> <li>General</li> <li>Appearance<br/>Compare/Patch<br/>Content Types</li> <li>Editors<br/>Keys</li> <li>Network Connection<br/>Perspectives<br/>Search</li> <li>Security</li> <li>Startup and Shutdov<br/>Web Browser</li> <li>Workspace</li> <li>Ant<br/>APT Editor</li> <li>Atlassian Connector</li> <li>Help</li> <li>Install/Update</li> <li>Java</li> <li>Maven</li> <li>Mylyn</li> <li>Plug-in Development</li> <li>Run/Debug</li> <li>Server</li> <li>Sonar</li> <li>Team</li> </ul> | Refresh workspace on startup         Confirm exit when closing last window         Plug-ins activated on startup:         Marketplace Client         Usage Data Gathering Plug-in         Equinox Provisioning Platform Automatic Update Support         m2e Marketplace         Mylyn Tasks UI         Mylyn Team UI         Automatic Updates Scheduler         WindowBuilder Discovery UI         Subclipse Usage Reporting         Atlassian Connector for Eclipse Branding         Atlassian Connector for Eclipse Usage Data Collector         YourKit Java Profiler 9.0.8 |           |

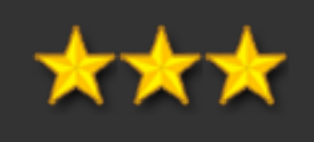

### **Optimisation ressources**

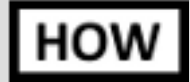

Usage Data Collector > désactiver

WHY

Monitore l'usage d'Eclipse et remonte périodiquement les statistiques correspondantes sur le site des développeurs d'Eclipse. Un mécanisme similaire existe sur le connecteur JIRA pour Mylyn.

| 😣 Preferences                                                                                                    |                                                                                                    |
|----------------------------------------------------------------------------------------------------|----------------------------------------------------------------------------------------------------|
| type filter text 🛛 🗷                                                                                                    | Usage Data Collector $\Leftrightarrow_{\nabla} \Leftrightarrow_{\nabla} \checkmark$                                                                                                    |
| <ul> <li>General</li> <li>Ant<br/>APT Editor</li> <li>Atlassian Connector</li> <li>Help</li> <li>Install/Update</li> <li>Java</li> <li>Maven</li> <li>Mylyn</li> <li>Plug-in Development</li> <li>Run/Debug</li> <li>Server</li> <li>Sonar</li> <li>Team</li> <li>Usage Data Collector<br/>Validation</li> <li>Web<br/>Web Page Editor</li> <li>WindowBuilder</li> <li>XML</li> </ul> | The Usage Data Collector collects information about how individuals are using the Eclipse platform. The intent is to use this data to help committers and organizations better understand how developers are using Eclipse.   Enable capture |
|                                                                                                    | Restore Defaults Apply                                                                                                    |
| ?                                                                                                    | Cancel                                                                                                    |

### Optimisation visuelle

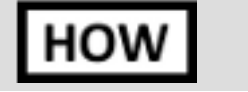

Window > Preferences > General > Appearance > [OFF] Enable animations

WHY

Réduction du temps d'affichage, notamment lors des aggrandissements / réductions de vues.

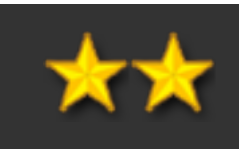

### [raccourci clavier] Gérer la fenêtre d'édition courante HOW CTRL - M

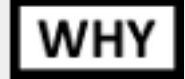

Aggrandir / réduire la vue Eclipse en cours (ex. zone d'édition Java > passage en plein écran / retour à la normale).

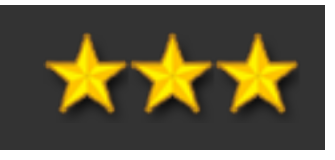

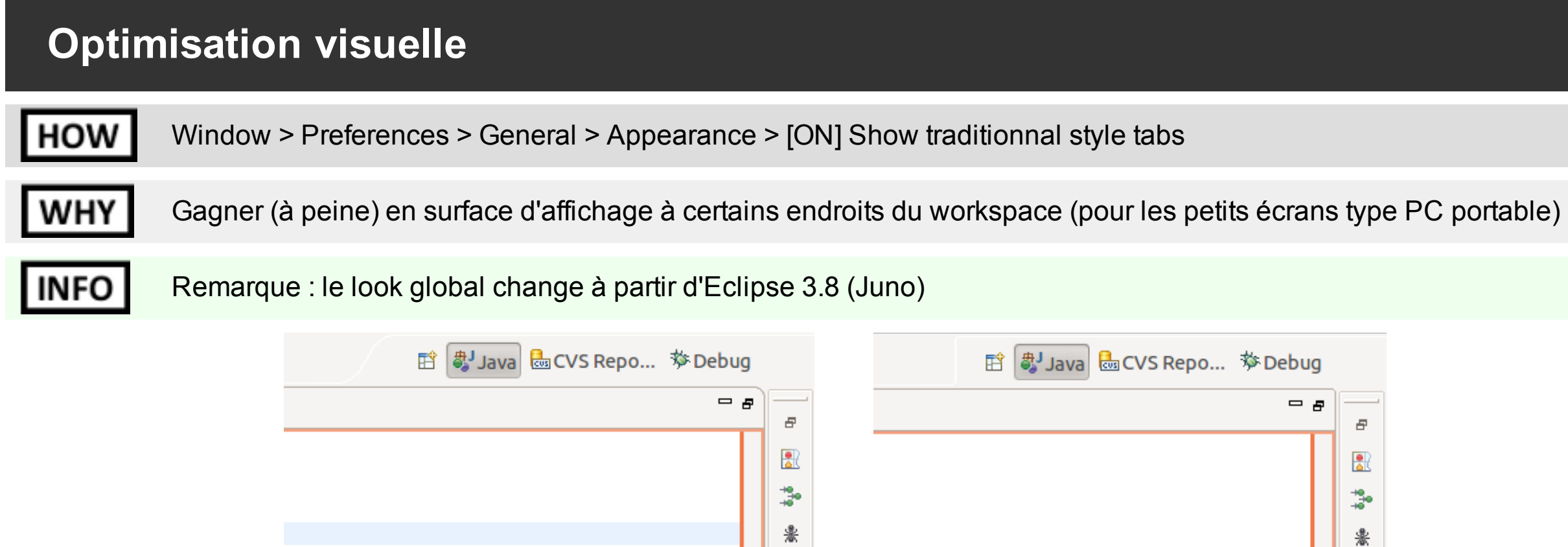

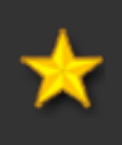

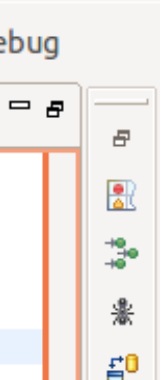

### **Optimisation du temps de démarrage**

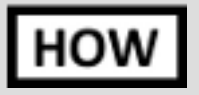

Purger le sous-répertoire configuration/org.eclipse.osgi/bundles (dans le répertoire d'installation d'Eclipse)

WHY

Tous les plugins disponibles créent un cache local qui à terme pénalise le démarrage d'Eclipse.

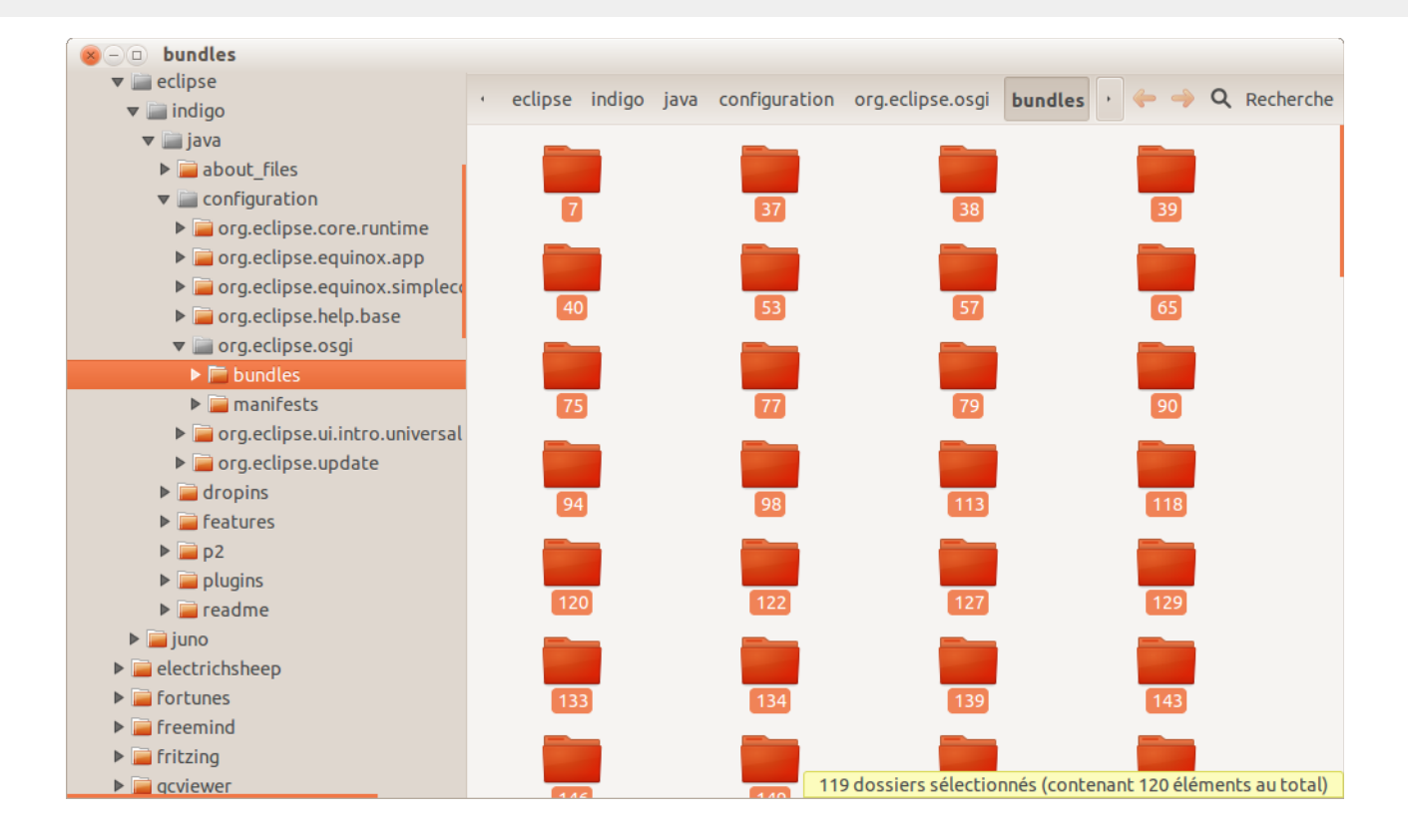

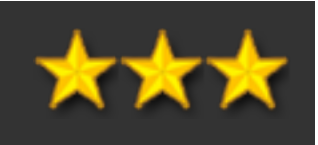

### Travailler impérativement avec un JDK récent (dernières version 1.6, voired 🕂 🗡 📩

HOW Installer manuellement le JDK à jour (depuis le site d'Oracle. Paramétrer Eclipse pour démarrer avec ce JDK, éventuellement paramétrer Eclipse pour pointer dessus (Preferences > Java > Installed JRE)

### WHY

Les nouvelles versions du JRE/JDK apportent régulièrement des gains de performances, notamment entre les versions majeures (1.5 > 1.6 > 1.7).

Celà n'empêche absolement pas de garder un JDK d'une autre version pour assurer la compilation (cf. dans les Préférences "Installed JRE") + niveau de compatibilité du projet dans ses préférences (1.3 / 1.4 / 1.5 / 1.6, indépendamment du JDK utilisé pour la compilation).

### INFO

Rappel : lors de la mise à jour d'un projet Maven, le niveau de JDK utilisé sous Eclipse est défini par le plugin "mavencompiler-plugin"

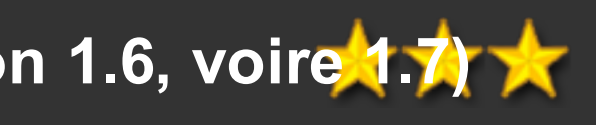

### Désactiver le correcteur orthographique

Window > Preferences > General > Editors > Text Editors > Spelling > [OFF] Enable spell checker HOW

WHY

Améliore les performances d'Eclipse.

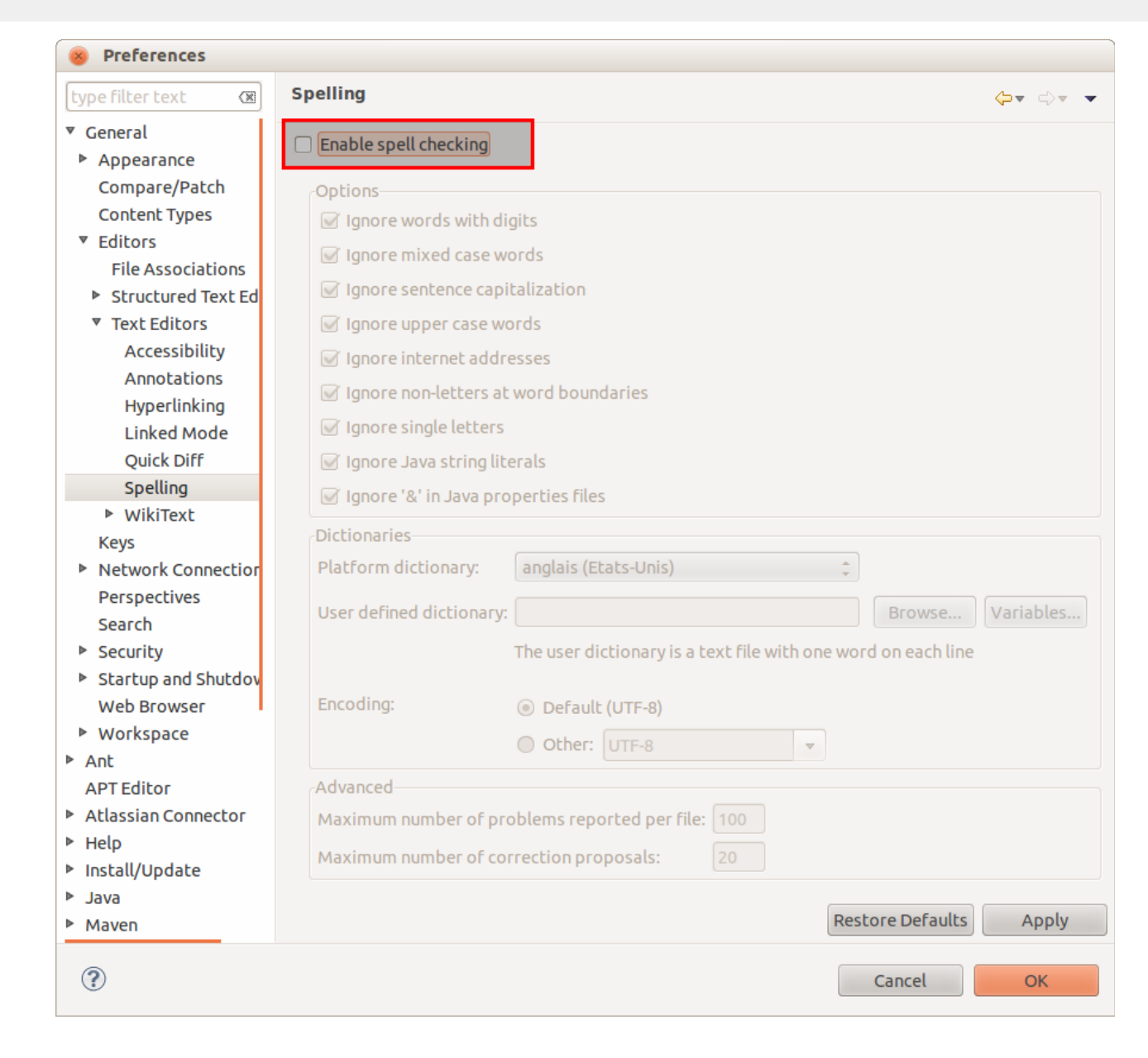

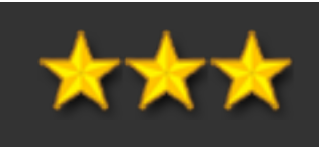

### Désactiver les validators

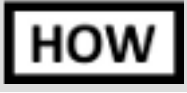

De manière globale sous Préférences > Validators, ou dans la configuration de chaque projet.

WHY

Améliore un peu la réactivité d'Eclipse (moins de fichiers à analyser) et évite certaines erreurs récurrentes (sur les POM ou certains HTML, etc.). A réactiver ponctuellement au besoin.

| ype filter text 🛛 🕱  | Validation                            |           |         | \$▼ ⇒             |
|----------------------|---------------------------------------|-----------|---------|-------------------|
| General              |                                       |           |         |                   |
| Ant                  | Allow projects to everyide these      | oroforoo  | co cott | ings              |
| APT Editor           | Allow projects to override these      | preferen  | ce sett | ings              |
| Atlassian Connector  | Suspend all validators                |           |         |                   |
| Help                 | Save all modified resources auto      | matically | prior t | to validating     |
| Install/Update       | Show a confirmation dialog when       | perform   | ing ma  | anual validations |
| Java                 | The selected validators will rup when | validatio | n is ne | erformed:         |
| Maven                | Validatos                             | Magual    | Puild   | Cottings          |
| Mylyn                | Validator                             |           | Build   | Sectings          |
| Plug-in Development  | Application Client (1.x) Validator    |           |         |                   |
| Run/Debug            | Consector (1.0.1.5) Validator         |           |         |                   |
| Server               | DTD Validator                         |           |         | 501               |
| Sonar                | Enterprise Application (1 x) Validat  |           |         |                   |
| Team                 | HTML Syntax Validator                 |           |         | 100               |
| Usage Data Collector | ISB Content Validator                 |           |         |                   |
| Validation           | ISB Syntax Validator                  |           |         | <br>              |
| Web                  | Tag Library Descriptor Validator      |           |         |                   |
| Web Page Editor      | Web (2.2-2.4) Validator               |           |         |                   |
| WindowBuilder        | XML Schema Validator                  |           | N       | 100               |
| XML                  | XML Validator                         |           |         |                   |
|                      |                                       |           | I       | 1                 |
|                      | Enable All Disable All                |           | Dec     |                   |
|                      |                                       |           | Res     | App               |

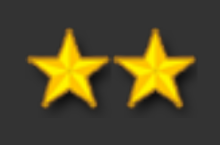

### Désactiver les plugins type Checkstyle ou FindBugs sous Eclipse

HOW

Désinstallation du plugin (ou ne pas l'installer) ou le désactiver dans les Préférences

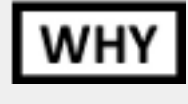

Ces plugins sont souvent très pénalisants en terme de performances (analyses continues à la volée). A n'utiliser que ponctuellement en les réactivant sous Eclipse.

La bonne pratique consiste à analyser ces informations via les règles idoines Sonar.

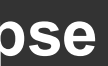

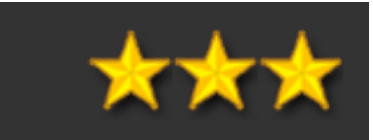

# Chapitre 2. Configuration

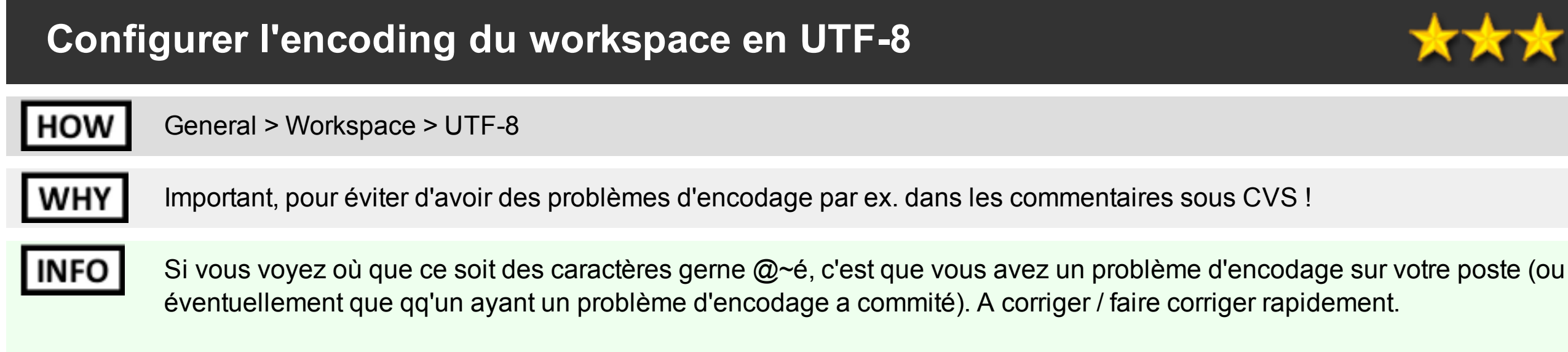

Sous Linux, l'encoding est par défaut en UTF-8, mais à positionner correctement sous Windows.

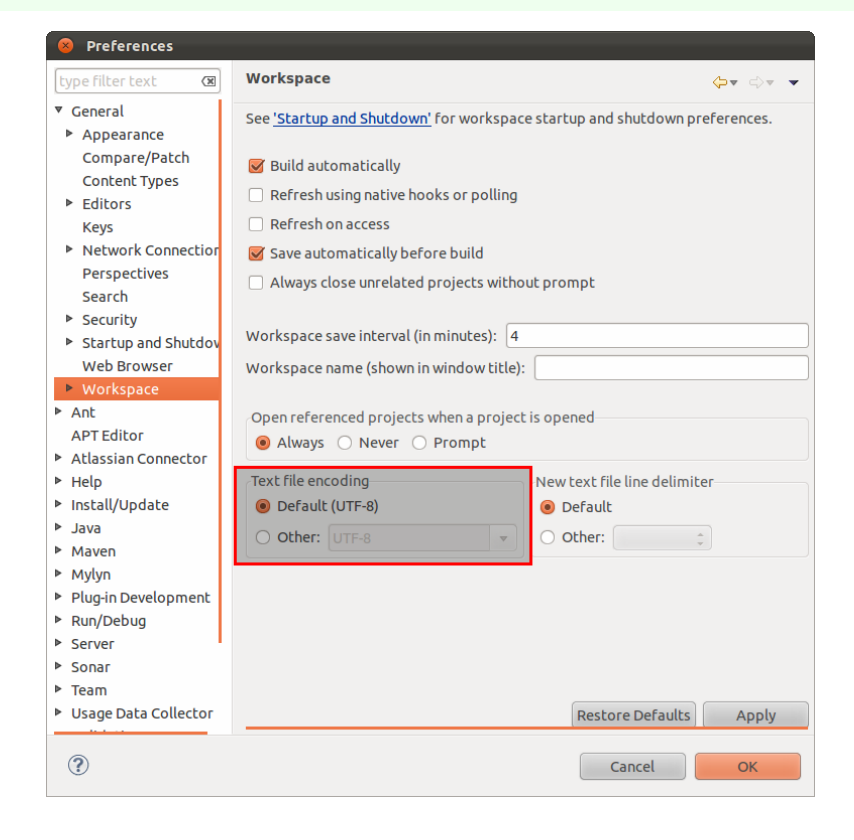

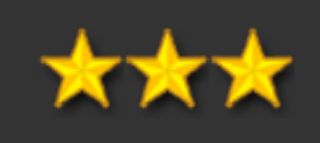

### **Configurer correctement le réseau**

HOW

General > Network Connections > configurer le proxy + proxy bypass (jira-projets.domaine.tld, server.domaine.tld, svn.domaine.tld, localhost, 127.0.0.1, etc.) (attention, case sensitive !). Au final le plus simple est de mettre "\*.domaine.tld".

WHY

Permet d'accéder tant aux ressources internes (SVN, CVS, Sonar, etc.) qu'externes (mises à jour, marketplace, ...)

| 8 Preferences                                                          |                        |             |                          |      |             |        |     |       |
|------------------------------------------------------------------------|------------------------|-------------|--------------------------|------|-------------|--------|-----|-------|
| type filter text 🛛 🗷                                                   | Net                    | work Con    | nections                 |      |             |        | ⇔⊸  | ⇒ •   |
| <ul> <li>General</li> <li>Appearance</li> <li>Compare/Patch</li> </ul> | Acti                   | ive Provide | er: Manual 🗘             |      |             |        |     |       |
| Content Types                                                          | PIO                    | xyencries   |                          |      | <b>D</b> 11 |        |     |       |
| Editors                                                                |                        | Schema      | Host                     | Port | Provider    | Auth   | Use | Edit  |
| Keys                                                                   |                        | HTTP        | http.internetpsa.inetpsa | 80   | Manual      | true   | u24 | Clear |
| Network Connectior                                                     |                        | HTTPS       |                          |      | Manual      | false  |     |       |
| Perspectives                                                           |                        | SOCKS       |                          |      | Manual      | false  |     |       |
| Search                                                                 |                        |             |                          |      |             |        |     |       |
| Security                                                               |                        |             |                          |      |             |        |     |       |
| Startup and Shutdov                                                    |                        |             |                          |      |             |        |     |       |
| Web Browser                                                            |                        |             |                          |      |             |        |     |       |
| Workspace                                                              | Рго                    | xy bypass   |                          |      |             |        |     |       |
| Ant                                                                    | Host Provider Add Host |             |                          |      |             |        |     |       |
| APT Editor                                                             |                        | yvasa080    |                          |      |             | Manual | E   | dit   |
| Atlassian Connector                                                    |                        | jira-proje  | ts.inetpsa.com           |      |             | Manual |     | uit   |
| ▶ Help                                                                 |                        | yvasa080    | .inetpsa.com             |      |             | Manual | Re  | move  |
| Install/Update                                                         |                        | svn.infor   | matique.inetpsa.com      |      |             | Manual |     |       |
| ▶ Java                                                                 |                        | yvash590    | .inetpsa.com             |      |             | Manual |     |       |
| Maven                                                                  |                        | svn2.info   | rmatique.inetpsa.com     |      |             | Manual |     |       |
| Mylyn                                                                  |                        | localhost   |                          |      |             | Manual |     |       |
| Plug-in Development                                                    |                        | 127.0.0.1   |                          |      |             | Manual |     |       |
| Run/Debug                                                              |                        |             |                          |      |             |        |     |       |
| Server                                                                 |                        |             |                          |      |             |        |     |       |
| ▶ Sonar                                                                |                        |             |                          |      |             |        |     |       |
| ▶ Team                                                                 | _                      |             |                          | -    |             |        |     |       |
| Usage Data Collector                                                   |                        |             |                          |      | Restore De  | faults | Ap  | ply   |
| ?                                                                      |                        |             |                          |      | Cance       | el 📃   | 0   | к     |

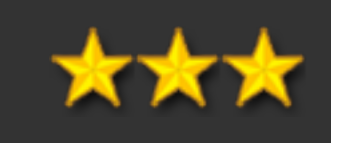

### **Configurer correctement la vue "Problems"**

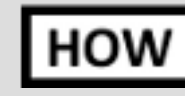

Bien spécifier une option permettant de ne voir les erreurs que sur le projet courant

WHY

Pour ne pas être noyé par les erreurs

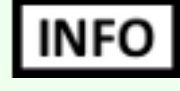

Il est également possible de retirer certains types d'erreurs (les erreurs sur DTD ou au sein des pom.xml Maven par ex. certains sont difficilement corrigeables aujourd'hui)

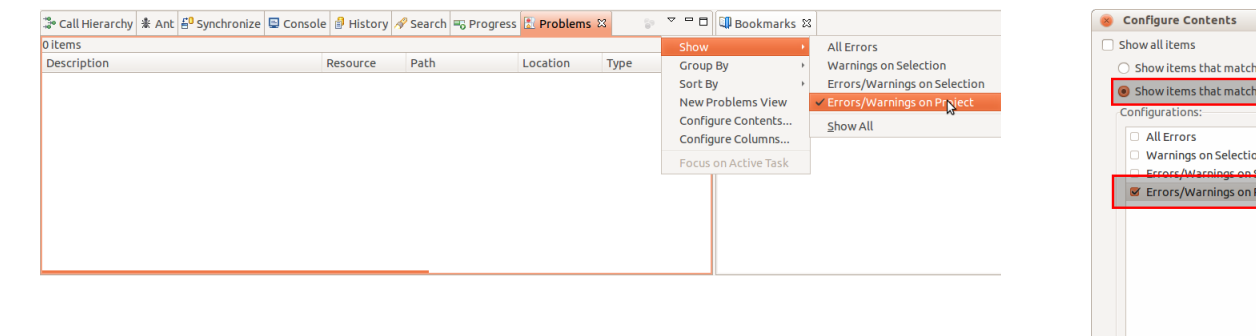

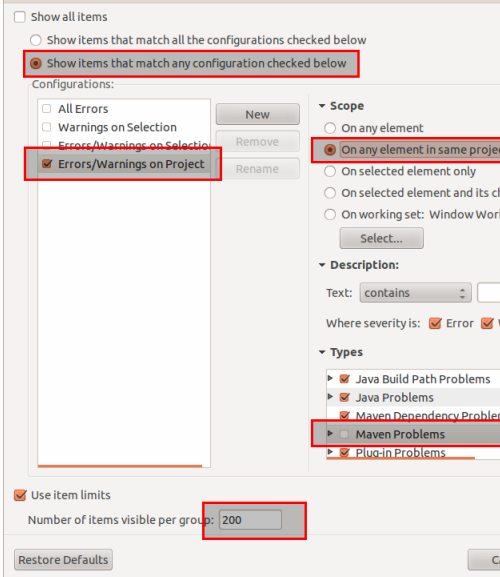

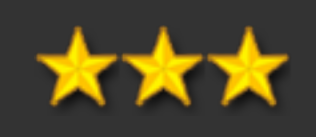

| 1               |   |
|-----------------|---|
| ect             |   |
|                 |   |
| children        |   |
| rking Set       |   |
| in this see     |   |
|                 |   |
|                 |   |
|                 |   |
|                 |   |
|                 |   |
| warning Inro    |   |
|                 |   |
|                 |   |
| Select All      |   |
|                 |   |
| em Deselect All |   |
|                 |   |
|                 |   |
|                 |   |
|                 |   |
|                 |   |
|                 |   |
|                 |   |
| Cancel OK       |   |
|                 | - |
|                 |   |

### Automatiser l'insertion d'un bloc de texte répétitif

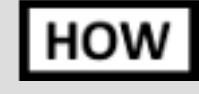

En créant ses propres templates dans Preferences > Java > Editor > Templates, [New] ou [Import] pour la partie Java, ou, par ex., Preferences > XML > XML Files > Editor> Templates

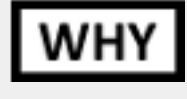

Permet par ex. d'insérer en Java très facilement un LOGGER, y compris avec les imports côté code ; un pattern HTML dans un template ; ou un pattern XML dans une fiche de tests, etc.

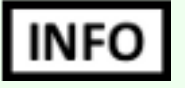

De nombreux templates existants sont déjà disponibles, souvent méconnus (et tous accessibles via CTRL -

**ESPACE** ), par ex. côté Java pour la création des boucles **for** ou la mise en place d'un **try ... catch** 

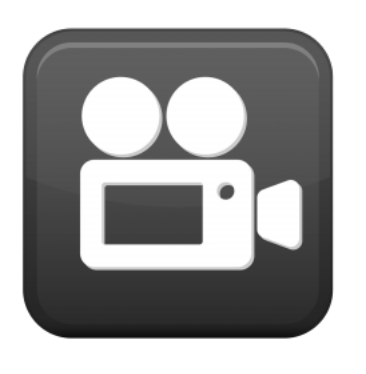

| 8 Preferences                                                                             |                                             |                                    |                                                           |              |                   | 🛛 🛞 New Tei  | nplate    |
|-------------------------------------------------------------------------------------------|---------------------------------------------|------------------------------------|-----------------------------------------------------------|--------------|-------------------|--------------|-----------|
| type filter text 🛛 🕲                                                                      | Templates                                   |                                    |                                                           |              | ⇔ × ⇔ × <b>×</b>  |              |           |
| Atlassian Connector                                                                       | Create, edit or rer                         | nove templates:                    |                                                           |              |                   | Name:        | log       |
| ► Help Install/Update                                                                     | Name                                        | Context                            | Description                                               | Auto Insert  | New               | Description: | Insère ur |
| ▼ Java                                                                                    | ✓ fall-through                              | Java                               | \$FALL-THROUGH\$ marker                                   |              | Edit              | Pattern:     | \${:impo  |
| Appearance                                                                                | 🐱 false                                     | Javadoc                            | <code>false</code>                                        | on           | Remove            |              | /** Log   |
| Build Path                                                                                | 🖌 for                                       | Java statements                    | iterate over array                                        |              | Remove            |              | private   |
| Code Coverage<br>Code Style                                                               | If for<br>If for                            | Java statements<br>Java statements | iterate over array with tempo<br>iterate over collection  |              | Restore Removed   |              |           |
| <ul> <li>Compiler</li> <li>Debug</li> </ul>                                               | foreach                                     | Java statements                    | iterate over an array or Iterab                           |              | Revert to Default |              |           |
| ▼ Editor                                                                                  | GridData                                    | SWT statements                     | new GridData for a Control<br>new GridLayout for a Compos |              | Import            |              |           |
| Content Assist                                                                            | Group                                       | SWT statements                     | new Group with GridLayout                                 |              | Export            |              |           |
| Folding                                                                                   | 🗹 if                                        | Java statements                    | ifstatement                                               |              |                   |              | Insert Va |
| Hovers                                                                                    | 🖬 ifelse                                    | Java statements                    | if else statement                                         |              |                   |              |           |
| Mark Occurrences                                                                          | 🗹 Image                                     | SWT statements                     | new Image                                                 |              |                   |              |           |
| Save Actions<br>Syntax Coloring<br>Templates                                              | Preview:<br>for (int \${ind<br>\${line_sele | ?                                  |                                                           |              |                   |              |           |
| <ul> <li>Installed JREs</li> <li>JAutodoc<br/>JUnit<br/>Properties Files Edito</li> </ul> | ,                                           |                                    |                                                           |              |                   |              |           |
| <ul> <li>Maven</li> <li>Mylyn</li> <li>Plug-in Development</li> </ul>                     | 🥑 Use code form                             | natter                             | R                                                         | estore Defau | lts Apply         |              |           |
| ?                                                                                         |                                             |                                    | (                                                         | Cancel       | ОК                |              |           |

| w Ter | nplate                                                     |                                                                                                    |
|-------|------------------------------------------------------------|----------------------------------------------------------------------------------------------------|
|       | log                                                        | Context: Java                                                                                                    |
| tion: | Insère un LOGGER L                                         | og4j correctement configuré                                                                                                    |
| :     | <pre>\${:import(org.ap /** Logger. */ private static</pre> | <pre>bache.commons.logging.Log,org.apache.commons.<br/>Log log = LogFactory.getLog(\${enclosing type</pre>                                                                   |
|       | Insert Variable                                            | date<br>dollar<br>elemType<br>enclosing_method<br>enclosing_method_arguments<br>enclosing_package<br>enclosing_project<br>enclosing_type<br>exception_variable_name<br>field |

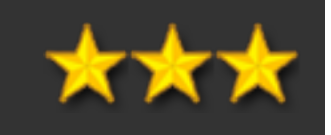

ibles via CTRL ry ... catch

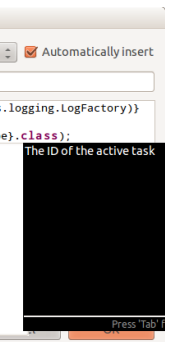
| Autor | natiser l'insertion de code répétitif (templates Java)                                                                                                    |
|-------|----------------------------------------------------------------------------------------------------|
| INFO  | <pre>Ex.de template pour un LOGGER SLF4J (template log): \${:import(org.slf4j.Logger,org.slf4j.LoggerFactory)} /** Logger. */ private static final Logger LOGGER = LoggerFactory.getLogger(\${enderset})</pre>        |
| INFO  | <pre>Ex.de template pour un LOGGER LOG4J (template log): \${:import(org.apache.commons.logging.Log,org.apache.commons.loggi /** Logger. */ private static Log log = LogFactory.getLog(\${enclosing_type}.clase)</pre> |
| INFO  | Ex.de template pour créer une constante (le type n'est à renseigner qu'une seule fois) (temp<br>private static final \${type} \${name} = new \${type}() \${cursor};                                                   |
| INFO  | Ex.de template pour créer une liste (template <b>list</b> ):<br>\${:import(java.util.Collection, java.util.ArrayList)}<br>Collection<\${argType}> \${newName} = new ArrayList<\${argType}>();                         |
| INFO  | Ex.detemplate pourcréerune map(template <b>map</b> )<br>\${:import(java.util.Map,java.util.HashMap)}<br>Map<\${argType},\${argType2}> \${newName} = new HashMap<\${argType},\$                                        |

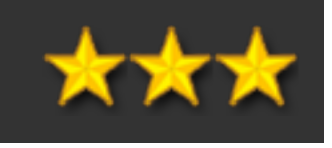

### nclosing\_type}.class);

ing.LogFactory)}

ss);

olate **const**) :

\${argType2}>();

### Automatiser l'insertion de code répétitif (template XML)

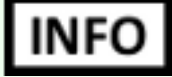

Ex. de base de template pour une fiche de test XML (au format LTP/Tester) (template **test**): <test id="\${cursor};"> <description></description>

- <message\_pour\_appli id="" description="" emetteur="" requete="" contenu=""> <assertions>
  - </assertions>
- </message\_pour\_appli>
- </test>

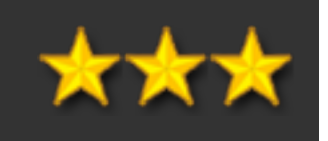

# Chapitre 3. Plugins

### Installation des plugins

### HOW

Toujours passer par le Marketplace. Eviter les installations manuelles par dézippage (de plus en plus rares / inutiles).

Il faut bien sûr avoir son proxy correctement configuré (cf. point plus haut).

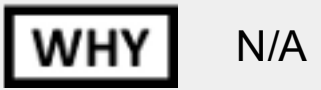

| 😣 Eclip                | pse Marketplace                                                                                                    |
|------------------------|----------------------------------------------------------------------------------------------------|
| Eclipse I              | Marketplace 😜                                                                                                    |
| Select so<br>Press the | olutions to install. Press Finish to proceed with installation.<br>e information button to see a detailed overview and a link to more information.                  |
| Search                 | Recent Popular Installed                                                                                                    |
| Find: 🔍                | sonar 🕲 All Markets 🛟 All Categories 🛟 Go                                                                                                    |
| sonar                  | Sonar Share ①                                                                                                    |
|                        | Sonar for Eclipse provides comprehensive integration of Sonar into Eclipse. It shows<br>quality issues while browsing the source code. Developers are made aware of |
|                        | by SonarSource, LGPL Update                                                                                                    |
|                        | Uninstall mylyn java quality findbugs QA                                                                                                    |
|                        |                                                                                                    |
|                        |                                                                                                    |
| ?                      | < Back Next > Cancel Finish                                                                                                    |

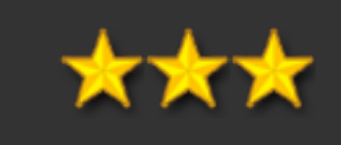

# Plugins pertinents

Plugins présentés :

- APTEditor
- JAutoDoc
- Grep Console
- SONAR
- EclEmma
- Mylyn
- JInto
- QuickREx

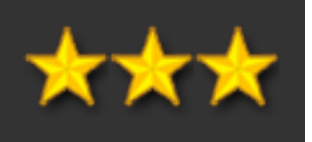

### Autres pistes pour les plugins

Plugins NON présentés ici mais pouvant avoir un intérêt :

- JADClipse (obsolète) > JD-Eclipse (http://java.decompiler.free.fr/?g=jdeclipse)
- Lockness (analyse de heapdump / threads) (<u>http://marketplace.eclipse.org/content/lockness-thread-dump-analyser</u>)
- Eclipse Color Theme (http://marketplace.eclipse.org/content/eclipse-color-theme), permet d'avoir par ex. une couleur de fond différente selon les workspaces
- Plugin accès base de données (personnellement j'utilise toujours des outils externes, SQLWorkench/J pour sa rapidité, ou <u>SQLDeveloper</u> pour les fonctions Oracle)
- AnyEdit
- nTail <u>http://www.certiv.net/</u>
- classpathChecker <a href="http://classpathchecker.free.fr/">http://classpathchecker.free.fr/</a>
- simpleSearch <a href="http://www.emilmont.net/eclipse/simplesearch">http://www.emilmont.net/eclipse/simplesearch</a>
- sqlexplorer.org <u>http://eclipsesql.sourceforge.net/</u>
- regexUtil <u>http://regex-util.sourceforge.net/</u>
- ehep <a href="http://ehep.sourceforge.net/update">http://ehep.sourceforge.net/update</a>
- EditBox <u>http://editbox.sourceforge.net/updates</u>
- eclEmma <u>http://update.eclemma.org</u>
- jOra <u>http://toaddownload.guest.com/toadextensions/</u>
- Jsch <u>http://eclipse.jcraft.com</u>
- atlassianPlugin <a href="http://update.atlassian.com/atlassian-eclipse-plugin/e3.7">http://update.atlassian.com/atlassian-eclipse-plugin/e3.7</a>
- frills <u>http://eclipsefrills.sourceforge.net/</u>
- m2e <u>http://download.eclipse.org/technology/m2e/</u>

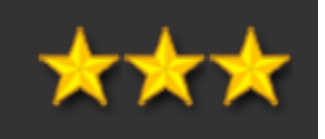

| APTE | ditor                                                                                                    |                                                                                                    |                                                       |                                                                                                    |
|------|----------------------------------------------------------------------------------------------------|----------------------------------------------------------------------------------------------------|-------------------------------------------------------|----------------------------------------------------------------------------------------------------|
| HOW  | Récupération c                                                                                                    | u plugin depuis le web. Insta                                                                                                    | allation du <u>.css Mave</u>                          | en dans la config du produit.                                                                                                    |
| HOW  | Une alternative<br>de problèmes s                                                                                                    | est le plugin YEP Apt Edito<br>ous Windows (pas de ralen                                                                                                    | r <u>http://marketplace.e</u><br>tissements en prévis | eclipse.org/content/yep-apt-e<br>u).                                                                                                    |
| WHY  | Permet de prév                                                                                                    | isualiser le contenu des fich                                                                                                    | iers Maven apt                                        |                                                                                                    |
|      | Index.ideit     Index.ideit     Index.ide | s adaptateurs s adaptateurs s d'entree s d'entree s d'entree s d'entree s d'entree s d'entree s d'entree s definis à l'intérieur de la balies "cia>". (a) definis à l'intérieur de la balies "cia>". (b) definis à l'intérieur de la balies "cia>". (b) definis à l'intérieur de la balies "cia>". (b) definis d'entree s definis d'entree s definis de définit " s a permettant de l'ormater le message regu suite avant son émission vers l'adaptateur de sortie d'entree d'entree message s lies règles de noutage des messages regus par un adaptateur d'entrée. Chaque fitre a pour rôle de définir : s laquate envoyer le message s lies règles de fitre ou d'étains d'entre destinet puis loi dans ce menuel à a déclement le cas échéant et nos son noutage vers un adaptateur de sortie d'adation du message (ces opérations d'étation seven déclette puis loi dans ce menuel) à un, et le message regu sera routé vers le premier filtre vérifiant toutes les règles. L'ordre de définition des fittres d'un adapta tem de la requété à executer | teur d'entrée est donc très important.                | APT Editor       Preferences for APT Editor       Path to stylesheet file (CSS): [/home/users/sergio/Java/workspaces/eclipse/ltp/ltp-rootv1/site/cs       Connector     Enable table of content       Gate     Enable sections numbering |
|      | La destination d'un mess<br>Exemple :<br><config></config>                                                                                                    | je est je nom de rodaptateur de sorte, denni dans je honer de consguration par rettribut "dest" La requeste a executer est den                                                                                                    | lie par ratchout "requete"<br>► XML                   | R                                                                                                    |
|      | <adaptateur id="&lt;/th&gt;&lt;th&gt;commande" type="fifo"></adaptateur>                                                                                                    | •                                                                                                    |                                                       |                                                                                                    |

13M of 218M

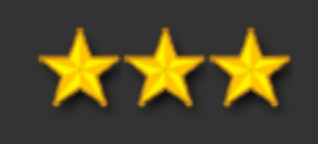

### editor, qui pose à priori moins

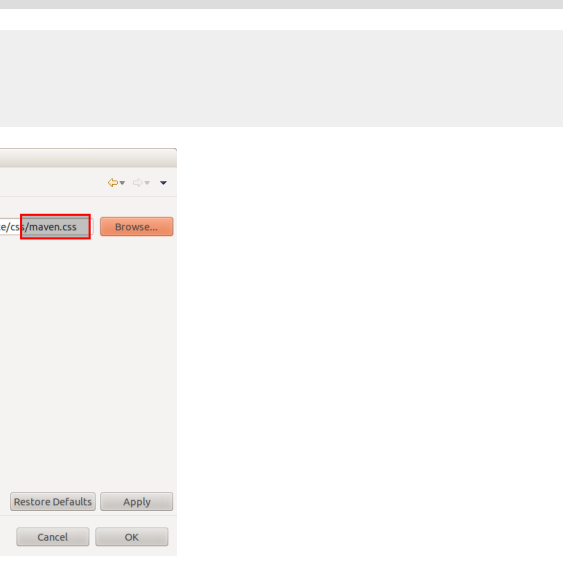

### JAutoDoc

HOW

Installation depuis le Marketplace.

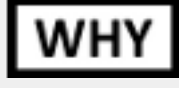

Permet de compléter automatiquement la Javadoc, soit à la souris, soit, sur une méthode ou une classe, avec le raccourci **CTRL** - **ALT** - **J**. Permet de renseigner les constructeurs, l'entête de classe, les méthodes, les propriétés, les getters/setters (en mode création ou mise à jour). Il reste ensuite juste en général à raffiner les commentaires des méthodes importantes / sensibles / complexes.

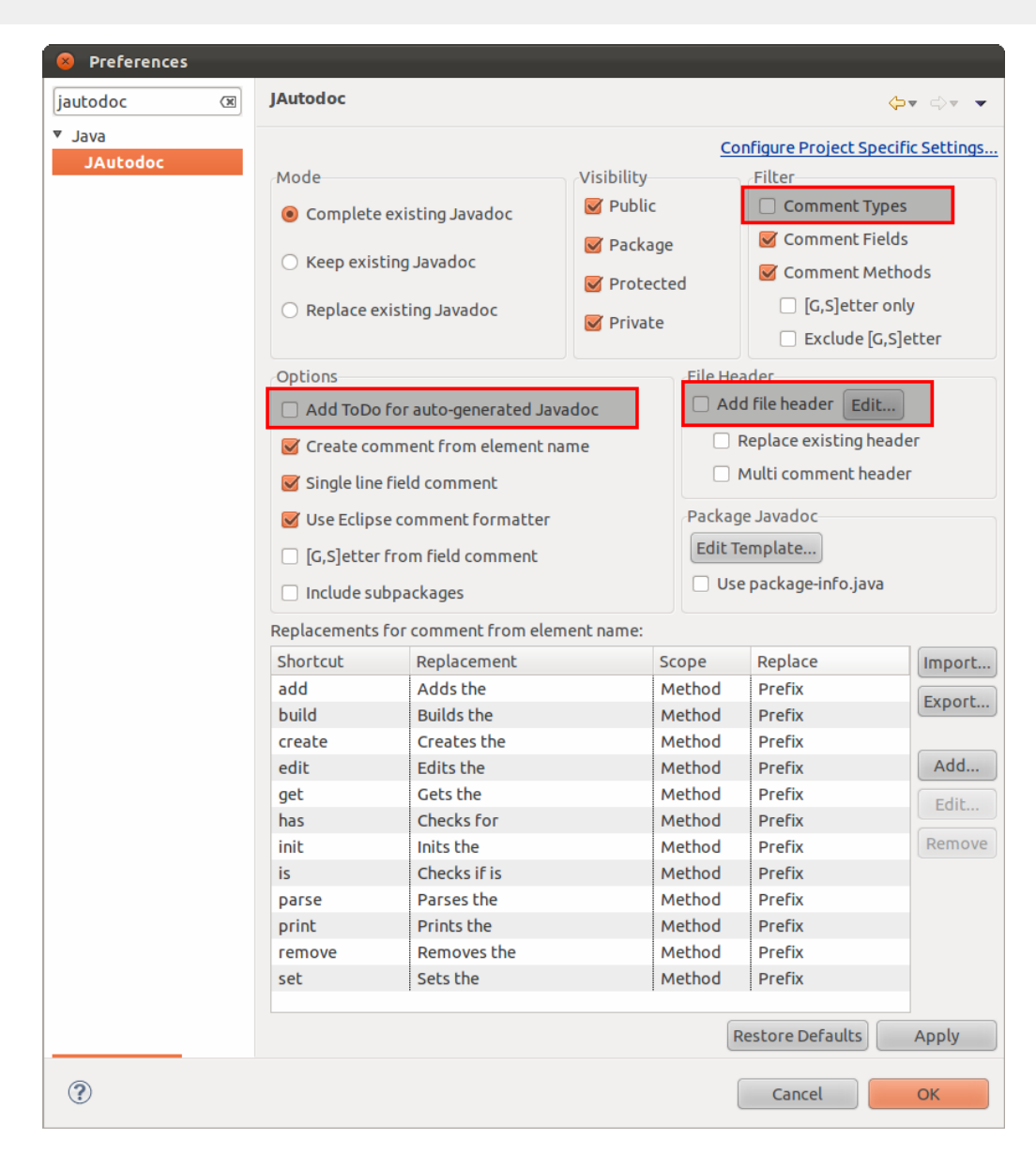

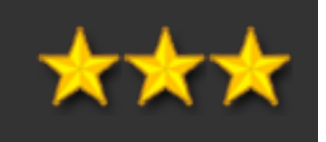

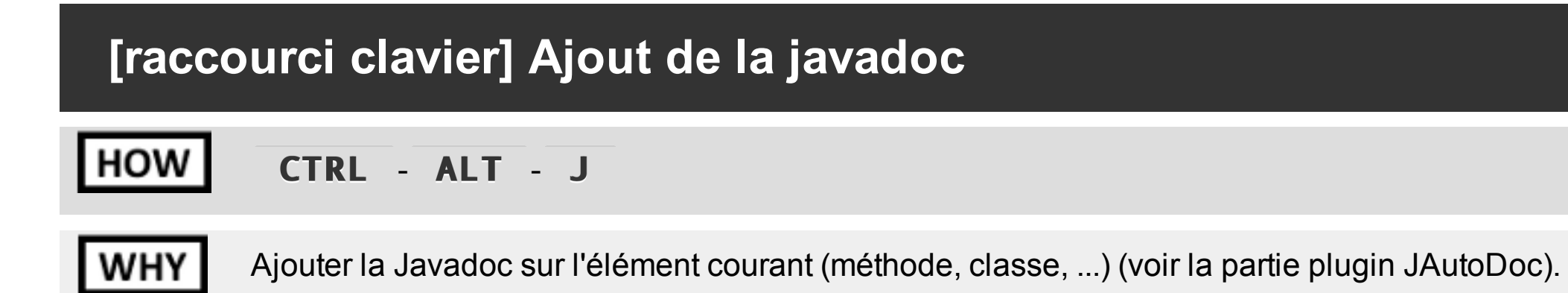

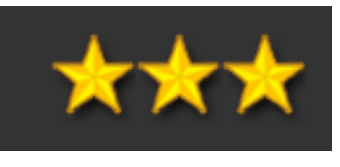

### **Grep Console**

HOW

Installation depuis le Marketplace.

WHY

Permet à partir d'expressions régulières de colorer les logs. Indispensable pour voir passer les erreurs ou les warnings. Pas d'impact notable sur les performances de l'affichage en console. Ex. pour les erreurs, paramétrer le fond en rouge et l'expression ".\*\[ERROR\].\*".

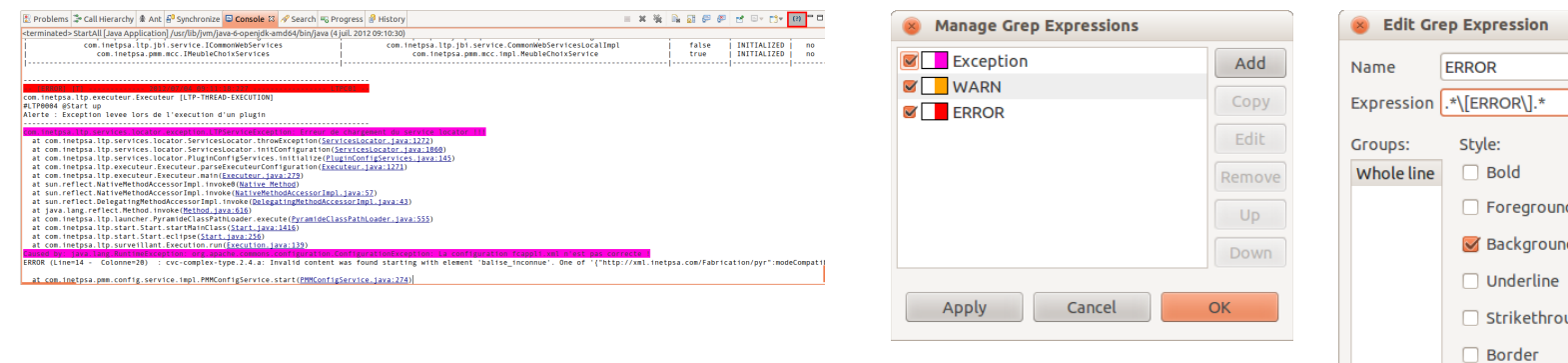

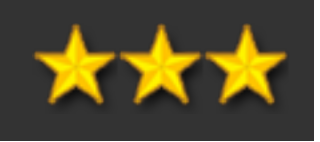

| Expression    |          |  |
|---------------|----------|--|
| ROR           |          |  |
| ERROR\].*     |          |  |
| tyle:         |          |  |
| Bold          | 🗌 Italic |  |
| Foreground    |          |  |
| 🖌 Background  | ff0000   |  |
| Underline     |          |  |
| Strikethrough |          |  |
| Border        |          |  |
| ise           | 0        |  |
| Cancel        | ОК       |  |

Rise

### SONAR

HOW

Installation depuis le Marketplace.

## WHY

Cf. la présentation SONAR, permet de consulter une partie de l'analyse SONAR directement depuis Eclipse (violations notamment).

| 8 Preferences                                                                                                    |                                    |               | 😣 Associate with Sor             | har                |            |        |             |
|----------------------------------------------------------------------------------------------------|------------------------------------|---------------|----------------------------------|--------------------|------------|--------|-------------|
| type filter text 🛛 🗷                                                                                                    | Sonar                              | ⇔* ⇔* ▼       | Associate with Sonar             |                    |            |        |             |
| General                                                                                                    | Add, remove or edit Sonar servers: |               | Select projects to add S         | onar capability.   |            |        | sonai       |
| APT Editor                                                                                                    | http://yvasa080:5085               | <b>C3</b> Add | http://yvasa080.inetps           | a.com:5085         |            |        |             |
| <ul> <li>Atlassian Connector</li> </ul>                                                                                              |                                    | E3 Edit       | Project                          | GroupId            | ArtifactId | Branch | Find on ser |
| <ul> <li>Help</li> <li>Install/Update</li> </ul>                                                                                     |                                    | 3% Remove     | ltp-java                         | sem instant lta 00 | lte ihi    |        | Select Al   |
| <ul> <li>Java</li> <li>Java</li> <li>Maven</li> <li>Mylyn</li> <li>Plug-in Development</li> <li>Run/Debug</li> <li>Server</li> </ul> |                                    |               | ✓ Itp-jbi Itp-start Itp-strutsv1 | com.inetpsa.ltp00  | ltp-jbi    |        | Deselect A  |
| Team<br>Usage Data Collector<br>Validation<br>Web<br>Web Page Editor<br>WindowBuilder                                                |                                    |               | (?)                              |                    |            | Ca     | ncel Finish |
| XML                                                                                                    |                                    |               |                                  |                    |            |        |             |
|                                                                                                    |                                    |               |                                  |                    |            |        |             |
|                                                                                                    |                                    |               |                                  |                    |            |        |             |

| 🗎 Coverage | 🕅 Task Rep   | ositories 🕽 | <ul> <li>Call Hierarchy</li> </ul> | Ju JUnit    | Javadoc        | Violations 🕅       | Hotspots          | ° C    |
|------------|--------------|-------------|------------------------------------|-------------|----------------|--------------------|-------------------|--------|
|            |              |             |                                    |             |                |                    |                   | ÷ .    |
| Rule       |              | Resource    | Descriptio                         | n           |                |                    |                   | Path   |
| 🔺 Bad prad | tice - Metho | OutputFile  | .jav Bad practi                    | ce - Meth   | od ignores ex  | ceptional return   | value : com.inet  | /saig- |
| 🔺 Signatur | e Declare Th | RouteurSe   | rver Signature I                   | Declare Ti  | nrows Except   | ion : A method/c   | onstructor sho    | /saig- |
| ▲ Signatur | e Declare Th | StatisticsH | and Signature                      | Declare Th  | nrows Except   | ion : A method/c   | onstructor shou   | /saig- |
| A System F | Println      | SAIGServer  | .jav System Pri                    | ntln : Sysi | em.out.print   | is used            |                   | /saig- |
| 🛡 Redunda  | int Throws   | IOutput.jav | a Redundan                         | Throws :    | Unable to ge   | t class informatio | on for CoreExce   | /saig- |
| 🛡 Redunda  | int Throws   | IOutput.jav | a Redundan                         | Throws :    | Unable to ge   | t class informatio | on for CoreExce   | /saig- |
| 🗢 Redunda  | int Throws   | IOutput.jav | a Redundan                         | Throws :    | Unable to ge   | t class informatio | on for CoreExce   | /saig- |
| 🛡 Redunda  | int Throws   | OutputCon   | sole Redundan                      | Throws :    | Unable to ge   | t class informatio | on for CoreExce   | /saig- |
| 🗢 Redunda  | int Throws   | OutputCon   | sole Redundan                      | Throws :    | Unable to ge   | t class informatio | on for CoreExce   | /saig- |
| 🛡 Redunda  | int Throws   | OutputCon   | sole Redundan                      | Throws :    | Unable to ge   | t class informatio | on for CoreExce   | /saig- |
| 🗢 Redunda  | int Throws   | OutputFile  | .jav Redundan                      | Throws :    | Unable to ge   | t class informatio | on for CoreExce   | /saig- |
| 🛡 Redunda  | int Throws   | OutputFile  | jav Redundan                       | Throws :    | Unable to ge   | t class informatio | on for CoreExce   | /saig- |
| 🗢 Redunda  | int Throws   | OutputFile  | jav Redundan                       | Throws :    | Unable to ge   | t class informatio | on for CoreExce   | /saig- |
| 🛡 Redunda  | int Throws   | OutputPub   | Sub Redundan                       | Throws :    | Unable to ge   | t class informatio | on for CoreExce   | /saig- |
| 🛡 Redunda  | int Throws   | OutputPub   | Sub Redundan                       | Throws :    | Unable to ge   | t class informatio | on for CoreExce   | /saig- |
| 🛡 Redunda  | int Throws   | OutputPub   | Sub Redundan                       | Throws :    | Unable to ge   | t class informatio | on for CoreExce   | /saig- |
| 🗢 Redunda  | int Throws   | SLBRun.jav  | a Redundan                         | Throws :    | Unable to ge   | t class informatio | on for CoreExce   | /saig- |
| 🛡 Redunda  | int Throws   | SLBRun.jav  | a Redundani                        | Throws :    | Unable to ge   | t class informatio | on for CoreExce   | /saig- |
| 🗢 Redunda  | int Throws   | SLBRun.jav  | a Redundan                         | Throws :    | Unable to ge   | t class informatio | on for CoreExce   | /saig- |
| 🛡 Redunda  | int Throws   | SLBRun.jav  | a Redundani                        | Throws :    | Unable to ge   | t class informatio | on for CoreExce   | /saig- |
| 🗢 Constan  | t Name       | RouteurSe   | rver Constant M                    | lame : Na   | me 'timer' m   | ust match patter   | n '^[A-Z][A-Z0-9  | /saig- |
| 🗢 Singular | Field        | SAIGServer  | .jav Singular Fi                   | eld : Perh  | aps 'saigInsta | ancesManager' co   | uld be replaced   | /saig- |
| 🗢 Singular | Field        | SAIGServer  | .jav Singular Fi                   | eld : Perh  | aps 'tpe2' co  | uld be replaced b  | y a local variabl | /saig- |

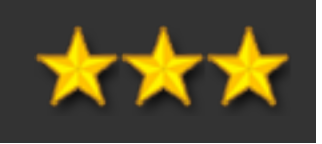

### EclEmma

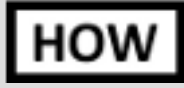

Installation depuis le Marketplace. Lancement par bouton droit sur le répertoire junit/ et "Coverage As" au lieu de "Run As"

WHY

Permet de visualiser la couverture de test des tests junit directement sous Eclipse. Basé sur Jacoco pour le moteur d'analyse.

| E Coverage 🛛                     |     |         |              | ж    | *    | <b>3</b> 1 🤞 | <b>*</b> | E   | A}    | ~    | - 8   |
|----------------------------------|-----|---------|--------------|------|------|--------------|----------|-----|-------|------|-------|
| java (1) (4 juil. 2012 09:22:05) |     |         |              |      |      |              |          |     |       |      |       |
| Element                          | ~   | Coverag | Covered Inst | ruct | Miss | sed In       | struc    | tic | Total | Inst | ructi |
| 🔻 🗁 saig-simulator-java          |     | 46,6 %  | 1            | 537  |      |              | 17       | 59  |       |      | 32    |
| ▶ 🗁 src/test/java                | -   | 67,5 %  |              | 371  |      |              | 17       | 79  |       |      | 5     |
| 🔻 进 src/main/java                |     | 43,2 %  | 1            | 166  |      |              | 153      | 32  |       |      | 26    |
| 🔻 🖶 com.inetpsa.slb.simulator    | -   | 61,5 %  |              | 483  |      |              | 30       | 02  |       |      | 7     |
| Simulator.java                   | -   | 61,8 %  |              | 483  |      |              | 29       | 99  |       |      | 7     |
| J SimulatorConstants.java        | -   | 0,0 %   |              | 0    |      |              |          | 3   |       |      |       |
| com.inetpsa.slb.simulation.ftp   |     | 55,4 %  |              | 129  |      |              | 10       | 04  |       |      | 2     |
| com.inetpsa.slb.simulation       |     | 48,3 %  |              | 270  |      |              | 28       | 89  |       |      | 5     |
| com.inetpsa.slb.simulation.smtp  | ••• | 32,6 %  |              | 15   |      |              | 3        | 31  |       |      |       |
| com.inetpsa.slb.simulation.api   |     | 31,4 %  |              | 269  |      |              | 58       | 87  |       |      | 8     |
| com.inetpsa.slb.simulator.boot   | -   | 0,0 %   |              | 0    |      |              | 10       | 61  |       |      | 1     |
| org.jminix.server                | -   | 0,0 %   |              | 0    |      |              | 1        | 58  |       |      |       |
| ▶ 🕮 src/main/run                 | -   | 0,0 %   |              | 0    |      |              | 4        | 48  |       |      |       |
|                                  |     |         |              |      |      |              |          |     |       |      |       |
|                                  |     |         |              |      |      |              |          |     |       |      | -     |

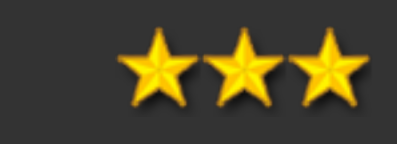

### Mylyn

### HOW

Normalement installé par défaut. Conseil : toujours utiliser des filtres sauvegardés sous JIRA plutôt que des filtres locaux (pour éviter de les paramétrer sur chaque poste)

## WHY

Permet de : naviguer dans les JIRA, créer de nouveaux JIRA, indiquer qu'on travaille sur un JIRA donné pour sauvegarde du contexte (historique des modifications apportées dans le cadre de ce JIRA), etc.

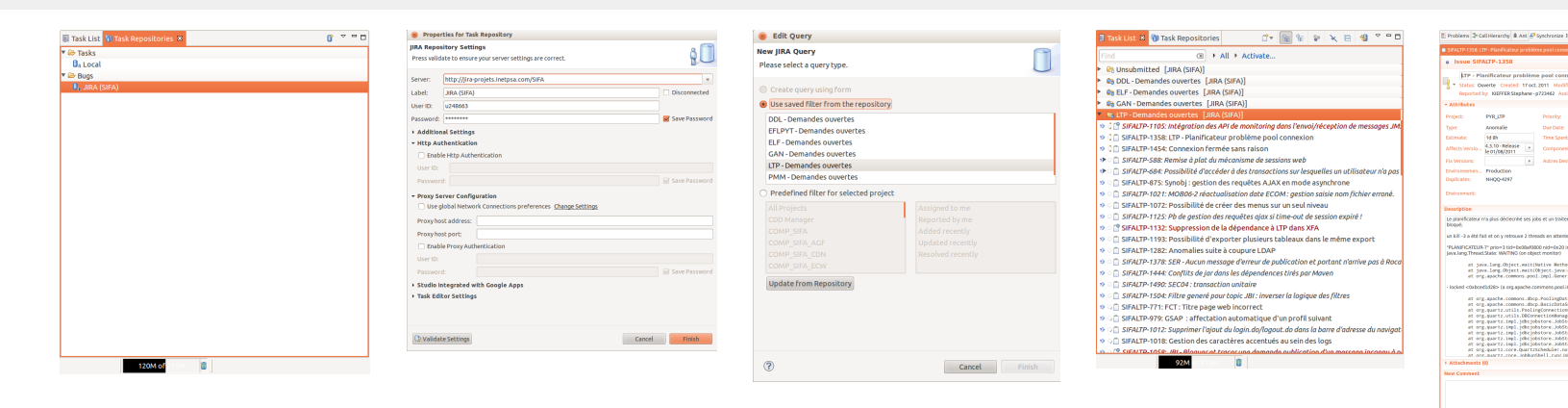

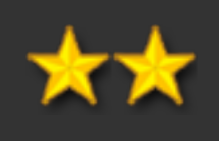

| 8                                                                                                    |                                                                                                    |
|----------------------------------------------------------------------------------------------------|----------------------------------------------------------------------------------------------------|
|                                                                                                    | JIRA (SIM) 🌾 📾 👩 🖝 🗔 🖌 🌒                                                                                                    |
| 0.0                                                                                                    |                                                                                                    |
| 16 mai 2012 16:27                                                                                                    |                                                                                                    |
| I to: CUIBAUDET Rapl                                                                                                    | uel-j185549                                                                                                    |
|                                                                                                    |                                                                                                    |
| Blogant                                                                                                    | *                                                                                                    |
|                                                                                                    | *                                                                                                    |
| 0m                                                                                                    |                                                                                                    |
| Hapificateur                                                                                                    | *                                                                                                    |
| - 000000                                                                                                    |                                                                                                    |
| presented.                                                                                                    |                                                                                                    |
|                                                                                                    |                                                                                                    |
|                                                                                                    |                                                                                                    |
|                                                                                                    |                                                                                                    |
|                                                                                                    |                                                                                                    |
| sea de récondention d                                                                                                    | a lob (ee use de les revise) fait s'est sette ed.                                                                                                    |
| or a second second                                                                                                    |                                                                                                    |
| panesion.                                                                                                    |                                                                                                    |
| ect.weiti) 0x05862000                                                                                                    |                                                                                                    |
|                                                                                                    |                                                                                                    |
|                                                                                                    |                                                                                                    |
|                                                                                                    |                                                                                                    |
| jectPool.borrow0bj                                                                                                    | ect(GenericObjectPool.java:748)                                                                                                    |
| jectPool.berrow0bj<br>ieneric0biectPool)                                                                                                    | ect(GenericObjectPool.java:748)                                                                                                    |
| jectPool.borrow0bj<br>SenericObjectPool)                                                                                                    | ect(GenericObjectPool:java:748)                                                                                                    |
| jectPool.borrowObj<br>SenericObjectPool)<br>rce.gstConnection(<br>w.getConnection(Na                                                                                                    | ect(GemericOBjectPool:java:748)<br>PeoliegDataSource.java:106)<br>110DataSource.java:1044)                                                                                                    |
| jectPoliberrowObj<br>SenericObjectPosi)<br>rce.gstConnection(Ha<br>s.getConnection(Ha<br>Sder.gstConnection<br>stConnection(DeCon                                                                                                    | ettlöseric89jettPool.java:748)<br>Poolingbatalource.java:1060<br>sicOstalource.java:1064)<br>(PoolingComectianProvider.java:107)<br>mettlosHanaer.java:132                                                                                                    |
| jectPooliberrowObj<br>GenericObjectPool<br>rce.getConnection(<br>s.getConnection(<br>ider.getConnection<br>stConnection(DECon<br>upport.getConnect)                                                                                                    | ett(Generic@bjectPool.jsve:748)<br>Poolinghataiource.jsva:106)<br>sichatelource.jsva:1064)<br>(PoolingConnectionProvider.jsva:107)<br>nettLonMarager.jsva:112)<br>et.JobGordSuper.jsva:106)                                                                                                    |
| jectPool.borrowObj<br>GenericObjectPool<br>arce.getConnection(<br>s.getConnection(bico<br>import.getConnection(bico<br>import.getConnection(Dico<br>support.getConnection)<br>support.getConnection(bico<br>support.getConnection)                                                                                                    | ect(Generic(B))ectPool.jova(746)<br>Paulinghota/source.jaux(164)<br>sightsibource.jaux(164)<br>(Paulingconscience)<br>restleminger:java(112)<br>endotora/goort.java(164)<br>endotora/goort.java(164)<br>endotora/goort.java(724)                                                                                                    |
| jectPool.barrowBbj<br>GenericObjectPool)<br>rrce.getConnection()<br>SuptConnection()<br>Stormection<br>Sport.getConnection<br>Support.setConnection<br>Support.setConnection<br>Su                                                                                                    | ext(Gener(109)ect(Pool,jovz/746)<br>PoolingBortadource,jana(164)<br>siddarEdource,jana(164)<br>siddarEdource,jana(164)<br>ontJohn ordoppert,jana(164)<br>ontJohn ordoppert,jana(164)<br>ontJohn ordoppert,jana(1764)<br>John og 1774,and(164)<br>Siddaret (T.,jovz)(1774)<br>John og 1774,and(164)<br>Siddaret (T.,jovz)(1774)<br>Siddaret (T.,jovz)(1774)<br>Siddaret (T.,jovz)(1774)                                                                                                    |
| jectPool.borrowBbj<br>GenericObjectPool)<br>arce.getConnectIon(<br>is.getConnectIon(<br>ider.getConnectIon<br>atConnectIon(BConnectIon<br>apport.getConnectIon<br>upport.concuteInNo<br>upport.concuteInNo<br>uppor                                                                                                    | ect (Gener LCB) (ectProl., Journ 748)<br>Prol. Legistration: ex., Journ 7160<br>Scientification ex., Journ 7160<br>Net London ext, Journ 7160<br>Net London ext, Journ 710<br>Net London ext, Journ 710<br>Network 100, Journ 710<br>Network 100, Journ 710<br>Network 100, Journ 710<br>Network 100, Journ 710<br>Network 100, Journ 710<br>Network 100, Journ 710<br>Network 100, Journ 710<br>Network 100, Journ 710<br>Network 100, Journ 710<br>Network 100, Journ 710<br>Network 100, Journ 710<br>Network 100, Journ 710<br>Network 100, Journ 710, Journ 710<br>Network 100, Journ 710, Journ 710<br>Network 100, Journ 710, Journ 71                                                                                                    |
| jectPool.borrowObj<br>ienericObjectPool)<br>rce.getConnection(<br>e.getConnection(<br>ider.getConnection<br>tConnection(DéConnection<br>tConnection(DéConnection<br>popert.getConnection)<br>popert.eccuteInNo<br>popert.eccuteInNo<br>popert.popert.eccuteInNo<br>popert.eccuteInNo<br>popert.popert.eccuteInNo<br>popert.popert.eccuteInNo<br>popert.popert.eccuteInNo<br>popert.popert.eccuteInNo<br>popert.popert.eccuteInNo<br>popert.popert.eccuteInNo<br>popert.popert.eccuteInNo<br>popert.popert.eccuteInNo<br>popert.popert.popert.popert.popert.eccuteInNo<br>popert.popert.eccuteInNo<br>popert.popert.popert                                                                                                    | et(l6erer):(db)ec(fbo).jov2:748)<br>holizijalica (jero (16))<br>(fb)ejov2:(jero):(jero)<br>(fb)ejov2:(jero):(jero):(jero):(jero):<br>et(jero):(jero):(jero):(jero):(jero):(jero):(jero):<br>et(jero):(jero):(jer                                                                                                    |
| jectPaol.berrowBbj<br>ienericObjectPool<br>roe.getConnection)<br>s.getConnection(Bb<br>ider_getConnection(Bb<br>ider_getConnection(Bb<br>sport.secureInNeo<br>sport.eecureInNeo<br>sport.eecureInNeo<br>sport.secureInNeo<br>sport.secureInNeo<br>s                                                                                                 | ext(Gener(GB)ectProb_jow(748)<br>HealingBranere, Jone; 1(6)<br>(realingBranere, Jone; 1(6)<br>(realingBraner, Jone; 1(6))<br>(realingBraner, Jone; 1(6))<br>mentstrate, Jubiter (F), Jene; 7(1)<br>mentstrate, Jubiter (F), Jene; 7(1)<br>(realingBraner, Jene; 1(7))<br>(realingBraner, Jene; 1(7))<br>(realingBranere, Jene; 1(7))<br>(realingBranere, Jene; 1(7))                                                                                                    |
| jectPol.berroutbj<br>ienericObjectPolj<br>rce.gtConnection(<br>ienericObjectPolj<br>rce.gtConnection(<br>ienericObjectPolj<br>ienericObjectPolj<br>ienericObjec                                                                                                 | ett (Seer (CB))score (748)<br>Nucl (galancia)score (par (146)<br>(not (146))score (146)<br>(not (146))score (146)<br>(not (146))score (146)<br>(not (146))score (146)<br>score (146))score (146)<br>score (146))score (146))score (146)<br>score (146))score (146))score (146)<br>score (146))score (146))sco                                                                                                    |
| jectPoliserrodbj<br>JenerickejectPoulj<br>rce.getConectionj<br>GenerickejectPoulj<br>Generickej Conection<br>Jenerickej Conection<br>Jenerickej Conection                                                                                                    | ett (General Bijnet, Chois), jane 748)<br>Heis Ling Backborg et Janes (146)<br>Chois Ling Garden (146) (147)<br>Chois Ling Garden (146) (147)<br>Chois Ling Garden (146) (147)<br>Garden (146) (147) (147), janes (137)<br>Garden (146) (147) (147), janes (137)<br>Garden (146) (147) (147), janes (137)<br>Garden (146) (147) (147)<br>Garden (146) (147) (147)<br>Garden (146) (147) (147)<br>Garden (146) (147) (147)<br>(147)<br>(147) |
| jectfvol.korrowBy<br>isenticQbjetfvoli<br>rce.getConnetism;<br>egetConnetister<br>atConnetister<br>toport.getConnetist<br>stConnetister<br>uppert.exectister<br>uppert.exectister<br>up                                                                                              | ett (Gener (dispective), jan; HA)<br>Histopic (dispective), jan; HA<br>Histopic (dispective), jan; HA<br>Histopic (dispective), jan;                                                                                                    |
| jecthol.korrodbj<br>aneročkýchod<br>rce.getionectioni<br>i der getionectioni<br>i der getionectioni<br>i der getionectioni<br>i der getionectioni<br>i der getionectioni<br>i der getionectioni<br>i der getionectioni<br>i der getionectioni<br>i der getionectioni<br>i der getioni<br>i der getion             | et i (dever i offisije, chrva), janz, 740.<br>Parigalizationa ver, janz (14)<br>eta i galanzationa ver, janz (14)<br>eta i galanzationa ver, janz (14)<br>eta i gala                                                                                                    |
| jectPollebrowski<br>ismetickýchval<br>or "dł Connecki<br>or "dł Connecki<br>or "dł Connecki<br>or "dł Connecki<br>i upor t. jeć Connecki<br>I. jeć Vardisange (* 17<br>w jeć vardisange (* 17<br>w jeć vardisange (* 17)<br>w jeć vardisange (* 17)<br>w jeć vard                                                                                                    | At Lifester influences (a. june 7.48)<br>Past ingenessioner (a. june 7.48)<br>Past ingenessioner (a. june 7.48)<br>Past ingenessioner (a. june 7.48)<br>Past ingenessioner (a. june 7.48)<br>Past ingenessioner (a. june 7.48)<br>(a. june 1.48)<br>Past ingenessioner (a. june 7.48)<br>(a. june 1.48)<br>Past ingenessioner (a. june 7.48)<br>(a. june 1.48)<br>Past ingenessioner (a. june 7.48)<br>(b. june 1.48)<br>Past ingenessioner (a. june 7.48)<br>Past ingenessioner (a. june 7.48)<br>Past ingenessioner                                                                                                    |
| jectfoll.berrowBp<br>immerCoBjectNam<br>or _ptCommerciant<br>.perCommerciant<br>stCommerciant<br>atCommerciant<br>atCo | ext (dever influence), jan; HB) Pasi Jaginarshover, jan; HB) Pasi Jaginarshover, Jan; HB) Pasi Jaginarshover, Jan; HB) Pasi Jaginarshover, Jan; HB) Pasi Jaginars                                                                                                    |
| jectPoliserrowBp<br>JectPoliserrowBp<br>engefConnection<br>s.gefConnection<br>atConnection<br>atConnection<br>atConnection<br>atConnection<br>support.sectors<br>support.sectors<br>support.                                                    | ((()()()()()()()()()()()()()()()()()()                                                                                                    |
| jectPallabreweit                                                                                                    |                                                                                                    |
| jest Faol. Herrewich<br>Seneric Object Foul<br>e.get Connect Liend<br>e.get Connect Liend<br>strongen Charles<br>strongen Charles<br>strongen C                                                                               | <pre>(it(itere())(itered)) (itere())(itered))<br/>(itere())(itered))(itere())(itered))(itered))(itered)(itered)(it</pre>                                                                                                    |
| <pre>setTable.correctly<br/>introduction<br/>setTable.correctly<br/>setTable.correctly<br/>setTable.corre</pre>  | <pre>(iii) (iii) (</pre>                                                                                                    |
| per(Hall.kerverddy)<br>(re.getComerciae)<br>(re.getComerciae)<br>(re.getCome                                                                                                    | <pre>stilling: stilling: s</pre>                                                                                                    |
| <ol> <li>Jansen J. K. Kanana and K. Kanana and K. Kana</li></ol>                                                                                                    | <pre>utilizers(utilizers(a)) jane(1)() the provide state state sta</pre>                                                                                                    |

### JInto

HOW Depuis le Marketplace. Utilisation par click droit sur un .properties et ouverture avec l'éditeur JInto

WHY

Permet d'éditer en colonne un fichier properties dans chaque langue existante

### 🗃 SearchMessages 🛛

| SearchMessages Resourcel                   | Bundle                                   | ÷ =                                         |
|--------------------------------------------|------------------------------------------|---------------------------------------------|
| Keys 🔻                                     | -                                        | German                                      |
| CopyToClipboardAction_error_message        | There was a problem when accessing the s | Beim Zugreifen auf die Zwischenablage des   |
| CopyToClipboardAction_error_title          | Problem Copying to Clipboard             | Fehler beim Kopieren in die Zwischenablage  |
| CopyToClipboardAction_label                | Сору                                     | Kopieren                                    |
| CopyToClipboardAction_tooltip              | Copy to Clipboard                        | In die Zwischenablage kopieren              |
| ExceptionDialog_seeErrorLogMessage         | See error log for details                | Details finden Sie im Fehlerprotokoll.      |
| FileLabelProvider_count_format             | ({0} matches)                            | ({0} Übereinstimmungen)                     |
| FileLabelProvider_dashSeparated            | {0} - {1}                                | {0} - {1}                                   |
| FileLabelProvider_line_number              | {0}:                                     | {0}:                                        |
| FileLabelProvider_removed_resource_label   | <removed resource=""></removed>          | <entfernte ressource=""></entfernte>        |
| FileSearchPage_error_marker                | Could not create marker                  | Die Markierung konnte nicht erstellt werden |
| FileSearchPage_limited_format_files        | {0} (showing {1} of {2} files)           | {0} ({1} von {2} Dateien angezeigt)         |
| FileSearchPage_limited_format_matches      | {0} (showing {1} of {2} matches)         | {0} (zeigt {1} von {2} Übereinstimmungen)   |
| FileSearchPage_open_file_dialog_title      | Open File                                | Datei öffnen                                |
| FileSearchPage_open_file_failed            | Opening the file failed.                 | Das Öffnen der Datei ist fehlgeschlagen.    |
| FileSearchPage_sort_by_label               | Sort By                                  | Sortieren nach                              |
| FileSearchPage_sort_name_label             | Name                                     | Name                                        |
| FileSearchPage_sort_path_label             | Path                                     | Pfad                                        |
| FileSearchQuery_label                      | File Search                              | Dateisuche                                  |
| FileSearchQuery_pluralPattern              | "{0}" - {1} matches in {2}               | "{0}" - {1} Übereinstimmungen in {2}        |
| FileSearchQuery_pluralPattern_fileNameSea  | {1} file names matching "{0}" in {2}     | {1} Dateinamen stimmen mit "{0}" in {2} üb  |
| FileSearchQuery_pluralPatternWithFileExt   | "{0}" - {1} matches in {2} ({3})         | "{0}" - {1} Übereinstimmungen in {2} ({3})  |
| FileSearchQuery_singularLabel              | "{0}" - 1 match in {1}                   | "{0}" - 1 Übereinstimmung in {1}            |
| FileSearchQuery_singularLabel_fileNameSea  | 1 file name matching "{0}" in {1}        | 1 Dateiname stimmt mit "{0}" in {1} überein |
| FileSearchQuery_singularPatternWithFileExt | "{0}" - 1 match in {1} ({2})             | "{0}" - 1 Übereinstimmung in {1} ({2})      |
| FileTextSearchScope, scope, double         | "(0)" "(1)"                              | "{0\" "{1\"                                 |

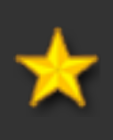

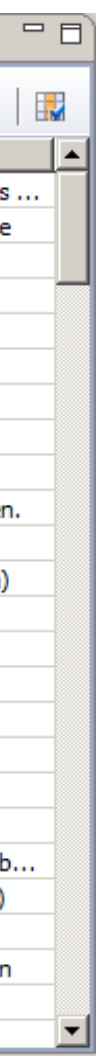

### Quick REx

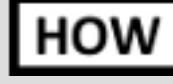

Installation manuelle depuis <u>http://sourceforge.net/projects/quickrex/</u>. Usage par la vue Quick RegExp dédiée.

|--|

INFO

Permet de tester des expressions régulières Java sans devoir faire un main. Utile seulement si beaucoup de regexp à écrire.

Disponible aussi en standalone. Homepage : <u>http://www.bastian-bergerhoff.com/eclipse/features/web/QuickREx/toc.html</u>.

| -> QuickREx 🛛                         |                                                                                                    |                                                                                                    |                                                                                                    |                                                                                                    |                                                                                                    |                                                                                                    |                                                                                                    |                                                                                                    | PER-                                                                          | 💆 JR                                                         | RE                                                                                                    |         | 8 R.    |         |       |    |
|---------------------------------------|----------------------------------------------------------------------------------------------------|----------------------------------------------------------------------------------------------------|----------------------------------------------------------------------------------------------------|----------------------------------------------------------------------------------------------------|----------------------------------------------------------------------------------------------------|----------------------------------------------------------------------------------------------------|----------------------------------------------------------------------------------------------------|----------------------------------------------------------------------------------------------------|-------------------------------------------------------------------------------|--------------------------------------------------------------|----------------------------------------------------------------------------------------------------|---------|---------|---------|-------|----|
| Regular Expression:                   | .*CHG.                                                                                                   | *[0-9]{4}                                                                                                    | .*                                                                                                    |                                                                                                    |                                                                                                    |                                                                                                    |                                                                                                    |                                                                                                    |                                                                               |                                                              |                                                                                                    |         |         |         | ~     | [  |
| Test-Text:                            | 10097<br>10097<br>10097<br>10097<br>10097<br>10097<br>10097<br>10097<br>10097<br>10097<br>10097<br>10097 | 915220<br>915320<br>915420<br>915520<br>915520<br>915520<br>915720<br>915720<br>915720<br>915720<br>916020<br>916120<br>916220<br>916320 | 120207103<br>1120207103<br>1120207103<br>1120207103<br>1120207103<br>1120207103<br>1120207103<br>1120207103<br>1120207103<br>1120207103 | 9050133<br>9052638<br>9053832<br>9053832<br>9057731<br>9060432<br>9062831<br>9065331<br>9065331<br>9067731<br>9068931<br>9068931<br>907732<br>9072932<br>9072431 | 15G_APICG<br>15G_APICG<br>15G_APICG<br>15G_APICG<br>15G_APICG<br>15G_APICG<br>15G_APICG<br>15G_APICG<br>15G_APICG<br>15G_APICG<br>15G_APICG | PLAA01SI           IPLAA01SI           IPLAA01SI | 8501CHGTETATALV<br>8601CHGTETATALV<br>8701CHGTETATALV<br>8801CHGTETATALV<br>9001CHGTETATALV<br>9001CHGTETATALV<br>9101CHGTETATALV<br>9201CHGTETATALV<br>9301CHGTETATALV<br>9401CHGTETATALV<br>9501CHGTETATALV | (_1001-  <br>(_1002-  <br>(_1003-  <br>(_1005-  <br>(_1005-  <br>(_1006-  <br>(_1007-  <br>(_1008-  <br>(_1010-  <br>(_1010-  <br>(_1012- | N::ES<br>N::ES<br>N::ES<br>N::ES<br>N::ES<br>N::ES<br>N::ES<br>N::ES<br>N::ES | -OUT<br>-OUT<br>-OUT<br>-OUT<br>-OUT<br>-OUT<br>-OUT<br>-OUT | ::ES-<br>::ES-<br>::ES-<br>::ES-<br>::ES-<br>::ES-<br>::ES-<br>::ES-<br>::ES-<br>::ES-<br>::ES-<br>::ES- |         |         |         |       |    |
| <ul> <li>Evaluation Detail</li> </ul> | ls                                                                                                    |                                                                                                    |                                                                                                    |                                                                                                    |                                                                                                    |                                                                                                    |                                                                                                    |                                                                                                    |                                                                               |                                                              |                                                                                                    |         |         |         |       |    |
| 🗹 Live-evaluation                     | Evalua                                                                                                   | te Mat                                                                                                    | cher.match                                                                                                    | es() is 'fal                                                                                                    | se'                                                                                                    |                                                                                                    |                                                                                                    |                                                                                                    |                                                                               |                                                              |                                                                                                    |         |         |         |       |    |
| Matches:                              | Ргечіо                                                                                                   | us Nex                                                                                                    | ct 24, curre                                                                                                    | ent is fror                                                                                                    | n 109 to 205                                                                                                    |                                                                                                    |                                                                                                    |                                                                                                    |                                                                               |                                                              |                                                                                                    |         |         |         |       |    |
| Groups:                               | Ргечіо                                                                                                   | us                                                                                                    | t none                                                                                                    |                                                                                                    |                                                                                                    |                                                                                                    |                                                                                                    |                                                                                                    |                                                                               |                                                              |                                                                                                    |         |         |         |       |    |
| 🕶 Global Flags                        |                                                                                                    |                                                                                                    |                                                                                                    |                                                                                                    |                                                                                                    |                                                                                                    |                                                                                                    |                                                                                                    |                                                                               |                                                              |                                                                                                    |         |         |         |       |    |
| You can configure the is closed.      | e global                                                                                                 | flags us                                                                                                    | ed for the o                                                                                                    | creation o                                                                                                    | f the regular                                                                                                    | r-expression con                                                                                                    | npilers here. The fla                                                                                                    | igs are 's                                                                                                    | ticky                                                                         | y', i.e. t                                                   | hey ar                                                                                                   | esave   | d as st | ate w   | hen I | :h |
| JDK Flags:                            |                                                                                                    | Canonica                                                                                                    | l equivalen                                                                                                    | ce 🗌 Ca                                                                                                    | se insensitiv                                                                                                    | e 🗌 Comment                                                                                                    | s 🗌 Dotall                                                                                                    | 🗌 Mu                                                                                                    | ltilin                                                                        | e 🗌 L                                                        | Jnicod                                                                                                   | le case | 🗆 U     | nix lin | es    |    |
| ORO Perl Flags:                       |                                                                                                    | Case inse                                                                                                    | ensitive                                                                                                    | Ex                                                                                                    | ended                                                                                                    | Multiline                                                                                                    | Singleline                                                                                                    |                                                                                                    |                                                                               |                                                              |                                                                                                    |         |         |         |       |    |
| ORO Awk Flags:                        |                                                                                                    | Case inse                                                                                                    | nsitive                                                                                                    |                                                                                                    |                                                                                                    |                                                                                                    |                                                                                                    |                                                                                                    |                                                                               |                                                              |                                                                                                    |         |         |         |       |    |
| JRegex Flags:                         |                                                                                                    | Case inse                                                                                                    | nsitive                                                                                                    | Μι                                                                                                    | ltiline                                                                                                    | 🗌 Dotall                                                                                                    | Ignore Spaces                                                                                                    | s 🗌 Uni                                                                                                    | icode                                                                         | e 🗆 X                                                        | (ML S                                                                                                    | :hema   |         |         |       |    |
| Jakarta-Regexp Flag                   | gs: 🗌 🤇                                                                                                  | Case inse                                                                                                    | ensitive                                                                                                    | Μι                                                                                                    | ltiline                                                                                                    |                                                                                                    |                                                                                                    |                                                                                                    |                                                                               |                                                              |                                                                                                    |         |         |         |       |    |
|                                       |                                                                                                    |                                                                                                    |                                                                                                    |                                                                                                    |                                                                                                    |                                                                                                    |                                                                                                    |                                                                                                    |                                                                               |                                                              |                                                                                                    |         |         |         |       |    |

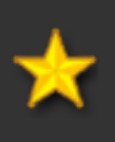

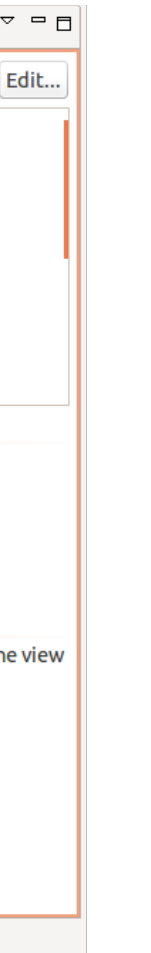

# **Chapitre 4. Utilisation** d'Eclipse

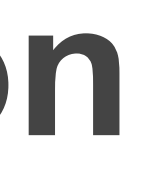

### Lier l'explorateur de fichiers avec le fichier courant

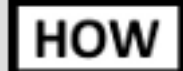

Utiliser le bouton prévu à cet effet.

WHY

Permet de retrouver rapidement un fichier pour y faire une action contextuelle. Peut être pénible parfois si toujours activé, donc à activer/désactiver au besoin.

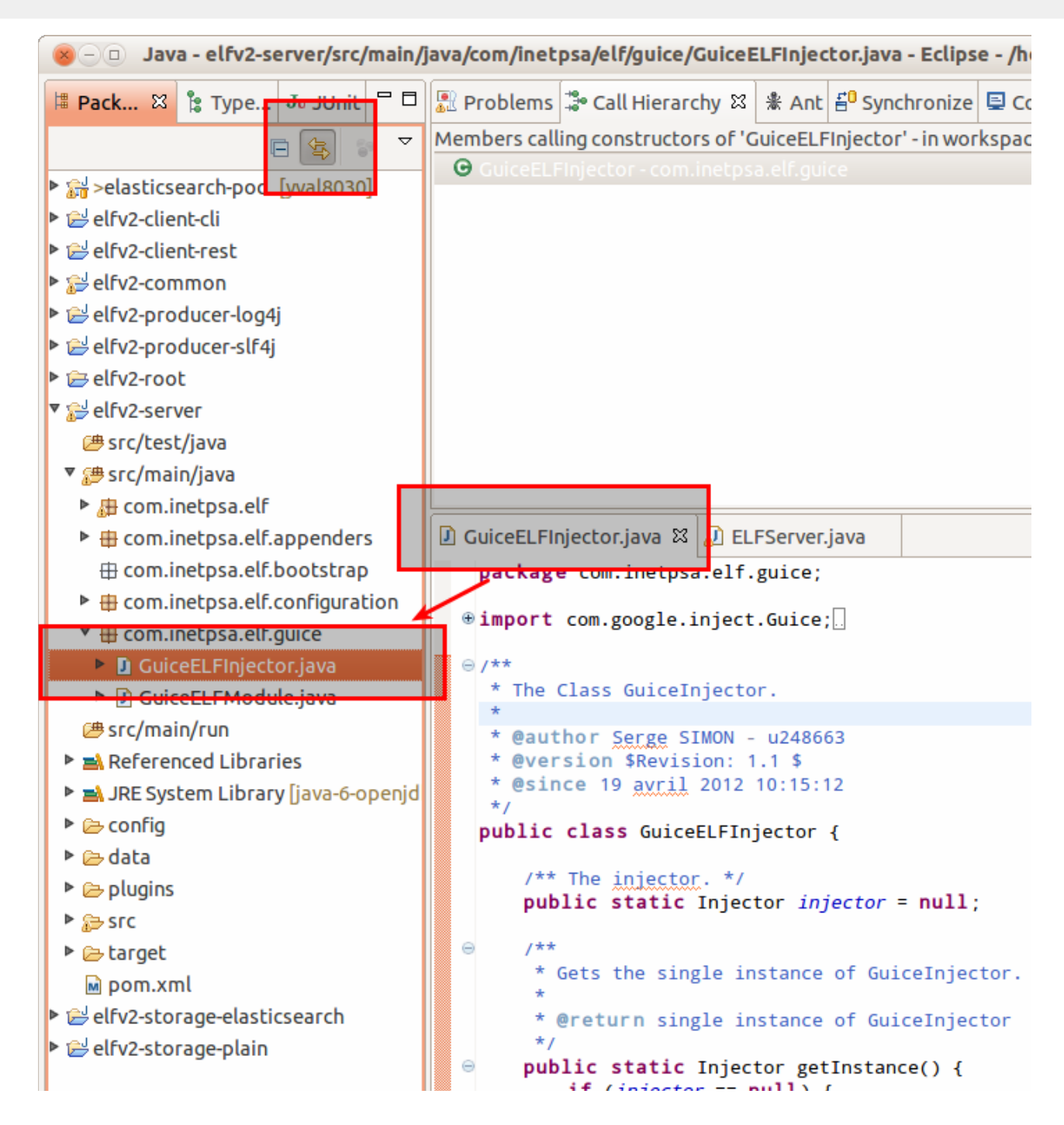

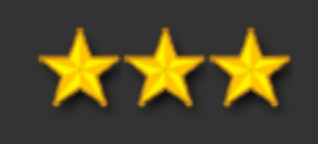

### [raccourci clavier] Ouvrir l'objet courant dans une vue

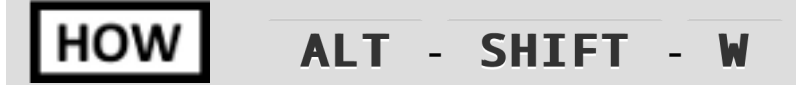

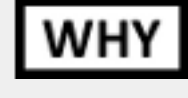

Sur un élement quelconque (une classe par ex.), ouvre un popup contextuel permettant de choisir dans quelle vue on veut ouvrir cet élément (par ex., dans la vue "History" ou dans le "Package Explorer")

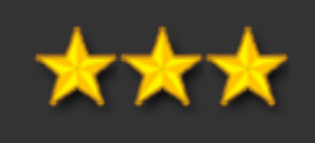

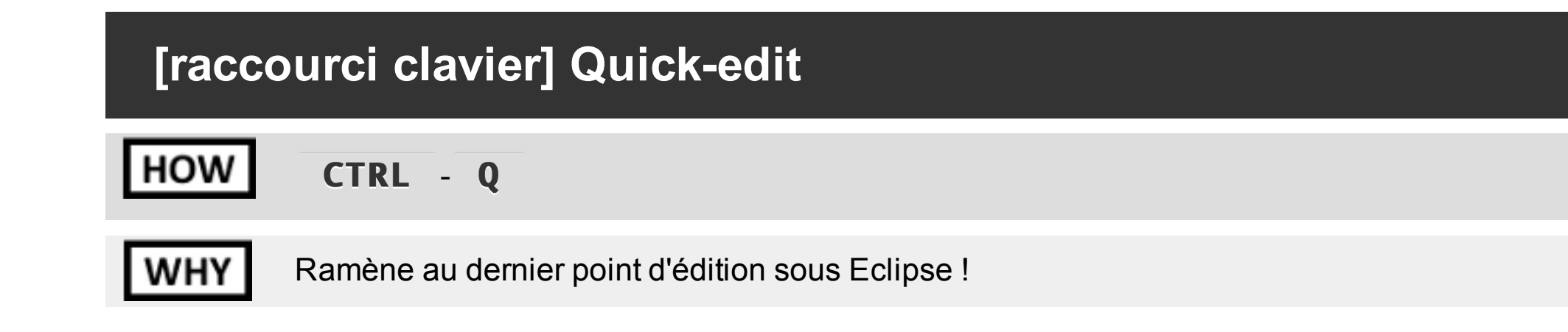

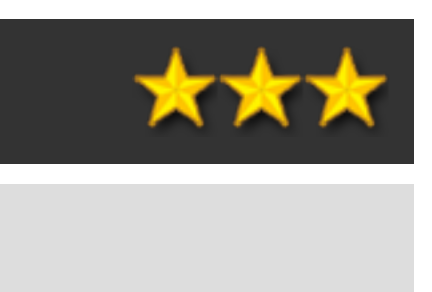

| [racco | ourci clavier] Navigation au clavier                                                                                                    |
|--------|----------------------------------------------------------------------------------------------------|
| HOW    | CTRL - D                                                                                                    |
|        | ALT - FLECHE_HAUT ou ALT - FLECHE_BAS                                                                                                    |
|        | CTRL - SHIFT - ENTER                                                                                                    |
| WHY    | <b>CTRL</b> - <b>D</b> < permet d'effacer la ligne courante, sans toucher au presse-papier.                                                           |
|        | <b>ALT</b> - <b>FLECHE</b> (HAUT ou BAS) permet de déplacer la ligne ou le bloc sélectionné v<br>nécessiter là aussi de passer par le presse-papier). |
|        | CTRL - SHIFT - ENTER ajoute une ligne vide avant la ligne courante et y position                                                                      |

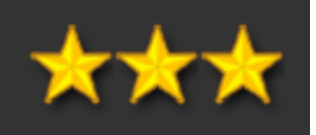

vers le haut ou le bas (sans

onne le curseur.

### Vue CVS/SVN en console

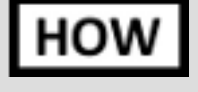

Dans l'onglet Console, sélectionner en haut à droite dans la liste déroulante "CVS Console" ou "SVN Console" pour voir toutes les opérations SCM réalisées par Eclipse.

| WHY |
|-----|
|-----|

Permet dans certains cas de voir des erreurs qui peuvent survenir, ou de voir sur quel fichier le checkout restait bloqué.

| 🛿 Problems 🏶 Call Hierarchy 🛊 Ant 🗗 Synchronize 🗳 Console 😂 💣 History 🖋 Search 🖨 Coverage 🌄 Progress                                                                                                    | 🗶 🕞 🚮 🛃 🖃                                                                                     | <b>1</b> 2 <b>-</b> |
|----------------------------------------------------------------------------------------------------|-----------------------------------------------------------------------------------------------|---------------------|
| VS<br>U junit/com/inetpsa/ltp/junit/services/locator/AbstractServiceLocatorTestCase.java<br>U junit/com/inetpsa/ltp/junit/services/locator/events/EventManagerTestCase.java<br>k (took 0:00.115)                                                                                                    | 1 Java Stack Trace Console<br>2 Maven Console<br>3 CVS<br>4 New Console View<br>5 SVN Console |                     |
| <pre>*** vs ci -m "Traces supplémentaires suite plantage systématique dossierdetests sur JIP" -l "/ltp-java/src/com/inetpsa/ltp/tester/UnitTestCase.java" "/ltp-<br/>Checking in src/com/inetpsa/ltp/tester/UnitTestCase.java;<br/>/usersdev/cvs00/ltp_stim/ltp-java/src/com/inetpsa/ltp/tester/UnitTestCase.java,v &lt; UnitTestCase.java<br/>new revision: 1.31; previous revision: 1.30<br/>done<br/>Checking in src/com/inetpsa/ltp/tester/PublicationApt.java;<br/>/usersdev/cvs00/ltp_stim/ltp-java/src/com/inetpsa/ltp/tester/PublicationApt.java,v &lt; PublicationApt.java<br/>new revision: 1.17; previous revision: 1.16</pre> | <u>6</u> Sonar Console<br><u>7</u> Host OSGi Console                                          | ;ter/Ab             |

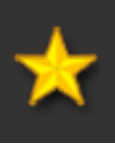

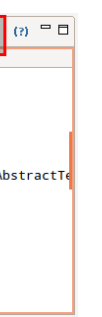

### Taille de la console en debug

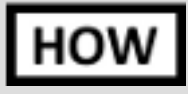

Sous Windows > Preferences > Run/Debug > Console, changer la taille du buffer de console.

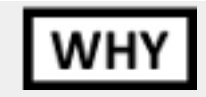

Permet d'avoir + de lignes affichés. Attention, consomme de la mémoire !.

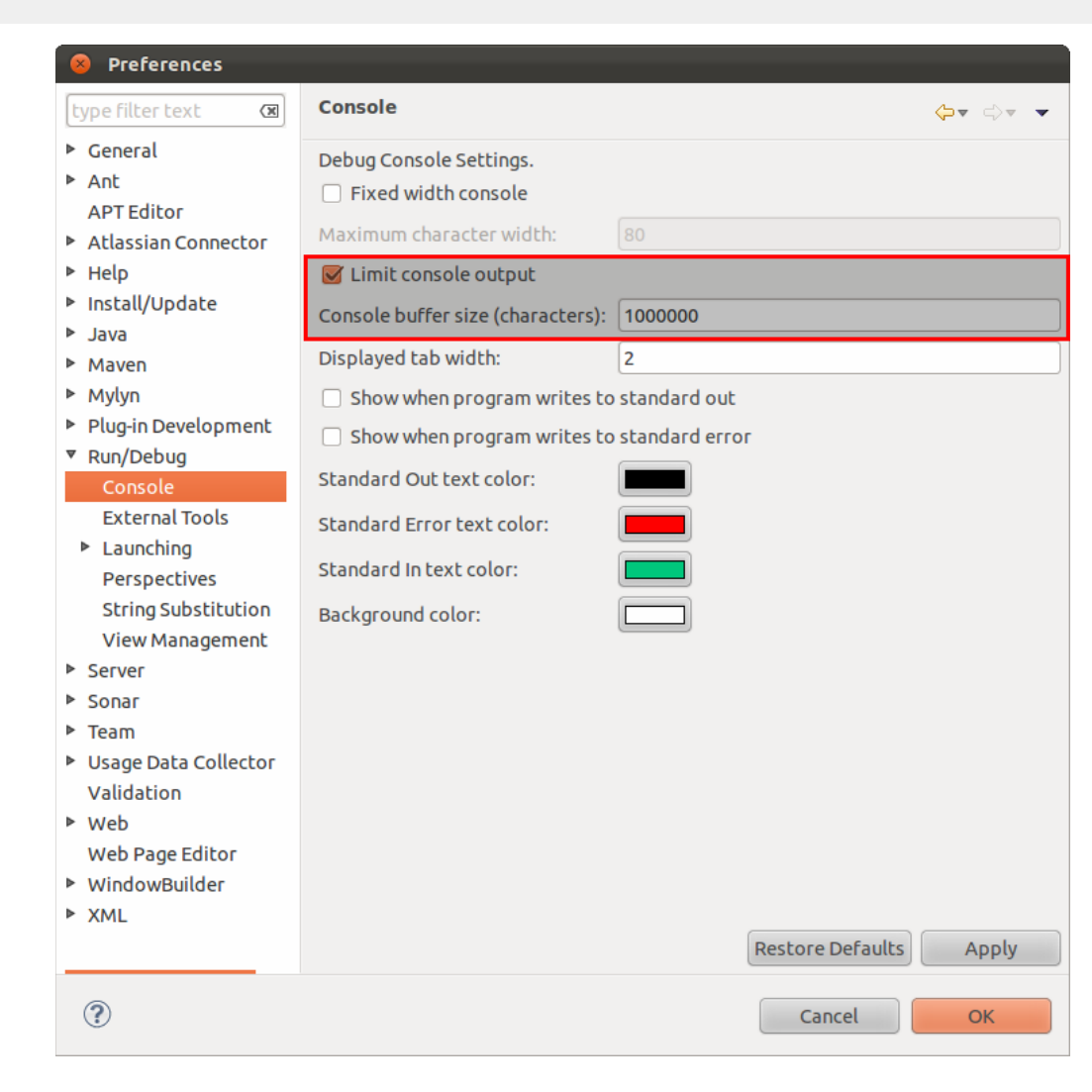

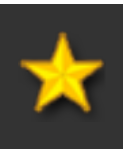

### Un exemple de workspace optimisé

### HOW

C'est évidemment propre à chacun, mais voilà comment je configure le mien.

- Pas de barre d'outils.

- Seulement **trois zones** : en vertical, le package explorer + JUnit. En horizontal, la zone d'édition. Toutes les vues rassemblées au même endroit : Problems, Call Hierarchy, Ant, Synchronize, Console, History, Search, Coverage, Progress.

- Pas de line number sur les éditeurs.

WHY

Maximiser la zone d'édition du code.

Avoir ni trop ni trop peu de vues à disposition (notamment la vue Synchronize, évite de switcher sans arrêt sur la Perspective CVS/SVN).

| Pack 🛛 🔋 Type Ju JUnit 🗖 🗖    | 🔝 Problems 🍣 Call Hierarchy 🛛           |                                                   | e 🖳 Console | History   | 🛷 Search | Contraction Progress | 🐢 🔳 🐅 | •🛱 🞚 🔻 🛃 | ~ • |
|-------------------------------|-----------------------------------------|---------------------------------------------------|-------------|-----------|----------|----------------------|-------|----------|-----|
|                               | Members calling constructors of 'G      | uiceELFIniector' - in wo                          | rkspace     |           |          |                      |       |          |     |
| E \$ *                        | GuiceELFInjector - com.inetpsa          | .elf.guice                                        |             |           | Line     | Call                 |       |          |     |
| >elasticsearch-poc [yval8030] |                                         |                                                   |             |           |          |                      |       |          |     |
| 😂 elfv2-client-cli            |                                         |                                                   |             |           |          |                      |       |          |     |
| Belfv2-client-rest            |                                         |                                                   |             |           |          |                      |       |          |     |
| Belfv2-common                 |                                         |                                                   |             |           |          |                      |       |          |     |
| 😂 elfv2-producer-log4j        |                                         |                                                   |             |           |          |                      |       |          |     |
| elfv2-producer-slf4j          |                                         |                                                   |             |           |          |                      |       |          |     |
| elfv2-root                    |                                         |                                                   |             |           |          |                      |       |          |     |
| Bellv2-server                 |                                         |                                                   |             |           |          |                      |       |          |     |
| elrv2-storage-elasticsearch   |                                         |                                                   |             |           |          |                      |       |          |     |
| 🚔 elrv2-storage-plain         |                                         |                                                   |             |           |          |                      |       |          |     |
|                               | D. GuiseFl Flaigsbasiana M. D. Fl       | Convertinue                                       |             |           |          |                      |       |          |     |
|                               | GuiceELFINjector.java 🔉 🔬 ELF           | Server.java                                       |             |           |          |                      |       |          |     |
|                               | package com.inetpsa.elf.g               | guice;                                            |             |           |          |                      |       |          |     |
|                               | <pre> • import com.google.inject.</pre> | Guice;                                            |             |           |          |                      |       |          |     |
|                               | - o /++                                 |                                                   |             |           |          |                      |       |          |     |
|                               | * The Class GuiceInjector               |                                                   |             |           |          |                      |       |          |     |
|                               | *                                       |                                                   |             |           |          |                      |       |          |     |
|                               | * @author Serge SIMON -                 | u248663                                           |             |           |          |                      |       |          |     |
|                               | * @since 19 avril 2012 1                | 0:15:12                                           |             |           |          |                      |       |          |     |
|                               | */                                      |                                                   |             |           |          |                      |       |          |     |
|                               | public class GuiceELFInj                | ector {                                           |             |           |          |                      |       |          |     |
|                               | /** The injector. */                    |                                                   |             |           |          |                      |       |          |     |
|                               | public static Inject                    | or injector = null                                | ;           |           |          |                      |       |          |     |
|                               | ⊖ /**                                   |                                                   |             |           |          |                      |       |          |     |
|                               | * Gets the single in                    | stance of GuiceInje                               | ctor.       |           |          |                      |       |          |     |
|                               | * * * @return single in                 | tance of GuicoInio                                | ctor        |           |          |                      |       |          |     |
|                               | */                                      | stance of durcernje                               | CLOI        |           |          |                      |       |          |     |
|                               | public static Inject                    | or getInstance() {                                |             |           |          |                      |       |          |     |
|                               | injector == n                           | ull) {<br>ice_createInjector()                    | new GuiceEL | EModule() |          |                      |       |          |     |
|                               | }                                       | (etcerence en en en en en en en en en en en en en | new durcert | ()        | ,        |                      |       |          |     |
|                               | return injector;                        |                                                   |             |           |          |                      |       |          |     |
|                               | }                                       |                                                   |             |           |          |                      |       |          |     |

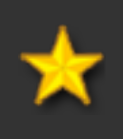

### **Différentes vues disponibles**

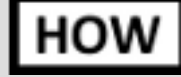

Privilégiez la vue Package Explorer et au besoin le raccourci clavier "CTRL - SHIFT - R " pour ouvrir les fichiers cachés genre .classpath

WHY

Package Explorer montre une vision Java du projet (mais ne montre pas les fichiers cachés genre .classpath). Les librairies externes sont notamment masquées sous un item "Referenced Libraries" (ce qui est plus clair).

| 🗏 Package Explorer 🛛 🗖 🗖                                                                                                    | Project Explorer 🛛 🗖 🗖                                                                                                    | 🕾 Navigator 🛛            |
|----------------------------------------------------------------------------------------------------|----------------------------------------------------------------------------------------------------|--------------------------|
| E 🔄 🐑 🗸                                                                                                    | ⊑ 🔄 😜 ▽                                                                                                    | 수 수 🗟 🗖                  |
| ▶ 🔓 >elasticsearch-poc [yval8030]                                                                                                    | Selasticsearch-poc [yval8030]                                                                                                    | Edisticsearch-poc [yval] |
| Elfv2-client-cli                                                                                                    | elfv2-client-cli                                                                                                    | 🕨 🗁 elfv2-client-cli     |
| Editor elitation elitation elitatio elitation elitation elitation elitation elitation elitati | elfv2-client-rest                                                                                                    | elfv2-client-rest        |
| ▶ 鯞 elfv2-common                                                                                                    | ▶ 鯞 elfv2-common                                                                                                    | 🕨 🗁 elfv2-common         |
| elfv2-producer-log4j                                                                                                    | elfv2-producer-log4j                                                                                                    | 🕨 🗁 elfv2-producer-log4j |
| elfv2-producer-slf4j                                                                                                    | elfv2-producer-slf4j                                                                                                    | 🕨 🗁 elfv2-producer-slf4j |
| 🕨 🗁 elfv2-root                                                                                                    | 🕨 🗁 elfv2-root                                                                                                    | 🕨 🗁 elfv2-root           |
| 🛚 🔛 elfv2-server                                                                                                    | 🔻 🔛 elfv2-server                                                                                                    | 🔻 🗁 elfv2-server         |
| 🕮 src/test/java                                                                                                    | ▶ 进 src/test/java                                                                                                    | Settings                 |
| ▼ 🥵 src/main/java                                                                                                    | ▼ 进 src/main/java                                                                                                    | 🕨 🗁 bin                  |
| Gom.inetpsa.elf                                                                                                    | com.inetpsa.elf                                                                                                    | 🕨 🗁 config               |
| com.inetpsa.elf.appenders                                                                                                    | com.inetpsa.elf.appenders                                                                                                    | 🕨 🗁 data                 |
| 🕀 com.inetpsa.elf.bootstrap                                                                                                    | 🕀 com.inetpsa.elf.bootstrap                                                                                                    | 🕨 🗁 plugins              |
| com.inetpsa.elf.configuration                                                                                                    | com.inetpsa.elf.configuration                                                                                                    | 🔻 🗁 src                  |
| 🔻 🖶 com.inetpsa.elf.guice                                                                                                    | 🔻 🌐 com.inetpsa.elf.guice                                                                                                    | 🔻 🗁 main                 |
| J GuiceELFInjector.java                                                                                                    | GuiceELFInjector.java                                                                                                    | 🔻 🗁 java                 |
| GuiceELFModule.java                                                                                                    | J GuiceELFModule.java                                                                                                    | 🔻 🗁 com                  |
| 🕮 src/main/run                                                                                                    | Image: Second Second | 🔻 🗁 inetpsa              |
| Referenced Libraries                                                                                                    | javax.inject-1.jar - M2_REPO/javax/ir                                                                                                    | 🔻 🗁 elf                  |
| 🕨 🛋 JRE System Library [java-6-openjdk-a                                                                                                    | aopalliance-1.0.jar - M2_REPO/aopa                                                                                                    | 🕨 🗁 appenders            |
| Config                                                                                                    | commons-io-2.3.jar - M2_REPO/com                                                                                                    | 🗁 bootstrap              |
| 🕨 🗁 data                                                                                                    | commons-lang3-3.1.jar - M2_REPO/c                                                                                                    | configuration            |
| Plugins                                                                                                    | dom4j-1.6.1.jar - M2_REPO/dom4j/d                                                                                                    | 🕨 🗁 guice                |
| ▶ 🐎 src                                                                                                    | guava-12.0.jar - M2_REPO/com/goog                                                                                                    | 🕽 ELFInternalin          |
| 🕨 🗁 target                                                                                                    | guice-3.0.jar - M2_REPO/com/google                                                                                                    | D ELFInternalL           |
| м pom.xml                                                                                                    | javassist-3.12.1.GA.jar - M2_REPO/ja                                                                                                    | ELFProcesso              |
| elfv2-storage-elasticsearch                                                                                                    | isr305-1.3.9.jar - M2_REPO/com/goo                                                                                                    | 🕽 ELFServer.jav          |
| 🕨 🗁 elfv2-storage-plain                                                                                                    | Iogback-classic-1.0.6.jar - M2_REPO/                                                                                                    | 🕑 ELFServerSh            |
|                                                                                                    | Iogback-core-1.0.6.jar - M2_REPO/ch                                                                                                    | IELFProcesso             |
|                                                                                                    | reflections-0.9.8.jar - M2_REPO/org/                                                                                                    | 🗁 run                    |
|                                                                                                    | slf4j-api-1.6.6.jar - M2_REPO/org/slf4                                                                                                    | 🕨 🗁 test                 |
|                                                                                                    | xml-apis-1.0.b2.jar - M2_REPO/xml-a                                                                                                    | 🕨 🗁 target               |

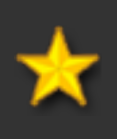

| <b>€</b> ₽} | 6          |     | ~   |  |
|-------------|------------|-----|-----|--|
| 18030       | <b>D</b> ] |     |     |  |
|             |            |     |     |  |
|             |            |     |     |  |
|             |            |     |     |  |
|             |            |     |     |  |
|             |            |     |     |  |
|             |            |     |     |  |
|             |            |     |     |  |
|             |            |     |     |  |
|             |            |     |     |  |
|             |            |     |     |  |
|             |            |     |     |  |
|             |            |     |     |  |
|             |            |     |     |  |
|             |            |     |     |  |
|             |            |     |     |  |
|             |            |     |     |  |
| •           |            |     |     |  |
|             |            |     |     |  |
| nitial      | izer       | :ja | va  |  |
| ogge        | rFa        | cto | огу |  |
| r.jav       | а          |     |     |  |
| va<br>utdo  | wn         | Thr | ea  |  |
| or.jav      | /a         |     | -0  |  |
| -           |            |     |     |  |
|             |            |     |     |  |

### Initialiser un nouveau workspace à partir des settings d'un précédent

HOW

Démarrer un Eclipse bien configuré. Faire File > Switch workspace > Other. Saisir le nom du nouveau workspace et cocher la case "Copy Settings > Workbench Layout".

Permettra de retrouver la même disposition sur le nouveau workspace que sur l'ancien.

| 🛞 Workspace Launcher                                                                                               |                                                 |     |   |        |  |  |  |
|----------------------------------------------------------------------------------------------------|-------------------------------------------------|-----|---|--------|--|--|--|
| Select a wor                                                                                                    | Select a workspace                              |     |   |        |  |  |  |
| Eclipse stores your projects in a folder called a workspace.<br>Choose a workspace folder to use for this session. |                                                 |     |   |        |  |  |  |
| Workspace:                                                                                                    | /sergio/Java/workspaces/eclipse/nouveau_workspa | ce  | • | Browse |  |  |  |
| 👻 Copy Setti                                                                                                    | - Copy Settings                                 |     |   |        |  |  |  |
| 🗹 Workbench Layout                                                                                                 |                                                 |     |   |        |  |  |  |
| Working Sets                                                                                                    |                                                 |     |   |        |  |  |  |
|                                                                                                    |                                                 |     |   |        |  |  |  |
| ?                                                                                                    | Can                                             | cel |   | ОК     |  |  |  |

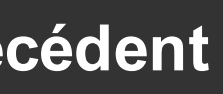

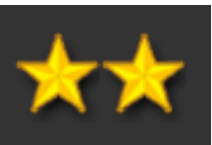

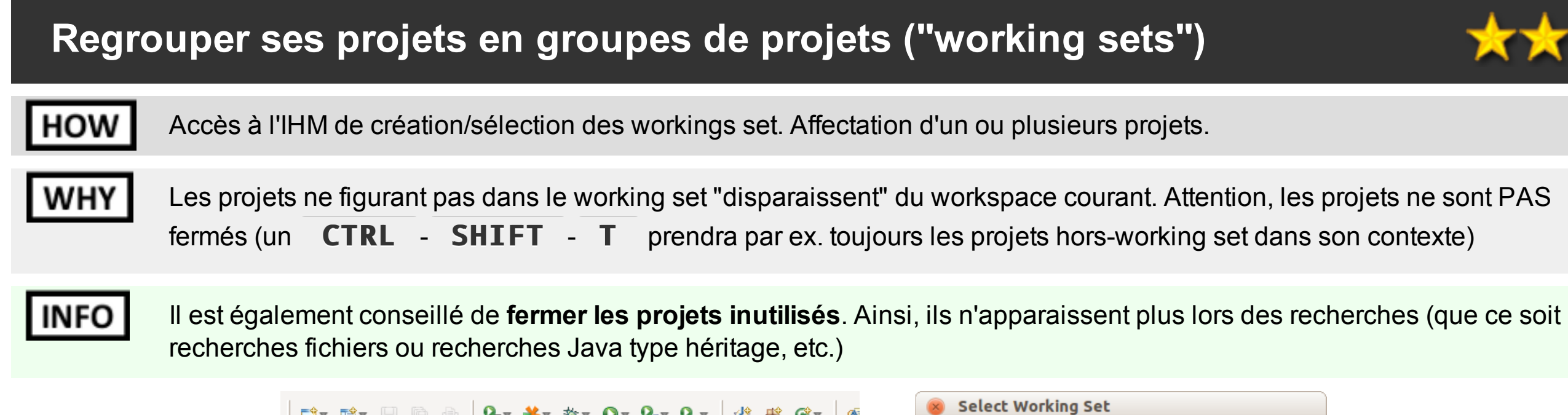

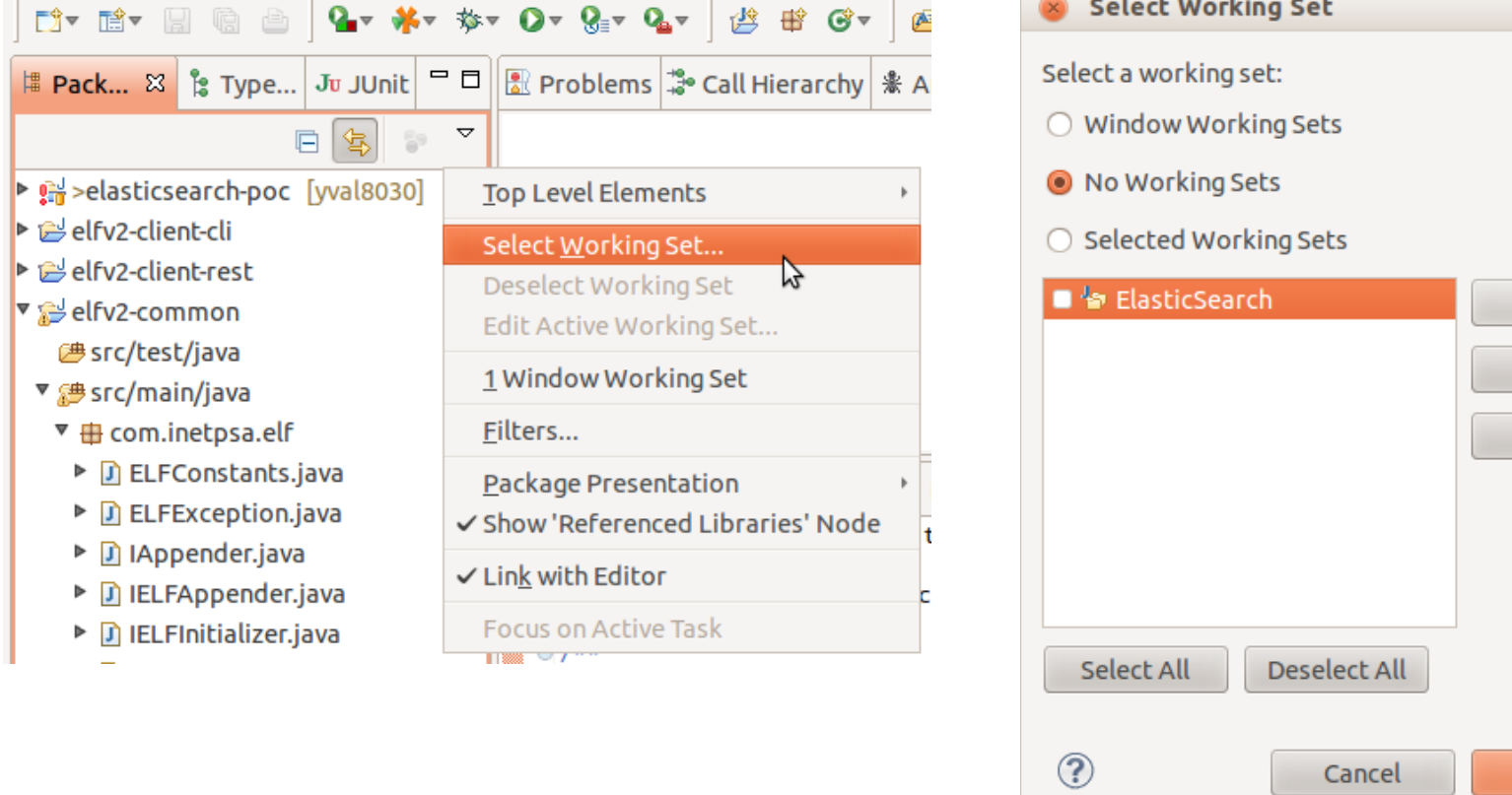

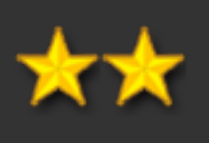

| New    |  |
|--------|--|
| Remove |  |
|        |  |
| ОК     |  |

Cancel

### Répartitions des workspaces

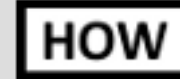

Conseil : faire un workspace par thématique ou par niveau de patchs (et éviter de tout mettre dans le même workspace).

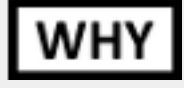

Améliore le démarrage d'Eclipse. Améliore toutes les recherches (appel d'une méthode, héritage de classes, etc.). Evite les erreurs (notamment quand on commence à avoir plusieurs branches à descendre). Evite les renommages de projets (un workspace par patch / branche = les noms de projets restent toujours les mêmes).

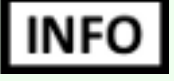

Astuce : ajouter le paramètre "-showlocation" (sur le raccourci Eclipse ou dans le fichier "eclipse.ini") pour afficher dans la barre de titres le nom du workspace (afin de mieux s'y retrouver sur **ALT** - **TAB** )

| 8 Eclipse Launcher         |         |
|----------------------------|---------|
| Choisissez le workspace    |         |
| Workspace                  | Projets |
| arduino                    | 11      |
| composants                 | 25      |
| elfv2                      | 15      |
| integrator                 | 18      |
| ltp                        | 9       |
| patchs-ddl                 | 4       |
| patchs-eiffel              | 19      |
| patchs-elf                 | 3       |
| patchs-gan                 | 1       |
| patchs-ltp                 | 17      |
| patchs-pmm                 | 2       |
| perso-java                 | 24      |
| perso-php                  | 7       |
| pmm                        | 30      |
| pmm-mvn                    | 4       |
| pmm-prototype-architecture | 20      |
| pyramide                   | 14      |
| ругепи                     | 26      |
| qЗр                        | 19      |
| rocade                     | 63      |
| saig                       | 10      |
| sextant                    | 0       |
| sonos                      | 5       |
| sts                        | 18      |
| tests                      | 21      |
| tests-cvs                  | 1       |
| ka ala                     | 24      |

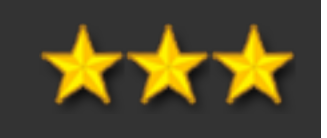

### Colorer en rouge le fond d'un workspace de prod

### HOW

Sur le workspace considéré, sous General > Appearance > Colors and Fonts, sélectionnez "View and Editor Folders" puis "Active Part background begin / end" et passez ces champs en couleur rouge

### WHY

Permet, si on a un workspace par ex. réservé à un ou plusieurs projets de configuration à destination de la prod (ex. que des projects occurrences Pyramide v5 ne contenant que des .xml/.sql), de démarquer visualement ce workspace par rapport aux autres.

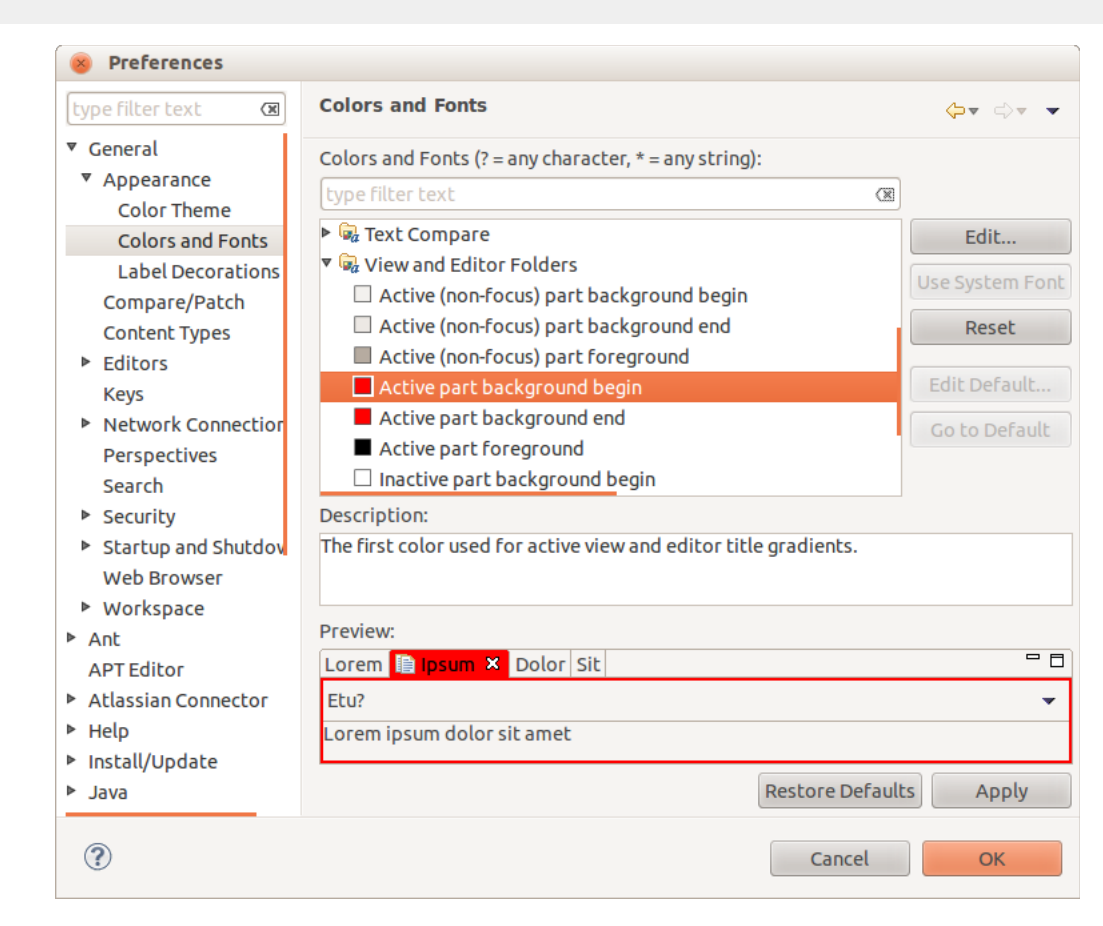

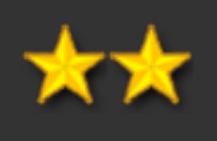

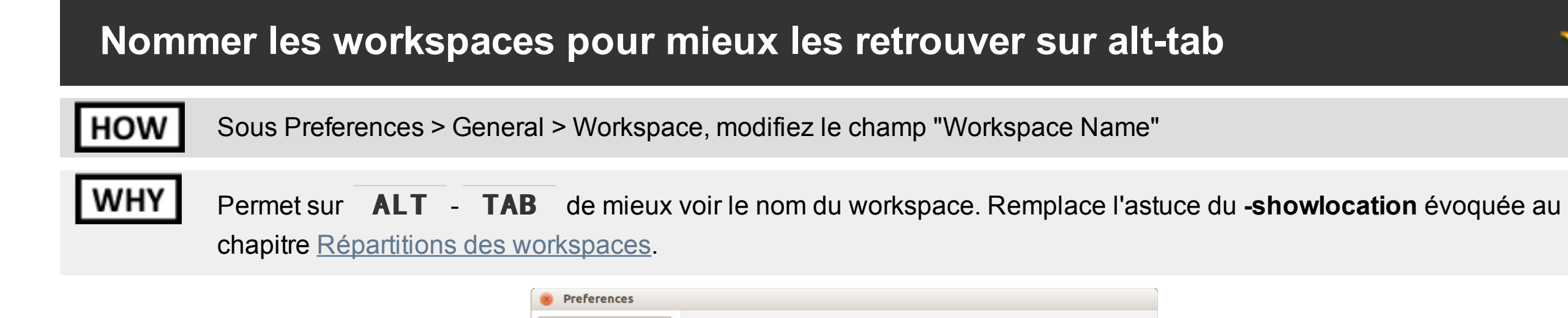

| type filter text 🛛 🗷                                                                                                    | Workspace $\diamondsuit \checkmark \checkmark \checkmark$                                                                                                    |  |  |  |  |  |
|----------------------------------------------------------------------------------------------------|----------------------------------------------------------------------------------------------------|--|--|--|--|--|
| <ul> <li>General</li> <li>Appearance<br/>Compare/Patch<br/>Content Types</li> <li>Editors<br/>Keys</li> <li>Network Connectior<br/>Perspectives<br/>Search</li> <li>Security</li> </ul> | <ul> <li>See <u>'Startup and Shutdown'</u> for workspace startup and shutdown preferences.</li> <li>Build automatically</li> <li>Refresh using native hooks or polling</li> <li>Refresh on access</li> <li>Save automatically before build</li> <li>Always close unrelated projects without prompt</li> </ul> |  |  |  |  |  |
| Startup and Shutdov                                                                                                    | Workspace save interval (in minutes): 5                                                                                                    |  |  |  |  |  |
| Web Browser                                                                                                    | Workspace name (shown in window title): WORKSPACE_PMM                                                                                                    |  |  |  |  |  |
| <ul> <li>Workspace</li> <li>Ant</li> <li>APT Editor</li> <li>Atlassian Connector</li> </ul>                                                                                             | Open referenced projects when a project is opened<br>O Always O Never  O Prompt                                                                                                    |  |  |  |  |  |
| <ul> <li>Help</li> </ul>                                                                                                    | Text file encoding New text file line delimiter                                                                                                    |  |  |  |  |  |
| Install/Update                                                                                                    | <ul><li>Default (UTF-8)</li><li>Default</li></ul>                                                                                                    |  |  |  |  |  |
| ▶ Java                                                                                                    | O Other: UTF-8 ♥ O Other: ♀                                                                                                    |  |  |  |  |  |
| <ul> <li>Maven</li> <li>Mvlvn</li> </ul>                                                                                                    |                                                                                                    |  |  |  |  |  |
|                                                                                                    |                                                                                                    |  |  |  |  |  |

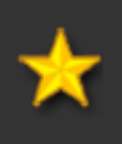

### Accès rapide à l'historique d'une classe

Par drag'n'drop depuis le Package Explorer vers la vue History

### WHY N/A

HOW

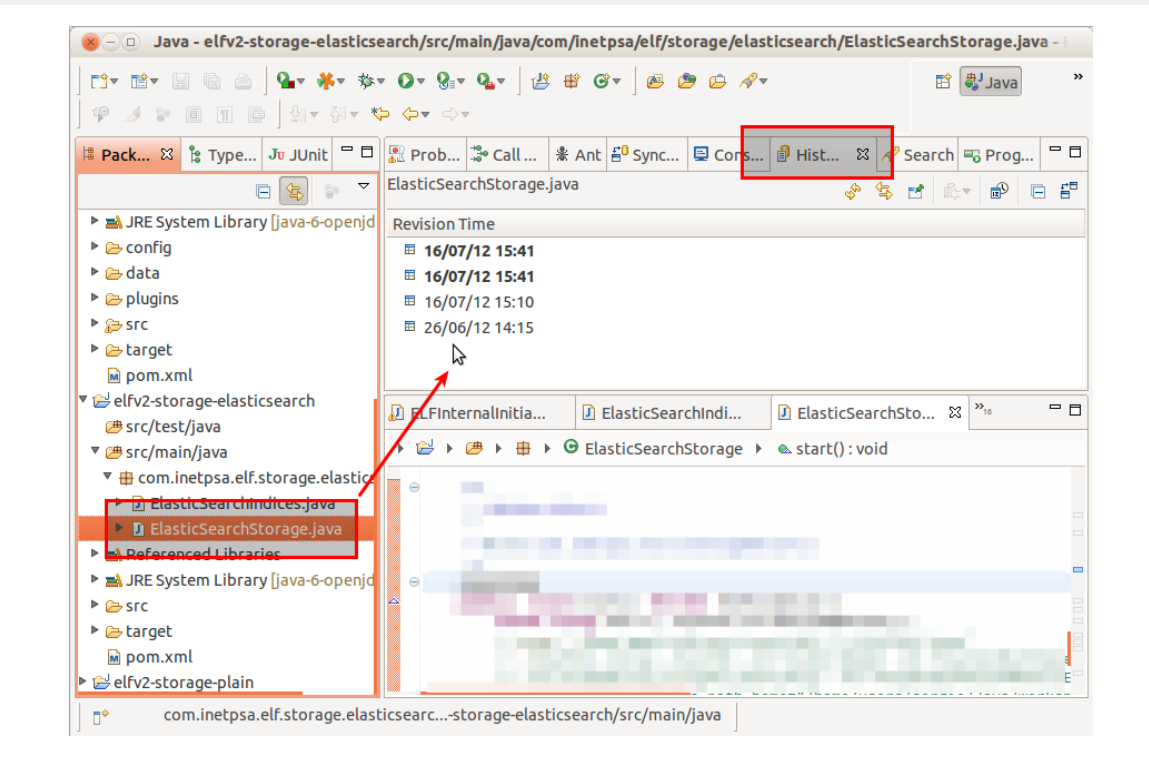

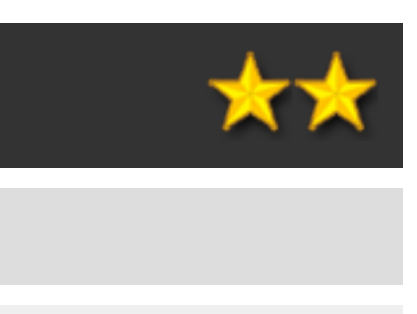

### Voir rapidement qui a modifié quel morceau de code et quand

### HOW

Sur une classe ayant un historique CVS/SVN : dans la gouttière (là où se posent les breakpoints), faire click droit > Show Annotations

## WHY

Plus rapide que de passer par l'historique / permet une navigation directement dans le code indépendamment de la version de la classe (vision transversale)

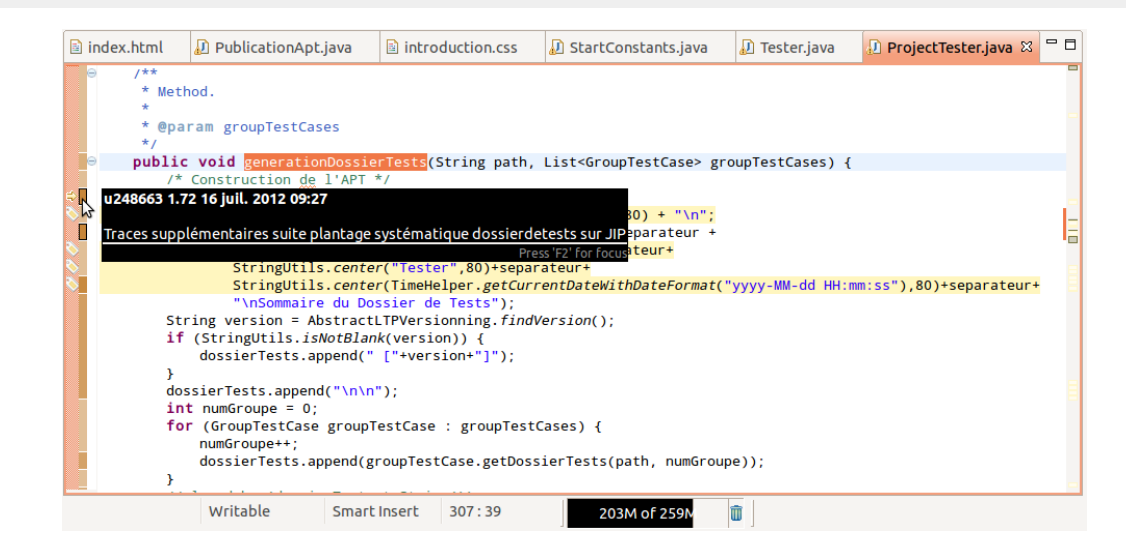

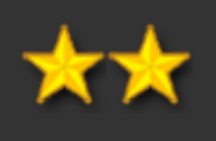

### Stocker les .launch (external tools) sous CVS/SVN

HOW

Remonter les configuration de "run" d'Eclipse sous CVS/SVN (mais attention aux infos contenant des chemins en dur genre sur des classpath ou des paths vers des commandes système ...) Pour les launch qui modifient des éléments au sein du projet (fichier .classpath sur un "mvn eclipse:eclipse" par ex., activer le Refresh automatique en fin d'opération) (voir capture)

### WHY

Partage des .launch entre plusieurs développeurs (les .launch stockés dans un projet apparaissent automatiquement dans la liste des External Tools sous Eclipse)

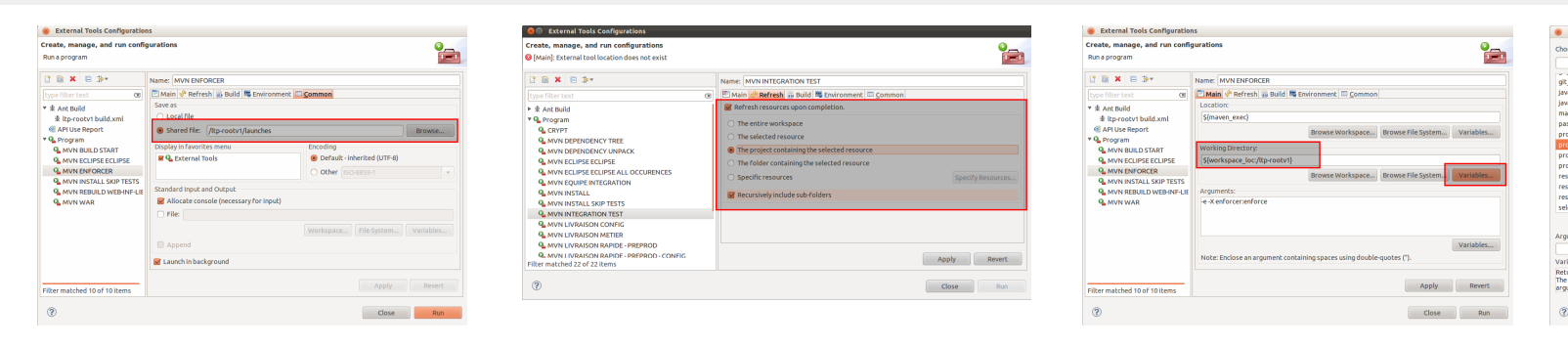

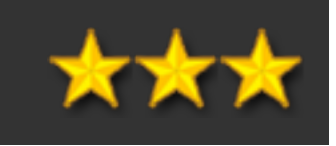

| Select Variable                                                                                                    |    |
|----------------------------------------------------------------------------------------------------|----|
| ose a variable (? = any character, * = any string):                                                                                                    |    |
|                                                                                                    |    |
|                                                                                                    |    |
| _work_tree                                                                                                    |    |
| a_extensions_regex                                                                                                    |    |
| a_type_name                                                                                                    |    |
| ven_exec                                                                                                    |    |
| isword_prompt                                                                                                    | -1 |
| ject_classpath                                                                                                    |    |
|                                                                                                    |    |
| iject_name                                                                                                    |    |
| ject_path                                                                                                    |    |
| ource_loc                                                                                                    |    |
| ource_name                                                                                                    |    |
| ource_path                                                                                                    |    |
| ected_resource_loc                                                                                                    |    |
| Edit Variables                                                                                                    |    |
| ament:                                                                                                    |    |
| Configure                                                                                                    |    |
| able Description:                                                                                                    |    |
| arns the absolute file system path of a resource's project<br>target resource is the selected resource when no<br>iment is specified, or the resource identified by a | 1  |
|                                                                                                    |    |
| Cancel OK                                                                                                    |    |

### Entourer une chaîne avec CTRL-ESPACE

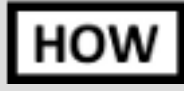

Sélectionner la chaîne ou la méthode. Activer CTRL - ESPACE . La liste déroulante propose par exemple "sysout". Le résultat du sysout englobera la chaîne qui était sélectionnée auparavant.

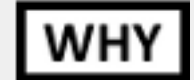

Evite de faire des manips (copier/coller, etc.) après l'apparition du template.

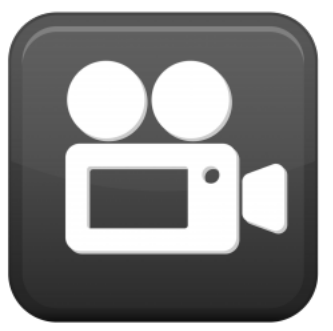

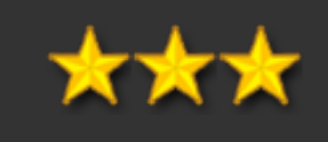

### [raccourci clavier] Lister les raccourcis clavier

### HOW CTRL - SHIFT - L

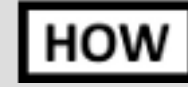

INFO

Lister tous les raccourcis claviers d'Eclipse les plus intéressants / importants !

Un 2e enchaînement de cette combinaison de touches permet d'accéder directement à la fenêtre d'édition des raccourcis.

|          |            | Activate Task                   | Ctrl+F9                  |
|----------|------------|---------------------------------|--------------------------|
|          |            | Add Artifact to Target Platform | Shift+Ctrl+Alt+A         |
|          |            | Add Block Comment               | Shift+Ctrl+/             |
|          |            | Add Header                      | Ctrl+Alt+K               |
|          |            | Add Header with Dialog          | Ctrl+Alt+O               |
|          |            | Add Import                      | Shift+Ctrl+M             |
|          |            | Sobevel bbA                     | Ctrl+Alt+J               |
|          |            | Add Javadoc Comment             | Shift+Alt+J              |
|          |            | Add Javadoc with Dialog         | Ctrl+Alt+I               |
|          |            | All Instances                   | Shift+Ctrl+N             |
|          |            | Backward History                | Alt+Left                 |
|          |            | Build All                       | Ctrl+B                   |
|          |            | Change Method Signature         | Shift+Alt+C              |
|          |            | Close                           | Ctrl+W                   |
|          |            | Close All                       | Shift+Ctrl+W             |
|          |            | Collapse                        | Ctrl+Numpad_Subtract     |
|          |            | Collapse All                    | Shift+Ctrl+Numpad_Divide |
|          |            | Commit                          | Ctrl+#                   |
|          |            | Content Assist                  | Ctrl+Space               |
|          |            | Context Information             | Shift+Ctrl+Space         |
|          |            | Сору                            | Ctrl+C                   |
|          |            | Copy Lines                      | Ctrl+Alt+Down            |
| Writable | Smart Inse | Correct Indentation             | Ctrl+I                   |

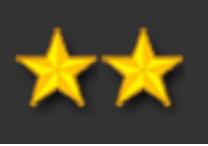

### [raccourci clavier] Switcher entre les perspectives Eclipse

### HOW CTRL - F8

WHY

INFO

Permet de navigurer entre les perspectives Eclipse actuellement ouvertes (par ex., Java / Debug / CVS).

Pensez à bien fermer les perspectives inutilisées pour ne pas gaspiller de mémoire.

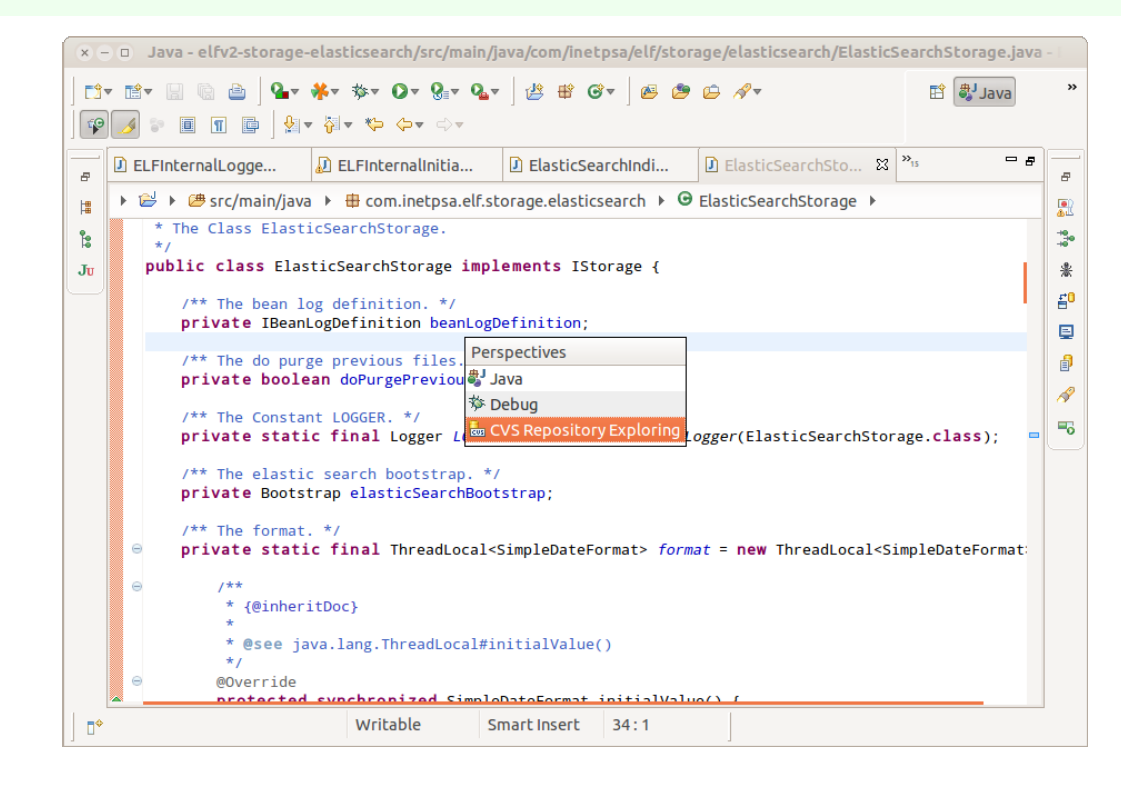

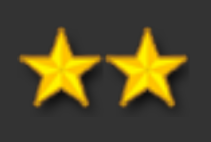

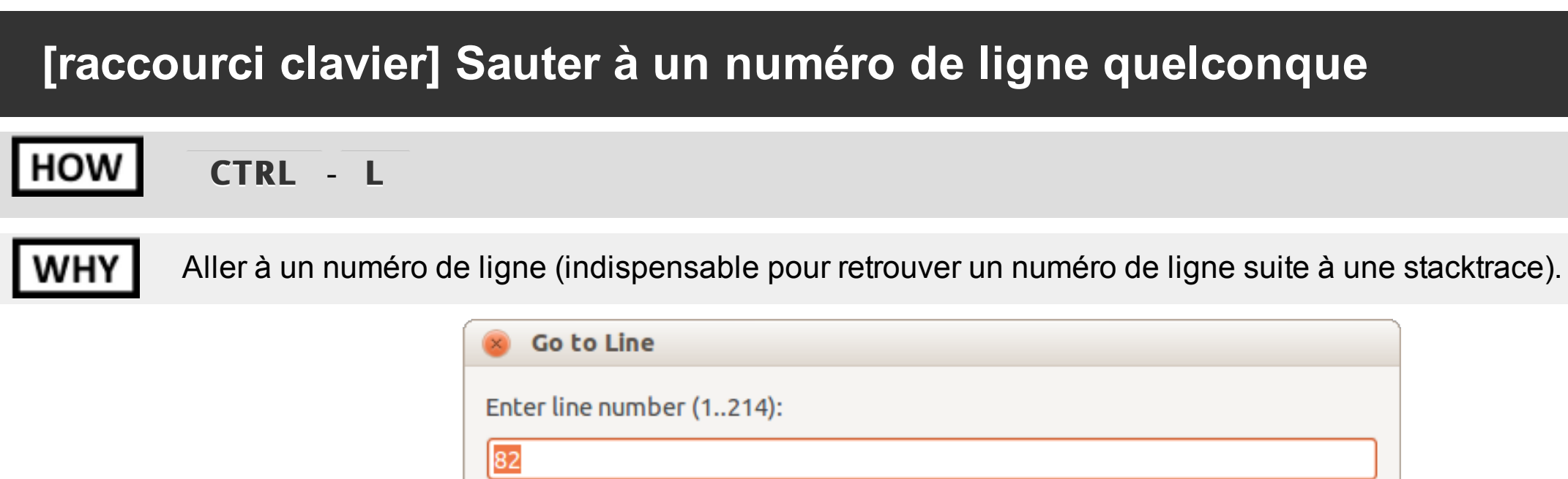

Cancel

OK

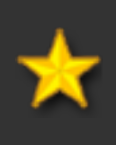
### [raccourci clavier] Liste des vues disponibles

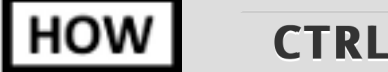

CTRL - ALT - Q , Q

WHY

Afficher la fenêtre de sélections des vues éclipse.

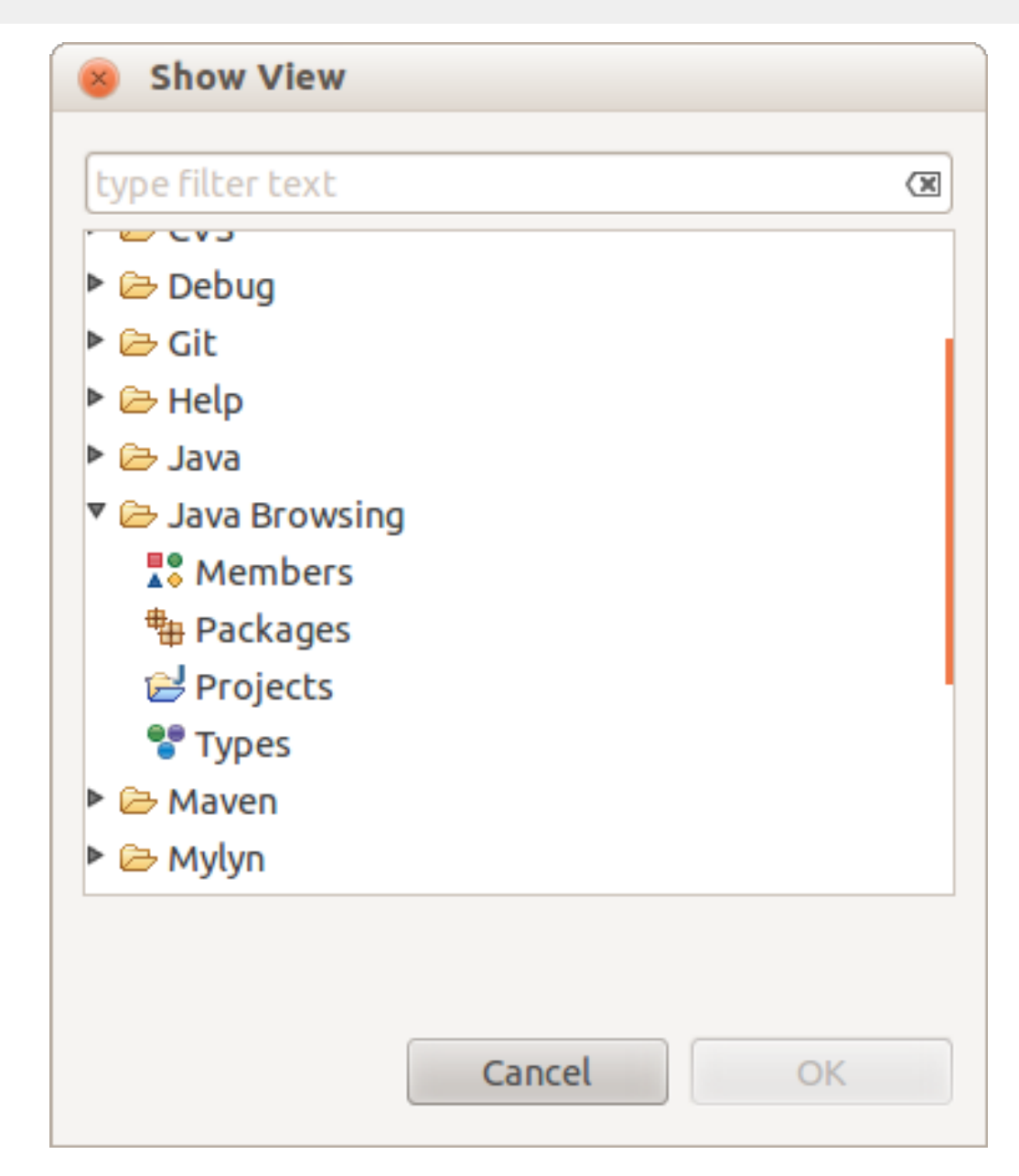

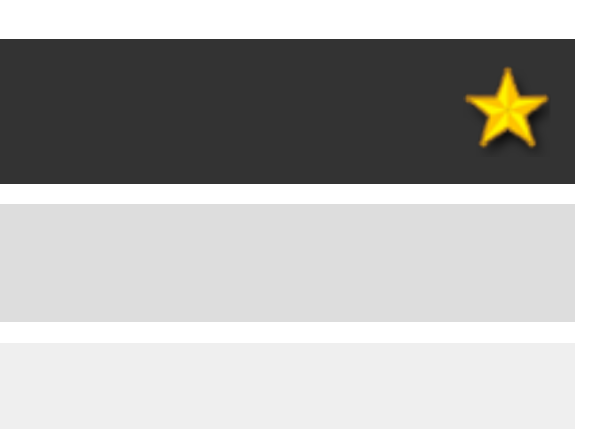

# [raccourci clavier] Renommer un élément HOW SHIFT - ALT - R WHY Renommer l'élément courant.

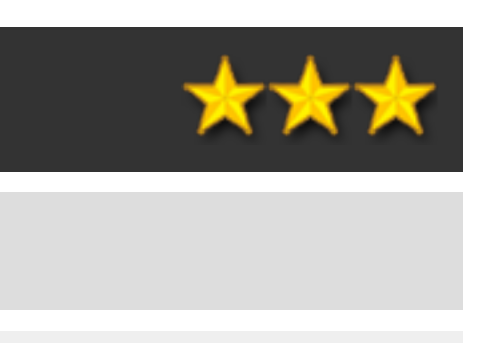

### [raccourci clavier] Sélection rapide d'un éditeur

HOW

CTRL - E

WHY

Affiche dans une popup (pour sélection rapide au clavier) la liste des onglets d'édition ouverts dans Eclipse. Les onglets déjà visibles sont affichés en "actifs", ceux invisibles en "inactif". Il est possible de taper au clavier les premières lettres de l'éditeur que l'on recherche.

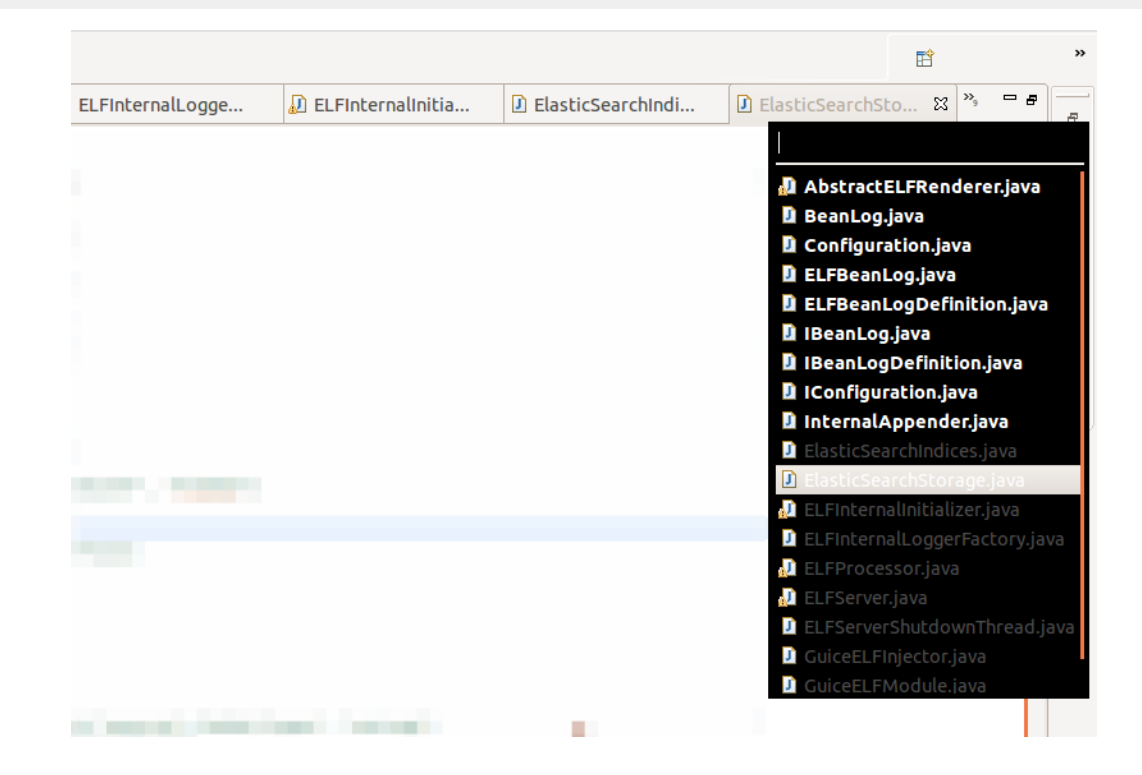

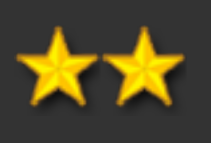

### [raccourci clavier] Sélection d'un éditeur via boîte de saisie

#### HOW CTRL - SHIFT - E

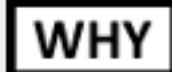

Affiche (pour sélection rapide au clavier) la liste des onglets d'édition ouverts dans Eclipse

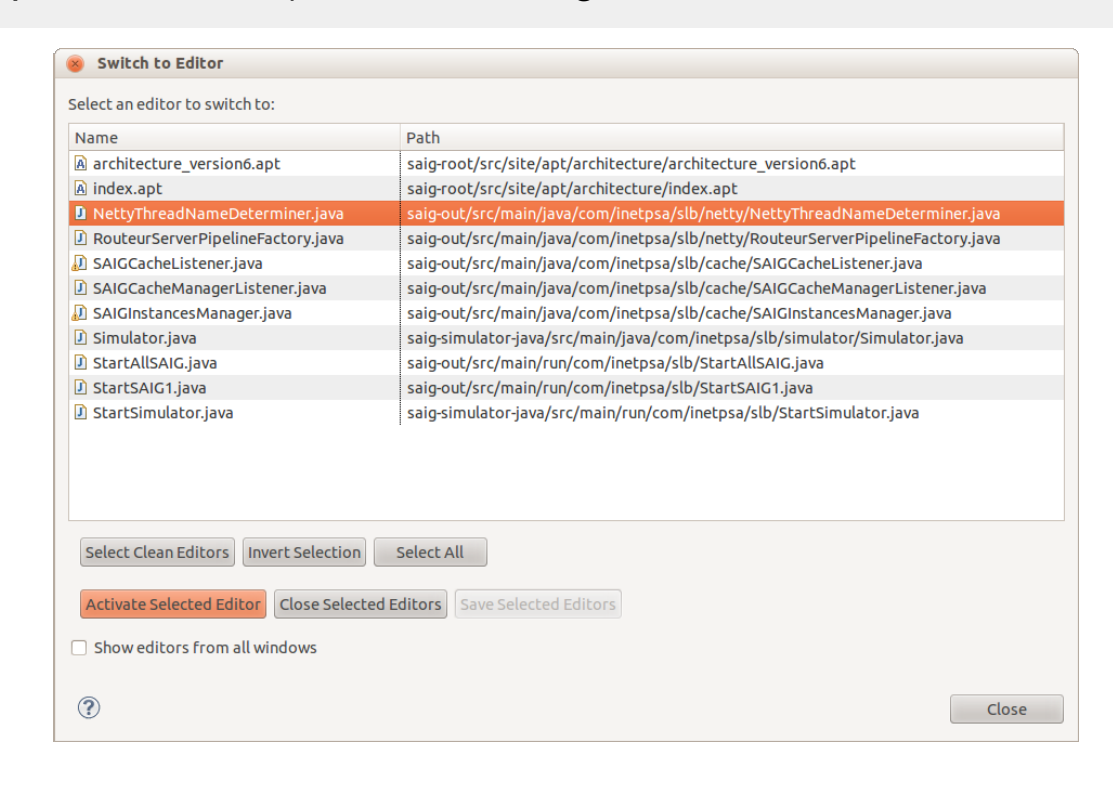

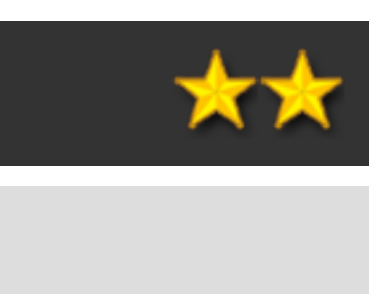

### [raccourci clavier] Recherche

au sein de tout le projet.

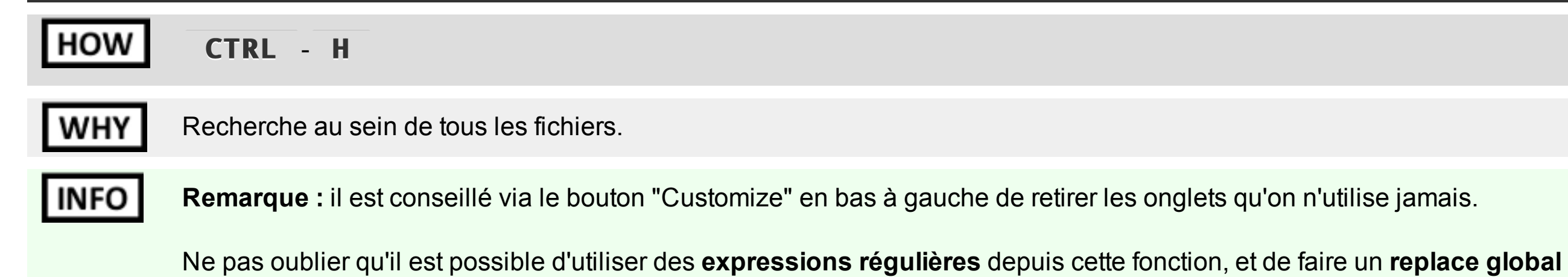

| 🥱 Search                                                              | Search Page Selection                              |
|-----------------------------------------------------------------------|----------------------------------------------------|
| Prile Search                                                          | Select from the pages shown in                     |
| Containing text:                                                      | 🗹 🐓 File Search                                    |
| "timestamp" Case sensitive                                            | □ 📌 Task Search                                    |
| (* = any string, ? = any character, \ = escape for literals: * ? \)   | Search     Search     Search     Search     Search |
| File name patterns:                                                   | Yy Java Search     Search                          |
| *.java ♥ Choose                                                       |                                                    |
| Patterns are separated by a comma (* = any string, ? = any character) |                                                    |
| Consider derived resources                                            |                                                    |
| Scope                                                                 |                                                    |
| Workspace O Selected resources O Enclosing projects                   |                                                    |
| O Working set: Choose                                                 | Select All                                         |
|                                                                       | Cancel                                             |
| Customize     Cancel     Search                                       |                                                    |

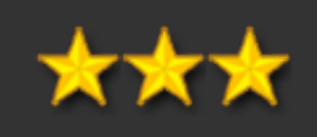

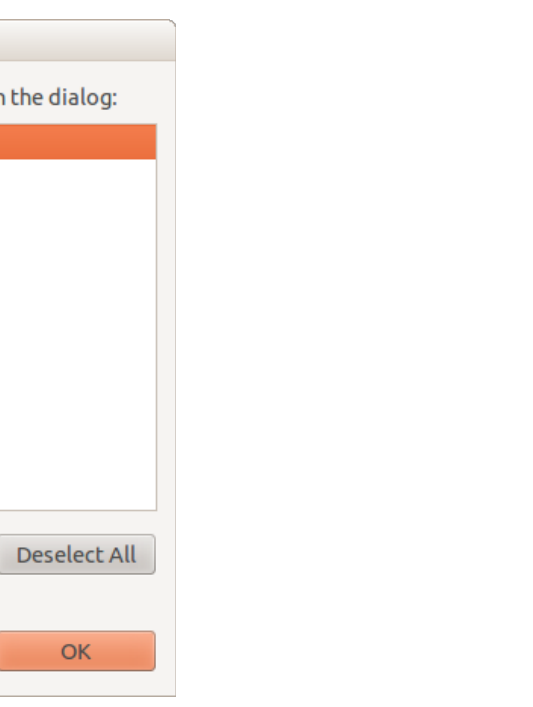

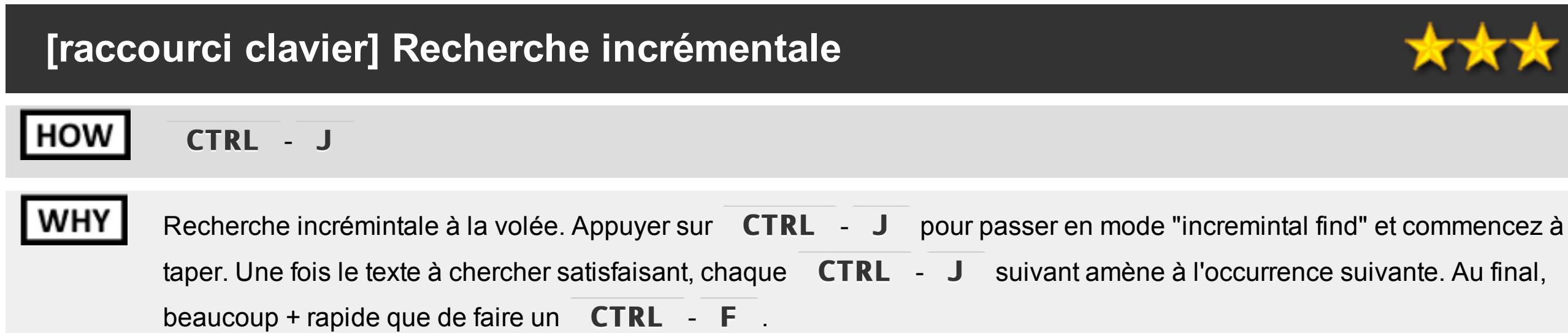

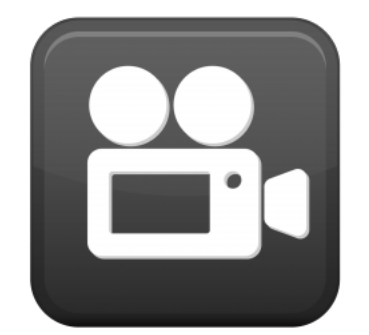

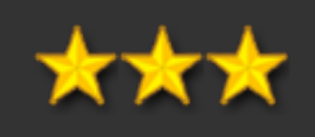

| [raccourci clavier] Commenter / décommenter |                                                                                                    |  |  |  |
|---------------------------------------------|----------------------------------------------------------------------------------------------------|--|--|--|
| HOW                                         | CTRL - SHIFT - C ou CTRL - SHIFT - /                                                                                                    |  |  |  |
| WHY                                         | Ajoute des commentaires sur le bloc courant.         CTRL       -       C       ajoute des // sur une classe Java (sur une ou plusieurs lignes)         CTRL       -       SHIFT       -       C       ajoute des // sur une classe Java (sur une ou plusieurs lignes)         Fonctionne sur les .java, .html, .xml, etc. |  |  |  |
| INFO                                        | Bien veiller à désactiver le "block comment formatting" sous Windows > Preferences > Java > Edit > Comments pour ne pas voir les commentaires multilignes re-formatés                                                                                                    |  |  |  |

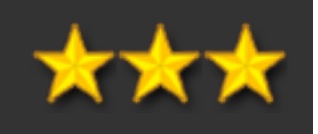

#### ) FIXME

a > Code Style > Formatter >

### [raccourci clavier] Accès rapide à une ressource

### HOW

#### CTRL - SHIFT - R

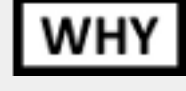

Ouvrir rapidement un élément quelconque (classe, fichier HTML, etc.) en saisissant quelques lettres (ou une expression régulière). Veillez à bien mettre en "derived" les répertoires target pour qu'ils n'apparaissent pas dans ce type de boîtes de dialogue.

| 😣 Open Resource                                             |       |
|-------------------------------------------------------------|-------|
| Select an item to open (? = any character, * = any string): | -     |
| *Guice*                                                     | X     |
| Matching items:                                             |       |
| GuiceELFInjector.java                                       |       |
| Workspace matches                                           |       |
| 🚭 guice-3.0.jar                                             |       |
| GuiceELFModule.java                                         |       |
|                                                             |       |
|                                                             |       |
|                                                             |       |
|                                                             |       |
|                                                             |       |
|                                                             |       |
|                                                             |       |
|                                                             |       |
|                                                             |       |
| elfv2-server/src/main/java/com/inetpsa/elf/guice            |       |
| (?) Cancel C                                                | pen 🔽 |

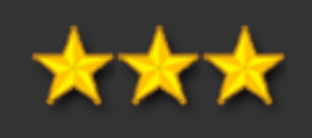

### [raccourci clavier] Accès rapide à un type

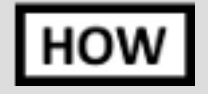

#### CTRL - SHIFT - T

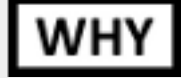

Ouvrir rapidement une classe quelconque en saisissant quelques lettres.

| 🛞 Open Type                                                           |         |
|-----------------------------------------------------------------------|---------|
| Enter type name prefix or pattern (*, ?, or camel case):              | •       |
| *AbstractLTP*                                                         | X       |
| Matching items:                                                       |         |
| <b>●</b> <sup>F</sup> AbstractLTPCFTContexte - com.inetpsa.ltp.junit  |         |
| <b>G</b> <sup>A</sup> AbstractLTPDAO                                  |         |
| <b>G</b> <sup>A</sup> AbstractLTPJDBCTestCase                         |         |
| G <sup>A</sup> AbstractLTPLoaderUnloader                              |         |
| G <sup>A</sup> AbstractLTPPlanificateurTestCase                       |         |
| <b>G</b> <sup>A</sup> AbstractLTPRRD                                  |         |
| G <sup>A</sup> AbstractLTPRun                                         |         |
| <b>G</b> <sup>A</sup> AbstractLTPSupportTestCase                      |         |
| AbstractLTPSwingGui                                                   |         |
| <b>G</b> <sup>A</sup> AbstractLTPTestCase                             |         |
| <b>G</b> <sup>A</sup> <b>AbstractLTP</b> Versionning                  |         |
| com.inetpsa.ltp.junit - M2_REPO/com/in3-SNAPSHOT/ltp-java-4.8.3-SNAPS | HOT.jar |
| Cancel                                                                | ок      |

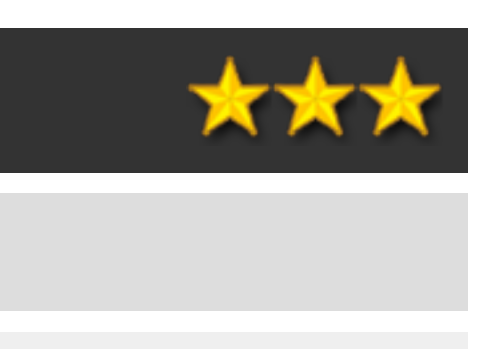

### Personnaliser ses raccourcis claviers

#### Sous General > Keys HOW

WHY

Affectation d'une action quelconque d'Eclipse à un nouveau raccourci clavier. Selon les usages de chacun ...

| type filter text 🛛 🕅                                                                                                    | Keys                                                                                                    |                                                                                                    |                                                                                            |                                                                            |                                                                     |                                                                              |                             | • •  |
|----------------------------------------------------------------------------------------------------|----------------------------------------------------------------------------------------------------|----------------------------------------------------------------------------------------------------|--------------------------------------------------------------------------------------------|----------------------------------------------------------------------------|---------------------------------------------------------------------|------------------------------------------------------------------------------|-----------------------------|------|
| <ul> <li>General</li> <li>Appearance<br/>Compare/Patch</li> </ul>                                                                                           | Scheme: Def                                                                                                    | iault 🛟                                                                                                    |                                                                                            |                                                                            |                                                                     |                                                                              |                             |      |
| Editors                                                                                                    | cyperinter ee.                                                                                                    |                                                                                                    | Dia dia a                                                                                  | turk an                                                                    |                                                                     | Coheren                                                                      | 11                          |      |
| Keys<br>▶ Network Connection                                                                                                    | &Renam                                                                                                    | e XSD element                                                                                                    | bilding                                                                                    | when                                                                       |                                                                     | Edit                                                                         | USEI                        |      |
| Perspectives<br>Search<br>▶ Security                                                                                                    | About<br>Activate<br>Activate                                                                                                    | Editor<br>Selected Task                                                                                                    | F12                                                                                        | In Windo                                                                   | ws                                                                  | Help<br>Window<br>Navigate                                                   |                             |      |
| Startup and Shutdow                                                                                                    | Activate                                                                                                    | Task                                                                                                    | Ctrl+F9                                                                                    | In Windo                                                                   | ws                                                                  | Navigate                                                                     |                             |      |
| Web Browser<br>Workspace<br>Ant<br>APT Editor<br>Atlassian Connector<br>Help<br>Install/Update<br>Java<br>Maven<br>Mylyn<br>Plug-in Development<br>QuickREx | Add a Gi<br>Add Blou<br>Add Blou<br>Add Hea<br>Add Hea<br>Add Imp<br>Name:<br>Name: | t Repository<br>ck Comment<br>ck Comment<br>kmark<br>is Load Breakpoint<br>der<br>der with Dialog<br>ort<br>and<br>Unbind Comm<br>Activate Task | Shift+Ctrl+/<br>Shift+Ctrl+/<br>Ctrl+Alt+K<br>Ctrl+Alt+O<br>Shift+Ctrl+M<br>and Restore Co | Editing J<br>Editing J<br>Editing J<br>Editing J<br>Editing J<br>Editing J | n Structure<br>ava Source<br>ava Source<br>ava Source<br>ava Source | Git<br>Edit<br>Source<br>Edit<br>Run/Debug<br>JAutodoc<br>JAutodoc<br>Source |                             |      |
| ▶ Run/Debug                                                                                                    | Description:                                                                                                    |                                                                                                    |                                                                                            |                                                                            | Conflicts                                                           | :                                                                            |                             |      |
| Server                                                                                                    |                                                                                                    |                                                                                                    |                                                                                            |                                                                            | Comma                                                               | nd                                                                           | When                        |      |
| r Sonar<br>≻ Team                                                                                                    | Rinding                                                                                                    | Chalueso                                                                                                    |                                                                                            |                                                                            |                                                                     |                                                                              |                             |      |
| Usage Data Collector                                                                                                    | When:                                                                                                    |                                                                                                    |                                                                                            | -                                                                          |                                                                     |                                                                              |                             |      |
| Validation<br>▶ Web<br>Web Page Editor<br>▶ WindowBuilder<br>▶ XML                                                                                          | writen.                                                                                                    | III WINGGW3                                                                                                    |                                                                                            | *                                                                          |                                                                     |                                                                              | Filters<br>Restore Defaults | Expo |

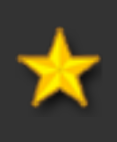

# Chapitre 5. Java

#### **Optimisations du debuggage**

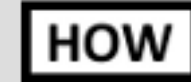

Dans Preferences > Java > Debug > Step Filtering, tout cocher et activer.

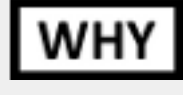

Indispensable : permet de ne PAS rentrer dans les classes Java ou les classes des librairies communes lorsqu'on débug en pas à pas ! (l'exclusion ne se fait que sur les masques spécifiés ; il est possible d'ajouter de nouveaux masques au besoin, par ex. "org.apache.\*" ou, dans un environnement métier, un masque pour une librairie type Q3P ou LTP).

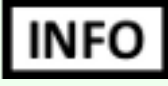

Si vous utilisez des getters/setters "simples" (qui n'ont pas de code supplémentaires), il peut être intéressant également de cocher les options pour ne pas débugger les getter/settter (sur la même IHM).

| Preferences                                                                                                    |                                                                                                    |                                                                                 |
|----------------------------------------------------------------------------------------------------|----------------------------------------------------------------------------------------------------|---------------------------------------------------------------------------------|
| type filter text                                                                                                    | Step Filtering                                                                                                    | <b>⇔</b> ▼ ⇒▼ ▼                                                                 |
| <ul> <li>General</li> <li>Ant         <ul> <li>APT Editor</li> <li>Atlassian Connector</li> <li>Help</li> <li>Install/Update</li> <li>Java</li> <li>Appearance</li> <li>Build Path                 Code Coverage</li> <li>Code Style</li> <li>Code Style</li> <li>Compiler</li> <li>Debug                 Detail Formatters                 Heap Walking                 Logical Structures                 Primitive Display O                 Step Filtering</li> <li>Editor</li> <li>Installed JREs</li> <li>JAutodoc                 JUnit                 Properties Files Edite</li> </ul> </li> </ul> | Step filters are applied when the 'Use<br>activated.<br>Use Step Filters<br>Defined step filters:                                                                                                    | Step Filters' toggle is                                                         |
|                                                                                                    | <ul> <li>com.sun.*</li> <li>java.*</li> <li>javax.*</li> <li>jorckit.*</li> <li>org.omg.*</li> <li>sun.*</li> <li>sunw.*</li> <li>java.lang.ClassLoader</li> </ul>                                                                 | Add Filter<br>Add Class<br>Add Packages<br>Remove<br>Select All<br>Deselect All |
|                                                                                                    | <ul> <li>Filter synthetic methods (requires</li> <li>Filter static initializers</li> <li>Filter constructors</li> <li>Filter simple getters</li> <li>Filter simple setters</li> <li>Step through filters</li> <li>Resto</li> </ul> | s VM support)<br>re Defaults Apply                                              |
| ?                                                                                                    |                                                                                                    | Cancel                                                                          |

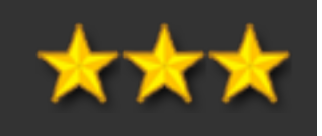

#### **Breakpoint conditionnel**

#### HOW

Sur les propriétés d'un point de debuggage, possibilité de mettre n'importe quelle condition (à écrire en java avec les objets accessibles sur ce breakpoint). Accès par "Breakpoint properties" depuis la vue idoine ou par click droit directement dans l'éditeur sur le breakpoint.

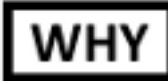

Indispensable : permet par ex. sur une boucle d'activer le breakpoint seulement quand telle ou telle valeur est atteinte.

| Properties for com.i               | netpsa.elf.ELFSocketClient [line:215] - ELFSocketClient                                                                                                    |
|------------------------------------|----------------------------------------------------------------------------------------------------|
| type filter text                   | Ø /home/users/sergio/.m2/repositornot on its project's build path<br>⇔                                                                                                    |
| Breakpoint Properties<br>Filtering | Type: com.inetpsa.elf.ELFSocketClient<br>Line Number: 215<br>Member: ELFSocketClient<br>Enabled<br>Hit count:  Suspend thread Suspend VM<br>Conditional Suspend when 'true' Suspend when value changes<br>item.getCode().equalsIgnoreCase("SYNO");<br>item.getCode().equalsIgnoreCase("SYNO"); |
| ?                                  | Cancel OK                                                                                                    |

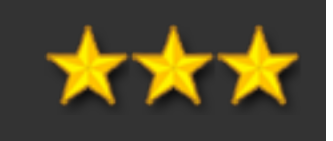

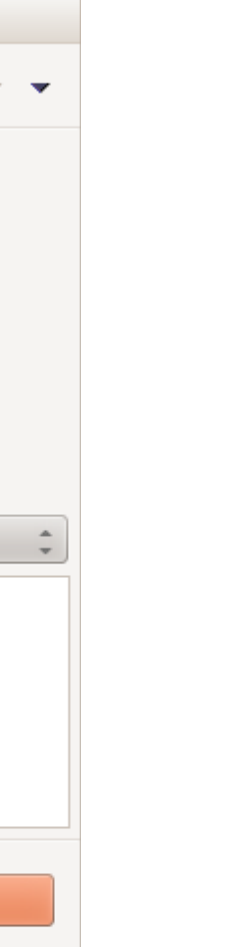

#### **Optimiser le "content-assist"**

HOW

Dans Preferences > Java > Editor > Content Assist > Advanced, quasiment tout décocher (voir capture) (mais conservez impérativement "Java" et "Template").

#### WHY

Le "content-assist" est l'aide à la complétion par CTRL - ESPACE .

Par défaut il propose beaucoup de choses (élements SWT, JPA, JAX-WS, PDE pour la création de plugins Eclipse, etc. sauf bien sûr si vous utilisez certaines de ces fonctionnalités).

Retirer les blocks de complétions possible accélère ensuite l'usage du CTRL - ESPACE pour l'écriture de Java standard.

Encore + important si utilisation d'Eclipse J2EE (car beaucoup de de protocoles proposables)).

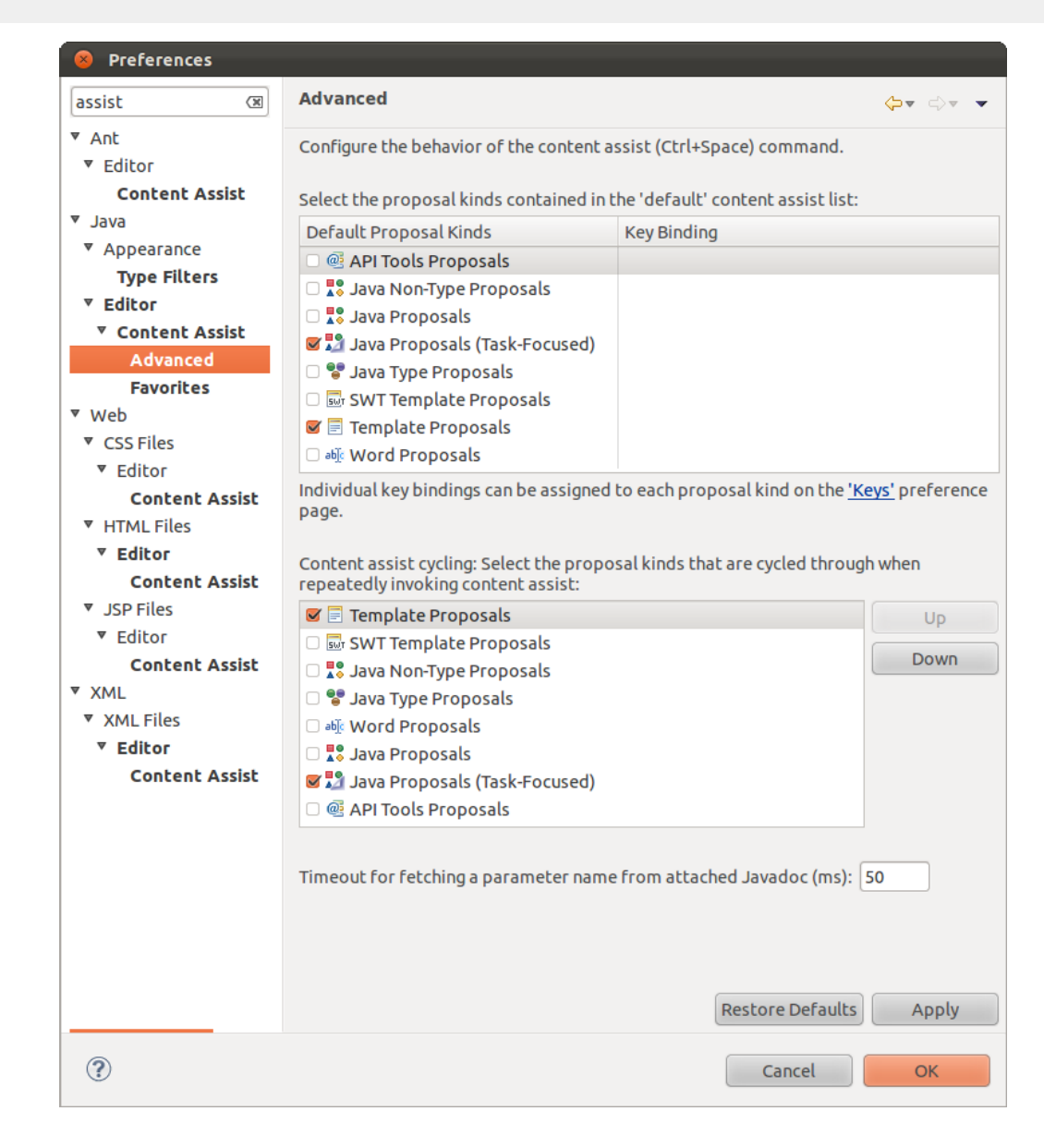

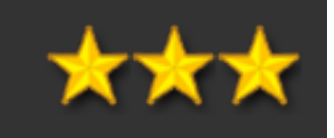

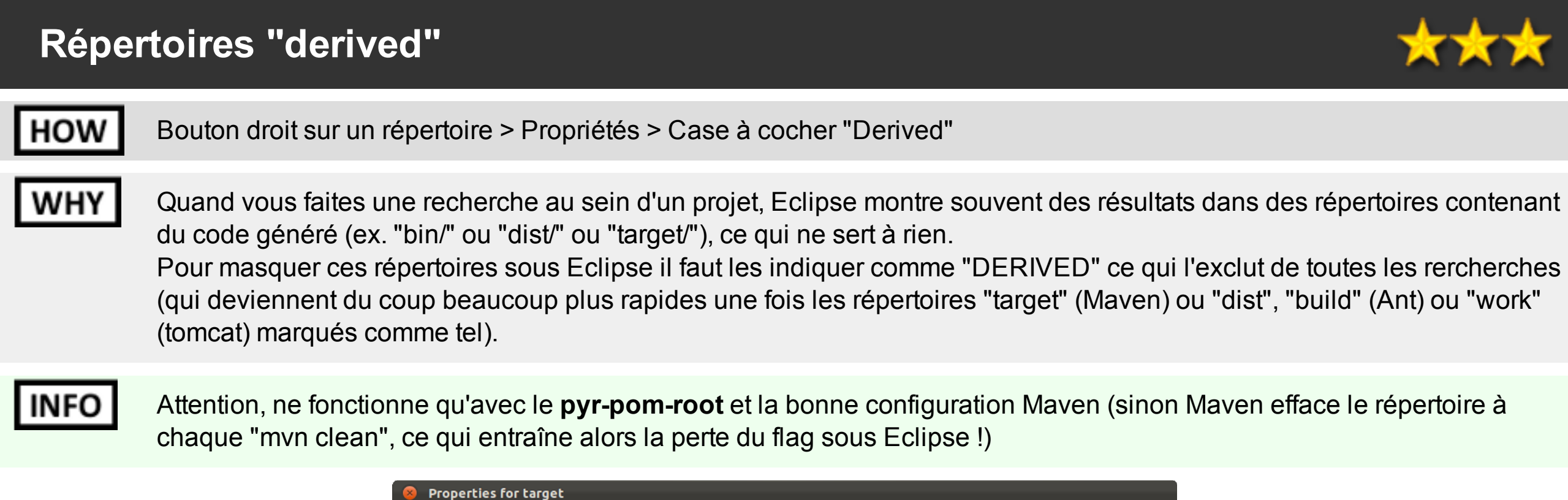

| vroperties for targe                                     | Resource ⇔∓ ⇔∓ ▼                                                                                                    |
|----------------------------------------------------------|----------------------------------------------------------------------------------------------------|
| <ul> <li>Resource</li> <li>Run/Debug Settings</li> </ul> | Path:/sonos-java/targetType:FolderLocation:/home/users/sergio/Java/workspaces/eclipse/saig/sonos/sonos-java/targetLast modified:10 avril 2012 17:06:37                                        |
|                                                          | Attributes:                                                                                                    |
|                                                          | Permissions:<br>Read Write Execute<br>Owner I I IIIIIIIIIIIIIIIIIIIIIIIIIIIIIIII                                                                                                    |
|                                                          | Note: Removing the executable flag on a folder will cause its children to become unreadable.         Text file encoding         Inherited from container (UTF-8)         Other:         UTF-8 |
|                                                          | Restore Defaults Apply                                                                                                    |
| ?                                                        | Cancel                                                                                                    |

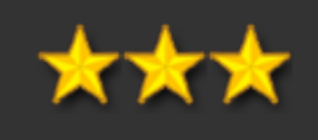

### Création rapide d'une classe

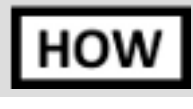

Créer la classe à la volée dans le fichier courant, puis utiliser la fonction Refactor > Move Type To New File

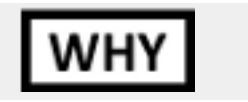

Evite pas mal de manipulations (File > Create New Class).

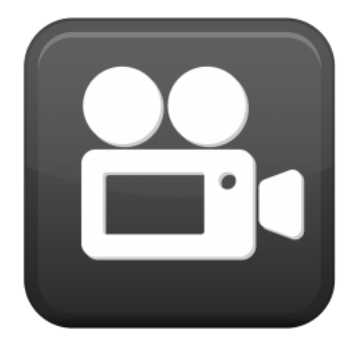

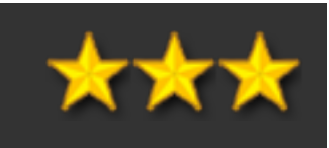

### Trouver automatiquement depuis Eclipse les Generics

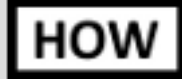

Sur une ou plusieurs classes sélectionnées, utiliser Refactor > Infer Generic Types Arguments

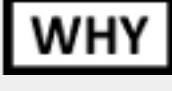

Permet de transformer une classe Java 1.4 ou Generics Java 1.5. Fonctionne à 90% (les cas qu'Eclipse n'arrive pas à identifier sont laissés en l'état).

| Re <u>n</u> ame                                                                                                    |
|----------------------------------------------------------------------------------------------------|
| <u>M</u> ove                                                                                                    |
| <u>Change Method Signature</u><br>Extract Method<br>Extract <u>L</u> ocal Variable<br>Extr <u>a</u> ct Constant<br><u>I</u> nline        |
| Convert Local Varia <u>b</u> le to Field<br>C <u>o</u> nvert Anonymous Class to Nested<br>Mo <u>v</u> e Type to New File                 |
| Extrac <u>t</u> Superclass<br><u>E</u> xtract Interface<br>Use Supertype W <u>h</u> ere Possible<br>Push <u>D</u> own<br>Pull <u>U</u> p |
| Extract Class<br>Introduce <u>P</u> arameter Object                                                                                      |
| Introduce Indirec <u>t</u> ion<br>Introduce <u>F</u> actory<br>Introduce <u>P</u> arameter<br>Encap <u>s</u> ulate Field                 |
| Generali <u>z</u> e Declared Type                                                                                                    |
| Infer <u>G</u> eneric Type Arguments                                                                                                    |
| Migrate <u>J</u> AR File<br>C <u>r</u> eate Script<br>Appl <u>y</u> Script<br><u>H</u> istory                                            |

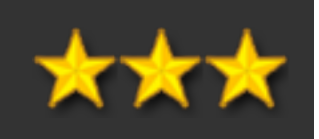

#### Barre de navigation rapide

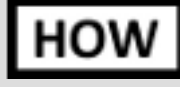

Depuis Navigate > Show In Breadcrumb. Se désactive par bouton droit sur la ""Breadcrumb bar" elle même.

WHY

= Navigation rapide au sein des packages / méthodes.

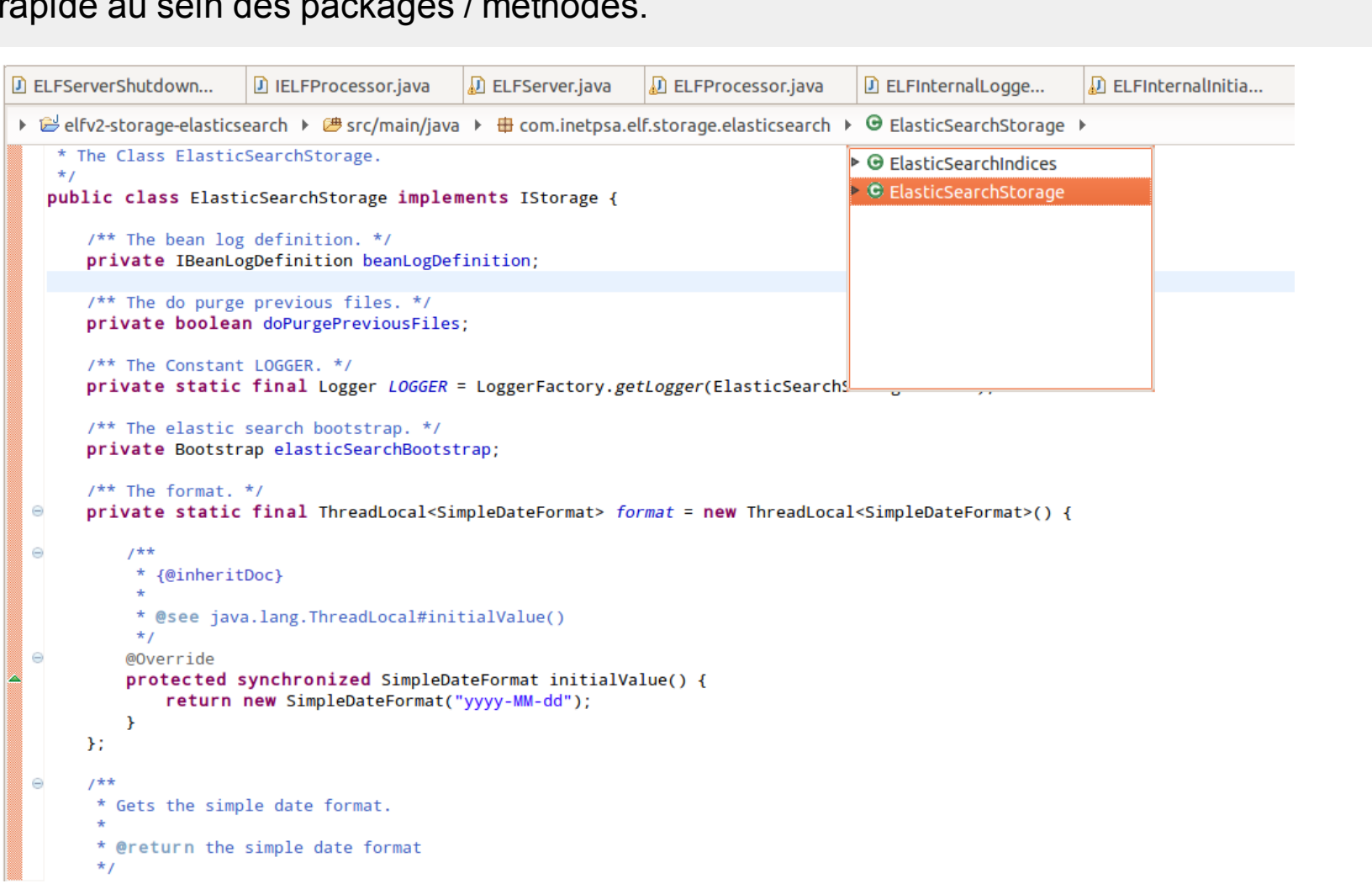

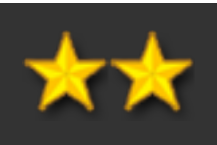

### Utilisation des fonctions d'Eclipse pour la création de beans

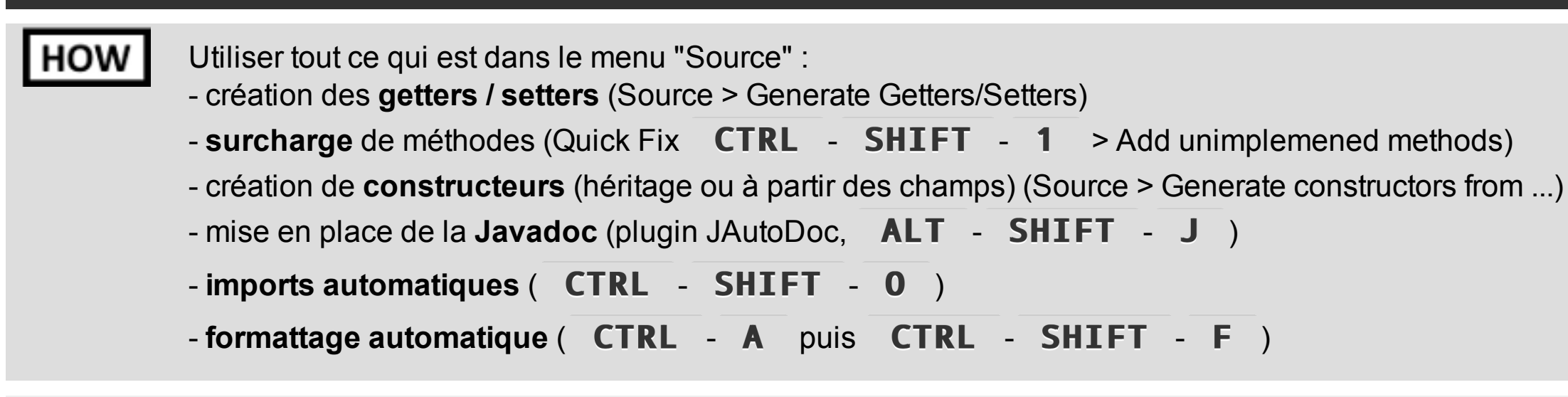

Pour en pas s'embêter avec des manipulations répétitives

WHY

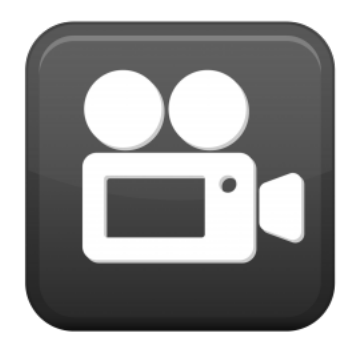

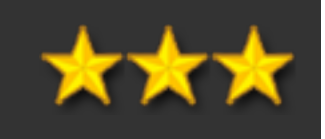

### Création rapide des champs depuis le constructeur

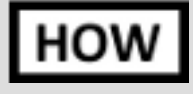

Créer un constructeur. Placer les champs dans la signature. Faire **CTRL** - **SHIFT** - **1** (quick fix) et choisir l'option d'affectation vers un nouveau champ "Assign parameter to new field"

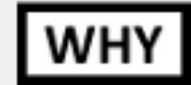

Pour en pas s'embêter avec des manipulations répétitives

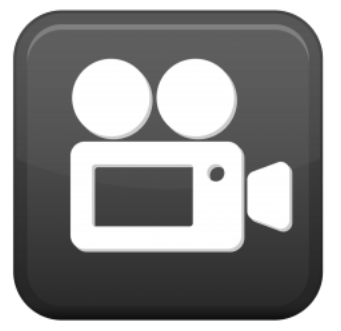

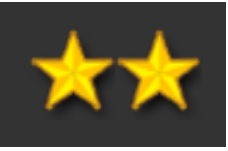

### [raccourci clavier] Quick Fix

```
HOW
```

#### CTRL - SHIFT - 1

WHY

Affiche le menu de correction rapide, contenant des entrées contextuelles par rapport au problème courant (correction d'import, création de méthodes, ajout de paramètre dans la signature, etc.).

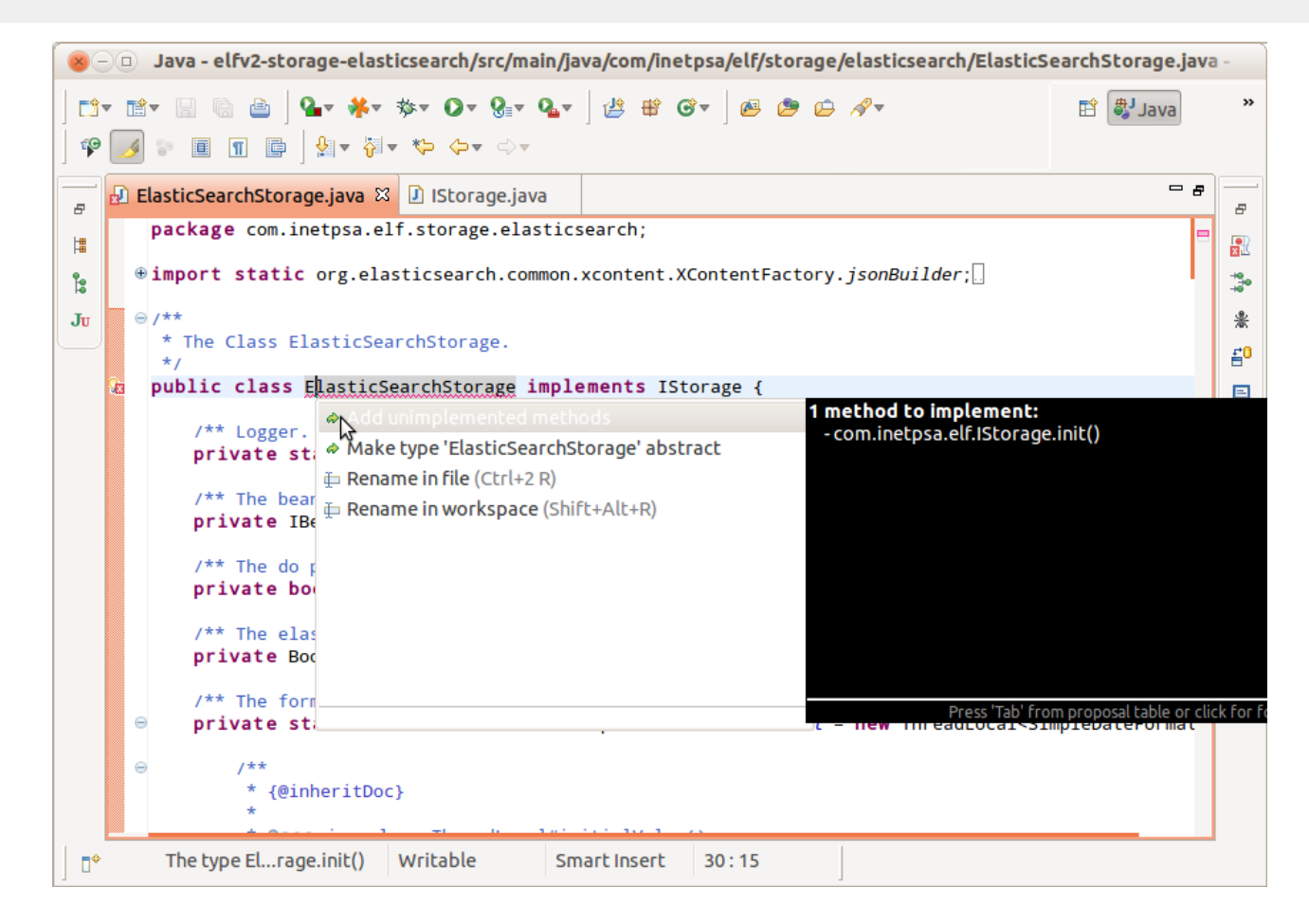

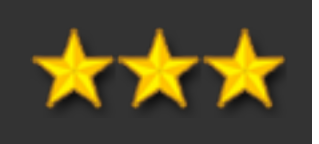

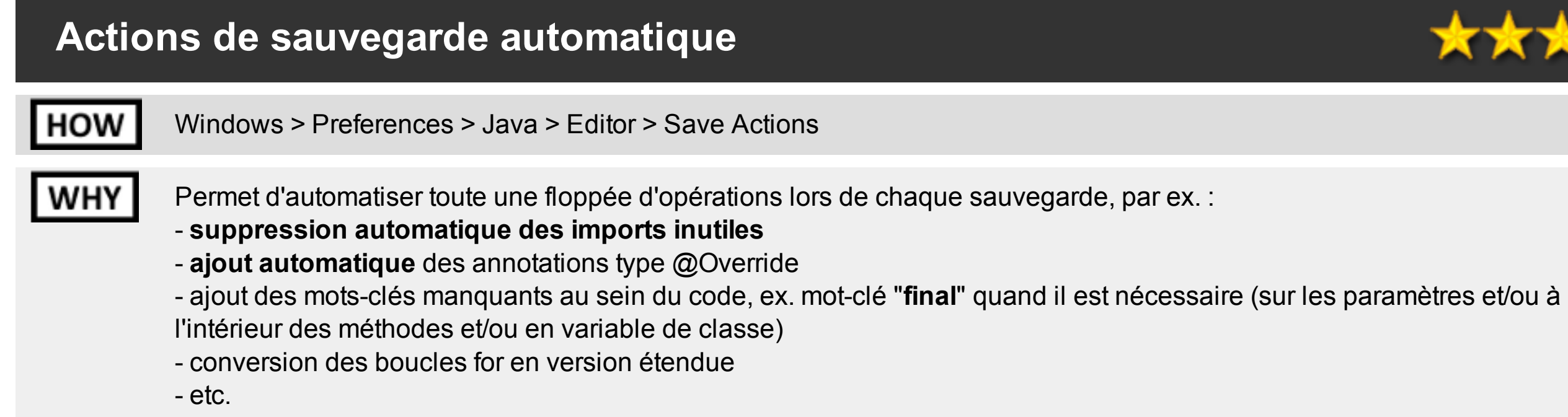

| type filter text 🛛 🕅                                                                                                    | Save Actions 🔅 🗘 👻                                                                                                    | Code Organizing Code Style Member Accesses Missing Code Unne                                                                                                    | cessary Code                                                                                                    |
|----------------------------------------------------------------------------------------------------|----------------------------------------------------------------------------------------------------|----------------------------------------------------------------------------------------------------|----------------------------------------------------------------------------------------------------|
| Ceneral Ant APT Editor Atlassian Connector Help Install/Update Java Bauid Path Code Coverage Code Style Code Style Compiler Debug Editor Editor Content Assist Folding Hovers Mark Occurrences Save Actions | <ul> <li>Configure Project Specific Settings</li> <li>Perform the selected actions on save</li> <li>Format source code</li> <li>Format all lines</li> <li>Format adited lines</li> <li>Configure the formatter settings on the Formatter page.</li> <li>Organize imports</li> <li>Configure the organize imports settings on the Organize Imports page.</li> <li>Add misal modifier to non static field accesses</li> <li>Remove 'this' qualifier for non static field accesses</li> <li>Conver 'this' qualifier for non static field accesses</li> <li>Remove 'this' qualifier for non static field accesses</li> <li>Add final modifier to private Fields</li> <li>Add final modifier to local variables</li> <li>Remove unnecessary parentheses</li> <li>Remove unnecessary parentheses</li> <li>Remove unnecesary parentheses</li> <li>Add missing '@Override' annotations to implementations of interface methods</li> <li>Add missing '@Override' annotations</li> <li>Add missing '@Override' annotations</li> </ul> | Unused code<br>Remove unused imports<br>Remove unused private members<br>Types Constructors Fields Methods<br>Remove unused local variables<br>Unnecessary code<br>Remove unnecessary casts<br>Remove unnecessary '\$NON-NLS\$' tags | <pre>Preview:<br/>class Example {<br/>private class Sub {}<br/>public Example(boolean b)<br/>private Example() {}<br/>private void foo() {}<br/>public void bar() {<br/>int i= 10;<br/>}<br/>Boolean b= Boolean.TRUE;<br/>public String s; //\$NON-NLS-1\$</pre> |
| Syntax Coloring<br>Templates<br>Typing<br>Installed JREs<br>JAutodoc                                                                                                    | Remove unnecessary casts     Remove trailing while spaces on all lines     Correct indentation     Restore Defaults     Apply                                                                                                    | 14 of 26 save actions activated                                                                                                    |                                                                                                    |

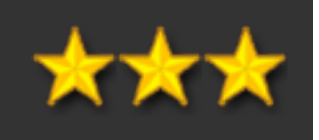

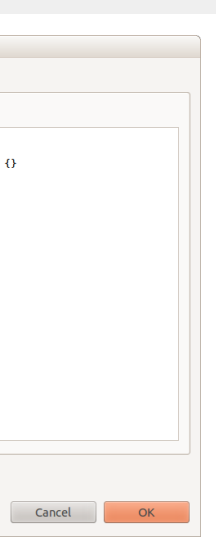

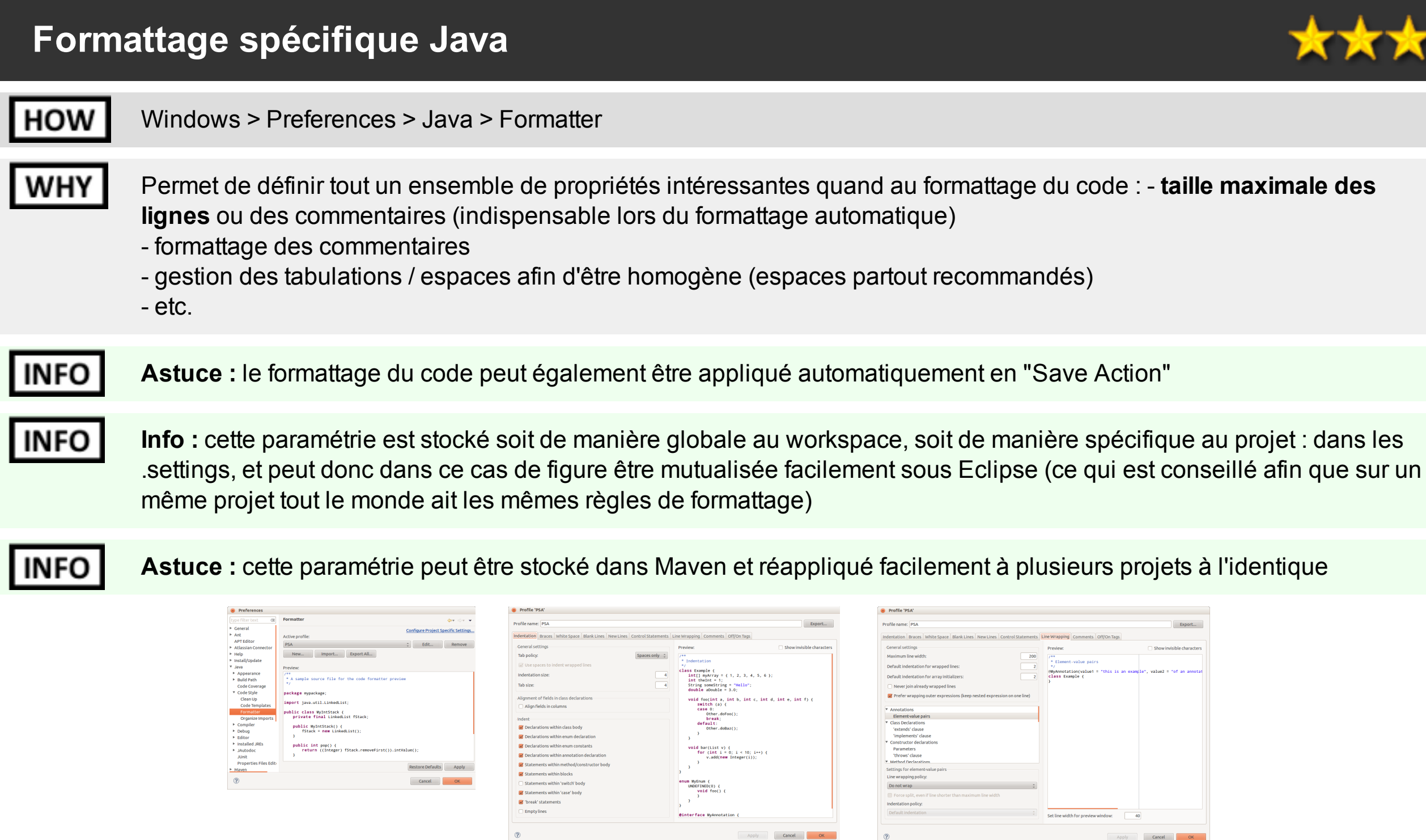

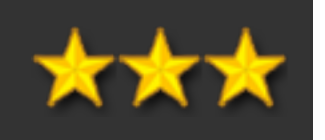

| [racco | ourci clavier] Formattage automatique du code                                                                                                    |
|--------|----------------------------------------------------------------------------------------------------|
| HOW    | CTRL - SHIFT - F                                                                                                    |
| WHY    | Applique le formattage défini côté Eclipse / projet sur la classe ou l'élément sélectionné (fair<br><b>CTRL</b> - <b>SHIFT</b> - <b>F</b> par ex.) |
| INFO   | Astuce : fonctionne aussi sans problèmes sur les fichiers XML ou HTML                                                                              |

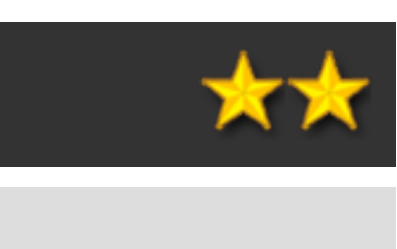

#### re **CTRL** - **A** puis

#### Gestion par Eclipse du multiligne pour les chaînes

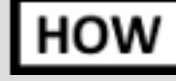

Paramétrer sous Preferences > Java > Editor > Typing l'option "Escape text when pasting into a String literral", puis réaliser le coller de texte par ex. dans String s = "\${cursor}";

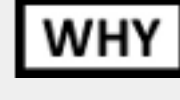

Evite d'écriture un bloc fastidieux. Permet de copier/coller un XML, etc. Eclipse gère les encodages de guillemets et les retours à la ligne.

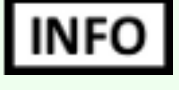

Possibilité d'utiliser la balise Eclipse // @formatter:off (et son inverse) pour bloquer le formattage automatique du code sur cette partie

INFO

Utiliser chaque fois que possible StringBuilder plutôt que StringBuffer (ce dernier est synchronisé par multithread, donc plus lent). Pas de gains notables pour les sorties standards (pertinent seulement si boucle avec beaucoup d'itérations, ou par commodité). A l'écriture, la version avec "+" sur une String est la plus efficace (car évalué par le compilateur et non à l'exécution).

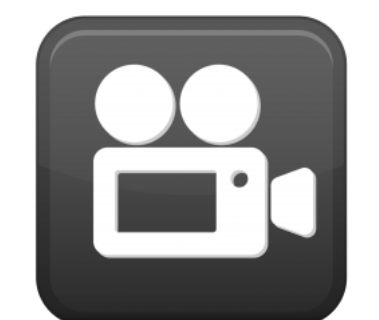

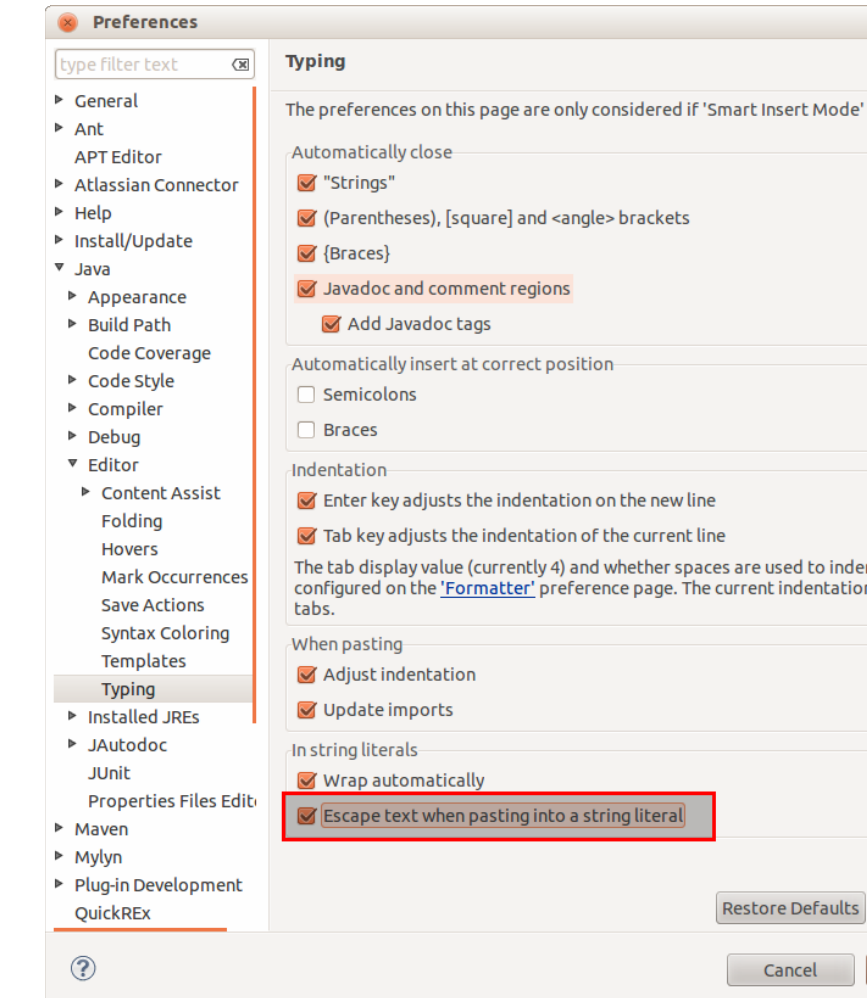

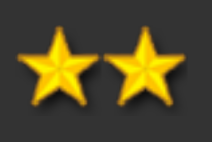

| <b>⇔</b> ▼ ⇔⊽ ▼             |  |
|-----------------------------|--|
| is selected.                |  |
|                             |  |
|                             |  |
|                             |  |
|                             |  |
|                             |  |
|                             |  |
|                             |  |
|                             |  |
| nt lines are<br>n mode uses |  |
|                             |  |
|                             |  |
|                             |  |
|                             |  |
|                             |  |
|                             |  |
| Apply                       |  |
| ОК                          |  |

### [raccourci clavier] Lancement rapide d'une classe Java AVEC debug

#### HOW F11

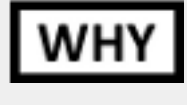

Relance en mode debug le dernier élément exécuté ou l'élément courant (indispensable pour relancer un test plusieurs fois d'affilée par ex.);

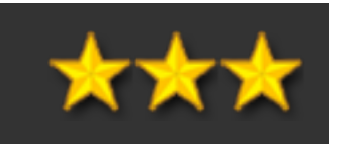

| [racc | ourci clavier] Lancement rapide d'une classe Java SANS c |
|-------|----------------------------------------------------------|
| HOW   | CTRL - F11                                               |
| WHY   | Idem F11, mais sans activer le debug                     |

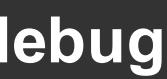

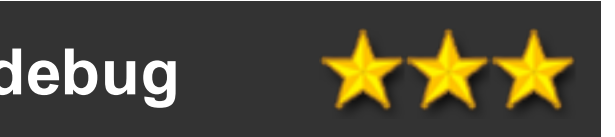

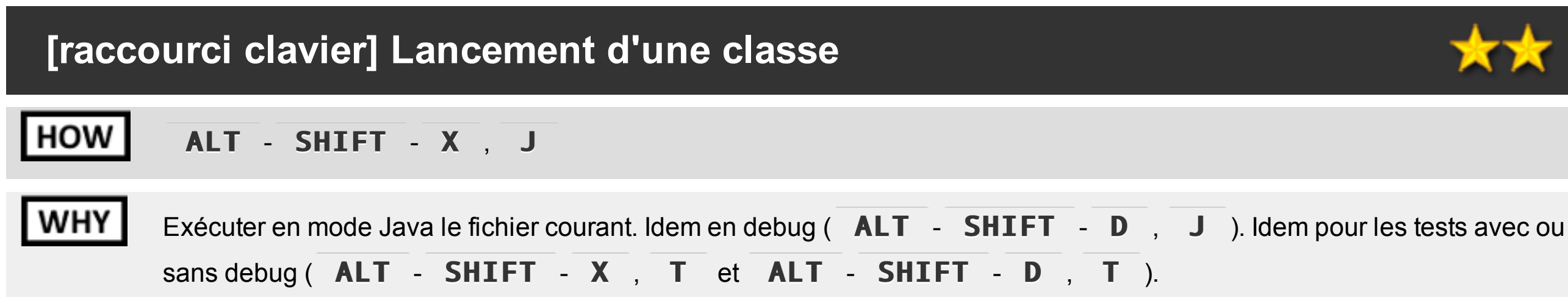

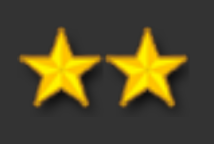

### [raccourci clavier] Hiérarchie d'appel

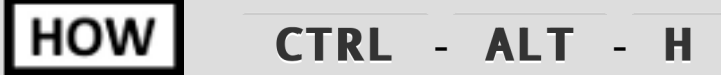

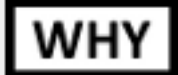

Accéder à la hiérarchie d'appel de la méthode en cours de sélection.

| 🕄 Prob 🍣 Call 🛛                                        | ∦ Ant <mark>≓</mark> 0 Sync | 📮 Cons | 🔒 Hist | 🔗 Sear | 🖷 Ргод |  |  |  |
|--------------------------------------------------------|-----------------------------|--------|--------|--------|--------|--|--|--|
| Members calling 'start()' - in workspace 🛷 📄 📴 📲 👻 🛃 🍸 |                             |        |        |        |        |  |  |  |
| 🔻 🔹 start() : void - com.i                             | netpsa.elf.IStorage         | Lin    | e      | Call   |        |  |  |  |
| ▶ ■ startStorages(): v                                 | ≗lf.E                       |        |        |        |        |  |  |  |

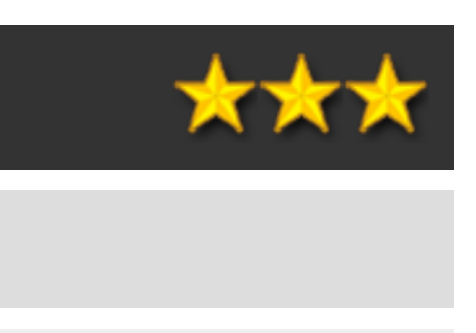

### [raccourci clavier] Trouver toutes les références à un élément

### HOW

#### CTRL - SHIFT - G

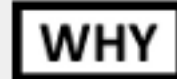

Permet de retrouver toutes les références à un élément, par ex. un objet.

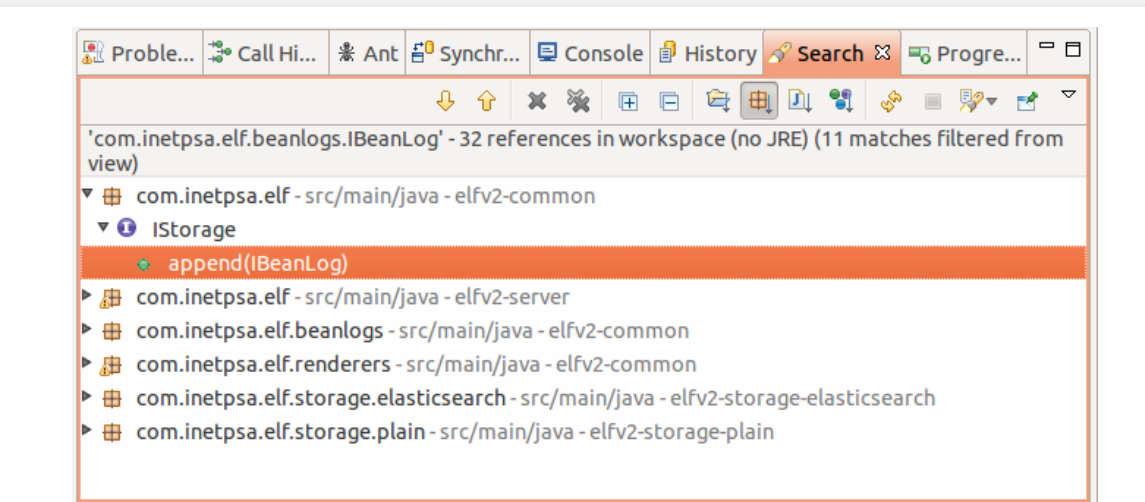

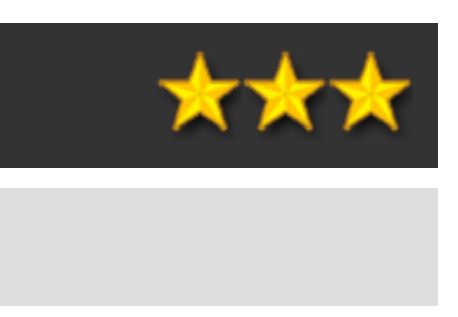

### [raccourci clavier] Classes filles

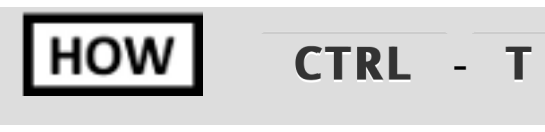

WHY

Montre les classes qui implémentent l'objet sélectionné. Fonctionne sur une Interface ou sur une classe parente. Peut s'appliquer sur le nom de la classe ou sur une méthode.

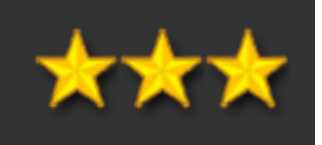

### [raccourci clavier] Ouvrir ressource

#### HOW CTRL - 0

WHY

Trouver rapidement une méthod (popup avec filtre possible pour sélection rapide au clavier)

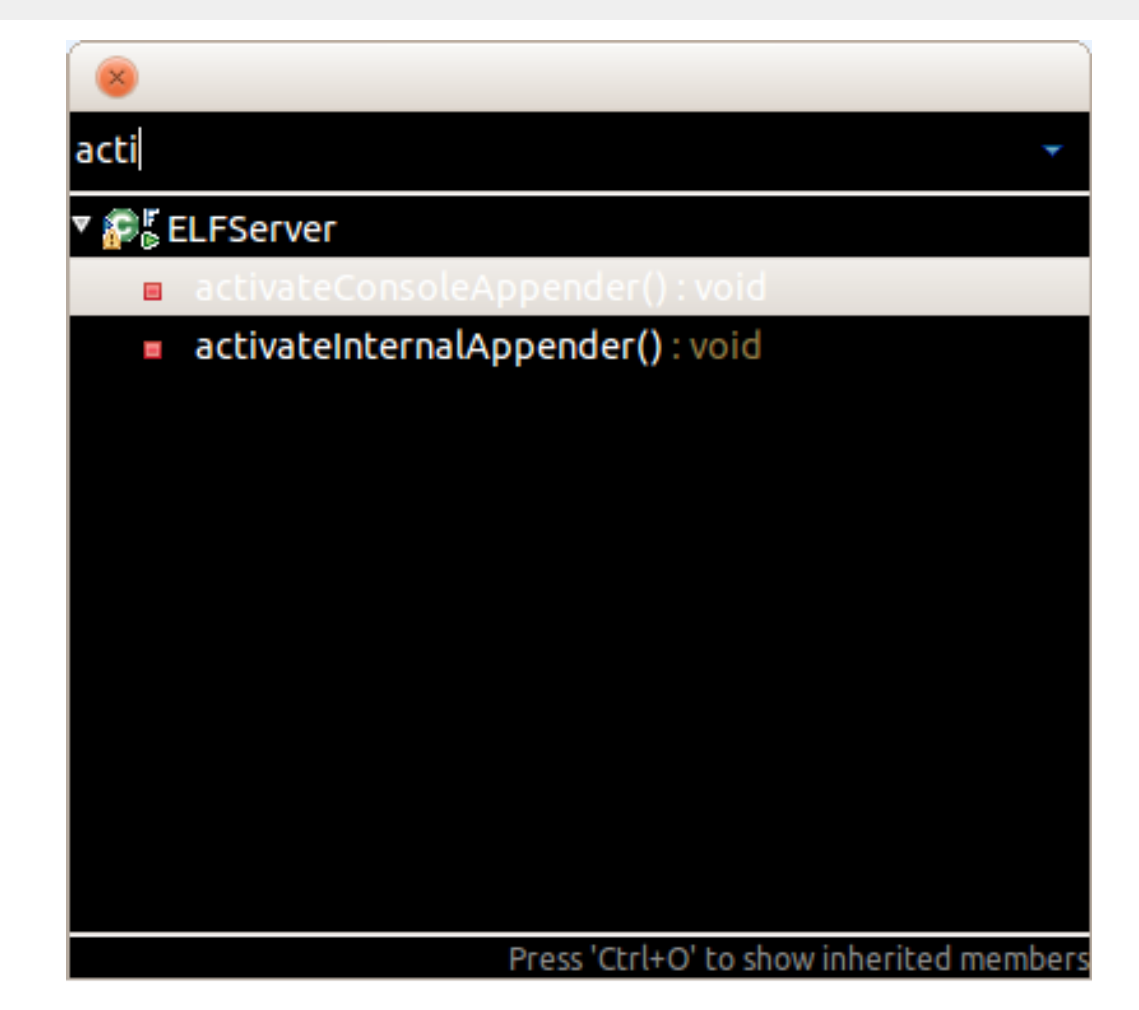

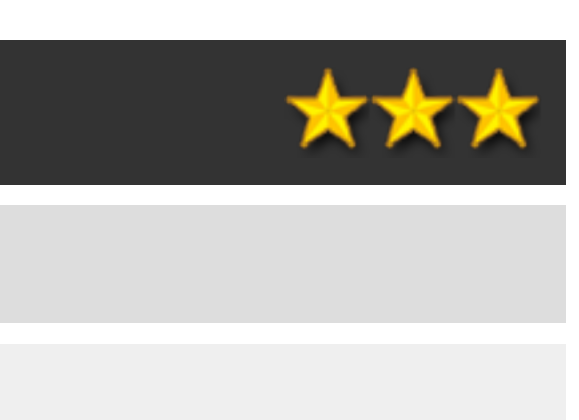

#### **Utiliser les fonctions natives d'Eclipse pour Maven**

**HOW** Activer la configuration via menu contextuel sur le projet > Configure > Convert to Maven Projet. Ensuite un menu contextuel Maven est disponible avec les opérations courantes. Permet également l'édition du POM (attention, très lourd, personnellement je désactive et édite les pom.xml en tant que simple fichier XML).

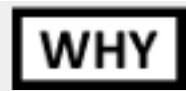

Pas besoin de lancer / configurer d'external tools.

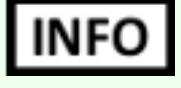

**Bonne pratique :**En interne, préconistation de rester sur des .launch stockés sous CVS : le plugin m4e reste toujours un peu buggé (sur la résolution des dépendances par ex. ou la gestion des plugins en pluginManagement), et les .launch permettent des opérations Maven plus fines (enchaînement de plusieurs opérations par ex.).

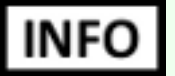

Remarque : m4e intégré dans Eclipse 3.7 utilise nativement le moteur Maven 3

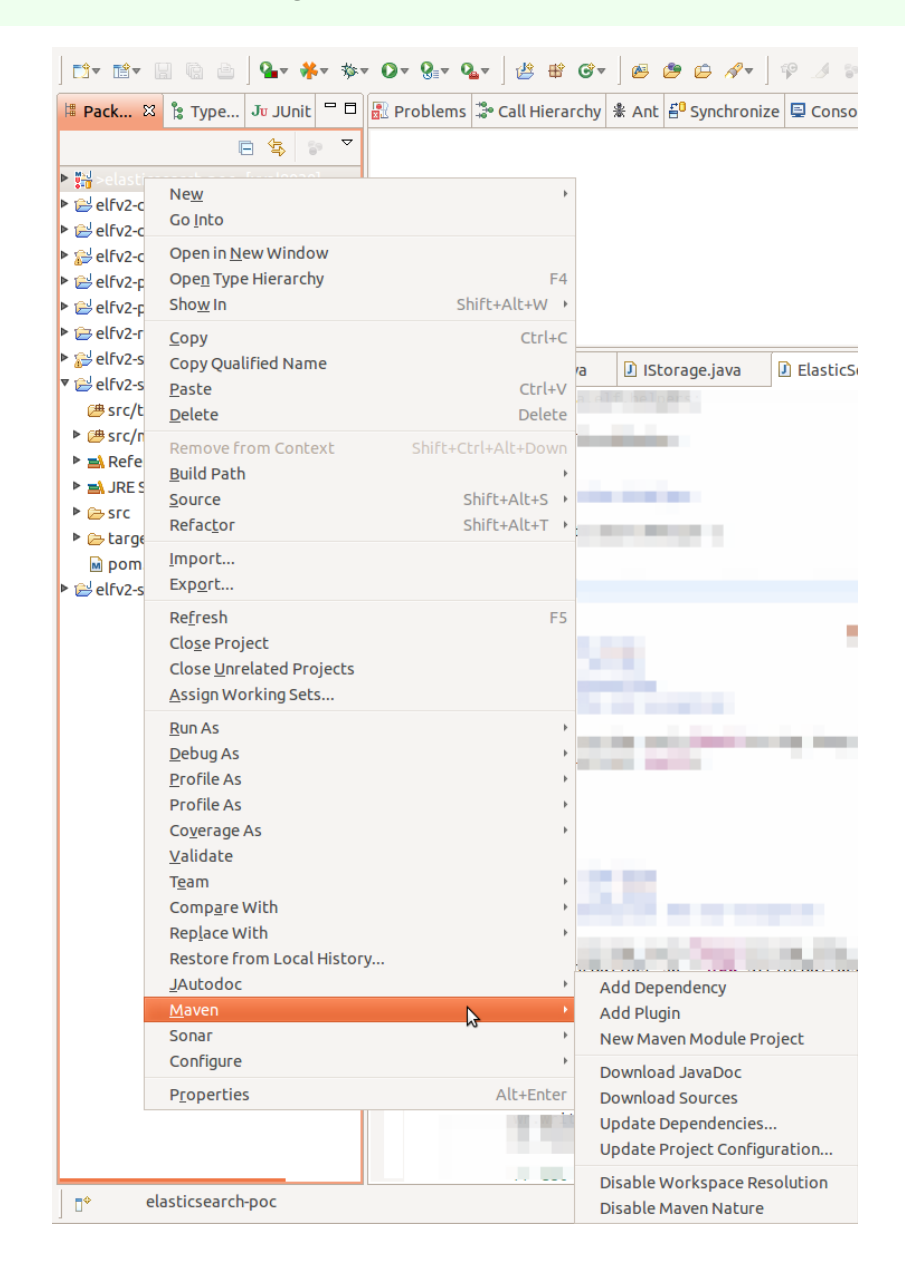

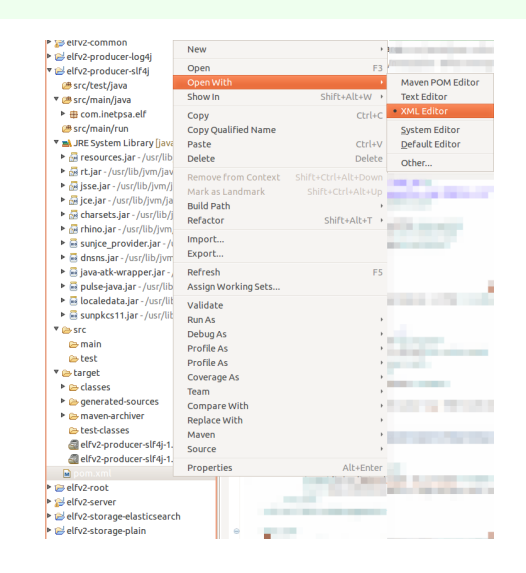

Ouverture du pom.xml en tant que simple XML

Fonctions m4e

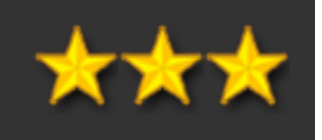

## Annexes

### **Table des raccourcis claviers**

- CTRL-M Gérer la fenêtre d'édition courante
- CTRL-ALT-J Ajout de la javadoc
- CTRL-SHIFT-1 Quick Fix
- <u>CTRL-SHIFT-F Formattage automatique du code</u>
- F11 Lancement rapide d'une classe Java AVEC debug
- CTRL-F11 Lancement rapide d'une classe Java SANS debug
- ALT-SHIFT-X, J Lancement d'une classe
- CTRL-H Recherche
- CTRL-ALT-H Hiérarchie d'appel
- CTRL-SHIFT-G Trouver toutes les références à un élément
- <u>CTRL-SHIFT-C ou CTRL-SHIFT-/ Commenter / décommenter</u>
- <u>CTRL-O Ouvrir ressource</u>
- <u>ALT-SHIFT-W Ouvrir l'objet courant dans une vue</u>
- CTRL-Q Quick-edit
- CTRL-D ALT-FLECHE\_HAUT ou ALT-FLECHE\_BAS CTRL-SHIFT-ENTER Navigation au clavier
- CTRL-SHIFT-L Lister les raccourcis clavier
- CTRL-F8 Switcher entre les perspectives Eclipse
- CTRL-L Sauter à un numéro de ligne quelconque
- CTRL-ALT-Q, Q Liste des vues disponibles
- SHIFT-ALT-R Renommer un élément
- CTRL-E Sélection rapide d'un éditeur
- CTRL-SHIFT-E Sélection d'un éditeur via boîte de saisie
- CTRL-T Classes filles
- <u>CTRL-J Recherche incrémentale</u>
- CTRL-SHIFT-R Accès rapide à une ressource
- CTRL-SHIFT-T Accès rapide à un type

### Lanceur sous Linux

Permet de choisir le workspace au démarrage parmis tous les workspaces disponibles

A savoir (pour usage en raccourci Windows par ex.) : démarrage automatique d'un workspace avec le paramètre ligne de commande "data"

```
1 # !=/ bEclipteshauncher
3 offsissezleworkadates
5 export windows_tit PeeeEclipse Launcher"
6 export WNG_ICON="/opt/gnome/share/pixmaps/gnome-warning.png"
  export ECLIPSE_ICON="/home/applications/eclipse/eclipse.png
8 WORKSPACES_DIR="/home/users/sergio/Java/workspaces/eclipse/"
9 export ECLIPSE_BIN="/home/applications/eclipse/indigo/java/eclipse"
10 export JAVA_PARAMETERS="-Djava.library.path=/usr/lib/jni"
11 tegrator
13 # === Récupération de la liste des workspaces
14 #ffichage par Zenity
16 WORKSPACES=""
17 Is -1d "${WORKSPACES_DIR}"/*
                           egrep -v "\..*|*\.xml" | sort -u | while read ITEM
18 alocos-gan
19 atchs-ltp
         WORKSPACE_NAME="$(basename ${ITEM})"
20
         WORKSPACE COUNT=$(ls -1d "${ITEM}"/* 2>/dev/null | grep -v total | wc -1)
21 tchs-pmm WORKSPACES2" $ {WORKSPACE_NAME}
                                                ${WORKSPACE COUNT}
22 erso-java
                 24
23 done
                 7
24 erso-php
26 # === Lancement de Zenitv
27 mm-mvn_____4
                                _____
28 mmetroizemetroizemetroited ist 29-width="340" --height="720" --window-icon="${ECLIPSE_ICON}" \
29 rantext "Choisissez 20 e workspace" \
30 -- column "Workspace"
                   31 /rentolumn "Projets" 26
32 {WORKSPACES --titleg"${windows_title}"`
33
34)@de______63_____63_____
35 # === Démarrage d'Eclipse avec le bon workspace
37 <sup>s</sup>if [[ ! -z $ret ]] <sup>18</sup>, then
38 sts
         # export G<sup>2</sup> MODULES="""
         cmd='nohup '${ECLIPSE_BIN}' -showlocation -data "'${WORKSPACES_DIR}$ret'" ${JAVA_PARA
39
40 sts-cvs
eval $cmd
41) of s
                 21
             Annuler
                     Valider
```
- Site officiel : <u>http://www.eclipse.org/</u>
- Plugins (avec commentaires, notes) : <u>http://marketplace.eclipse.org/</u>
- Q&A StackOverflow "What are the best JVM settings for Eclipse?" : http://stackoverflow.com/questions/142357/what-are-thebest-jvm-settings-for-eclipse
- Q&A StackOverflow "Useful Eclipse Java Code Templates" : <u>http://stackoverflow.com/questions/1028858/useful-eclipse-java-</u> code-templates
- Q&A StackOverflow "Hidden features of Eclipse" : <u>http://stackoverflow.com/questions/54886/hidden-features-of-eclipse</u>
- Q&A StackOverflow "Do you have any recommended plugins for Eclipse?" : <u>http://stackoverflow.com/questions/2826/do-you-</u> have-any-recommended-plugins-for-eclipse
- FAQ Developpez.com : <u>http://eclipse.developpez.com/faq/</u>

| C marketplace.eclipse.org/us                                                                                 | er/10030/favorites  |                                              |                           | ☆ 🔜 🔘 😫 🖷                 |
|----------------------------------------------------------------------------------------------------|---------------------|----------------------------------------------|---------------------------|---------------------------|
| marketplace                                                                                                  |                     |                                              | Visit other Eclipse Sites |                           |
| Home My Marketplace Ad                                                                                       | d Content           |                                              | Welcome serge             | e.simon@gmail.com. Logout |
| Markets     Set       Eclipse Juno Projects (16)     >       Tools (1214)     >       BCB Applications (151) | 1,391 Solutions and | d counting.<br>O All Solution<br>All Markets | s Categories              |                           |
| Training & Consulting (101)                                                                                  | Favorites for Ser   | ge SIMON                                     |                           | Advanced Search ▼         |
|                                                                                                    | Favorites My Pro    | ites to be listed publically.                |                           | •                         |
|                                                                                                    |                     | 63 Ju                                        | 29 JAutodoc               | 21 1<br>DBViewer          |
|                                                                                                    | ▶ 41 0              |                                              |                           | Plugin<br>sonar           |
|                                                                                                    | Grep Console        | LogViewer                                    | Eclipse Runner            | Sonar                     |
|                                                                                                    | 3     Graphviz DOT  | 130 15<br>Eclipse Color                      |                           |                           |

### Liens (reference card)

#### INFO

**RefCardz DZone** propose de nombreuses fiches en .pdf pour découvrir en 5 pages une techno (serveurs d'applications, base de données, caches partagés, etc.), en survolant chaque aspect (installation, administration, prise en main, etc.)

Référence Card Eclipse : <u>http://refcardz.dzone.com/refcardz/getting-started-eclipse</u>

| #3                                | DZone Refcardz                                                                                                    |                                         |                                                                                                    |                        |                                        |  |  |  |
|-----------------------------------|----------------------------------------------------------------------------------------------------|-----------------------------------------|----------------------------------------------------------------------------------------------------|------------------------|----------------------------------------|--|--|--|
| ! Visit refcardz.com              | CONTENTS INCLUDE:<br>• Getting Eclipse<br>• Workbarch 101<br>• Development with Eclipse<br>• Kayloard Shortcuts<br>• Plug- ins<br>• Community Web Sites<br>• Hot Tps and more<br>• Development with Eclipse<br>By Ed Burnette & Adam Houghton                                                                                                    |                                         |                                                                                                    |                        |                                        |  |  |  |
| More Refcardz                     | WHAT IS ECLIPSE?         GETTING ECLIPSE           Eclipse is the leading Integrated Development Environment<br>(DE) for Java, with a rich ecosystem of plug-ins and an open<br>source framework that supports other languages and projects.         Go to the eclipse org download site—http://download.<br>eclipse.org/eclipse/downloads—and choose the package<br>that right for you:                                                                                                    |                                         |                                                                                                    |                        |                                        |  |  |  |
| t i                               | Eclipse and exploring the breadth of its features.                                                                                                    | Package                                 | Major Features                                                                                      |                        |                                        |  |  |  |
| ര്                                | We rundown the Eclipse distributions and configuration                                                                                                    | Eclipse IDE for Java                    | Java IDE with incre                                                                                 | mental comp            | lation, cross-referencing,             |  |  |  |
|                                   | options, then guide you through Views, Editors, and Perspec-                                                                                                    | Esliese IDE (es. leur                   | Adde IEE validati                                                                                   | yiyn sask man          | sgement.                               |  |  |  |
|                                   | tives in Workbench 101. We list the top shortcuts and toolbar                                                                                                    | EE Developers                           | Adds JEE validation, app server support, graphical<br>HTML/JSP/JSF editing, and database tools.     |                        |                                        |  |  |  |
|                                   | actions for everyday development. And, we provide a guide to<br>the best places for finding plug-ins and getting involved with                                                                                                    | Eclipse IDE for C/                      | C/C++ IDE with syntax highlighting and code                                                         |                        |                                        |  |  |  |
|                                   | the Eclipse community.                                                                                                    | C++ Developers                          | completion, launcher, debugger, and makefile generator                                              |                        |                                        |  |  |  |
| E                                 | We focus on the Windows and Mac OS X versions but Eclinse                                                                                                    | Eclipse for RCP/<br>Plug.lp Davelgeperf | Java IDE plus the Plug-In Development Environment for<br>creating Eclinea plug-int and applications |                        |                                        |  |  |  |
| S.                                | runs on any modern operating system. Each Eclipse release is                                                                                                    | Eclipse Classic                         | The existent large IDE and Reb Client Blatform                                                      |                        |                                        |  |  |  |
| e                                 | tested and validated on different versions of Windows, Linux,                                                                                                    | Ecopse Consec                           | The original sava lots and won chert Plantom.                                                       |                        |                                        |  |  |  |
| www                               | OS Friendly<br>Upgrade to Vista? Eclipse 3.3 runs great on 32-bit<br>versions of Microsoft's latest operating system<br>and uses native WPF components. Eclipse 3.4<br>adds supnort for 6.4 bit Workey XP and Vista                                                                                                    | To see these, sele<br>visit http://down | ct All versions<br>load.eclipse.or<br>Frequency                                                     | from the orig/eclipse. | download page or<br>downloads Audience |  |  |  |
|                                   | Macuser2 Eclines for 05 V is a Universal                                                                                                    | Releases                                | Tearly                                                                                              | Best                   | Everyone                               |  |  |  |
|                                   | Binaru, so it natively supports both Intel and                                                                                                    | Stable /Milestere                       | 6 Minelia                                                                                           | Good                   | Everyone<br>Users interested in the    |  |  |  |
|                                   | PowerPC Macs.                                                                                                    | Builds                                  | O TYDEKS                                                                                            | 0000                   | latest features                        |  |  |  |
|                                   |                                                                                                    | Integration Builds                      | 1 Week                                                                                              | Fair                   | Contributors to Eclipse                |  |  |  |
| e e                               | Eclipse is the most well known of several dozen open source                                                                                                    | Nightly Builds                          | 1 Day                                                                                               | Poor                   | Contributors to Eclipse                |  |  |  |
| Getting Started with <b>Eclip</b> | Projects hosted at eclipse.org (http://www.eclipse.org).         Since 2001, the Eclipse SDK has been downloaded over         Most people think of Eclipse as a Java IDE but it's also one of         PHP, Ruby, C/C ++, and other languages. You can even use it         for non-programming tasks such as document creation and         order enty:       the interface one of the interface one of the most programs in Python.         PHP, Ruby, C/C ++, and other languages. You can even use it       for non-programming tasks such as document creation and         order enty:       the interface one on that lated.         Image: Deliver to a for developing programs in Python.       Witten by top experts         Never install a new version of Eclipse on top of       Never install a new version of Eclipse on top of         may either wersion. Rename the did one first to       Borus content online         Image: her wersion and elever tory.       Subscribe Now for FREEE         Refer and z.com       Refer and z.com |                                         |                                                                                                    |                        |                                        |  |  |  |
|                                   | DZone, Inc. 1                                                                                                    | www.dzone.com                           |                                                                                                    |                        |                                        |  |  |  |

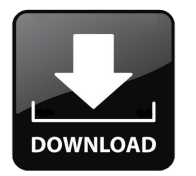

### Liens (books)

Peu de livres récents sur le sujet, ni en français, ni en anglais.

- Livre "Développement JEE5 avec Eclipse Europa" (2008)
- Livre "Refactoring des applications Java/J2EE" (2005) (parce plus de refactoring applicatif que de fonctions Eclipse)
- Livre "Eclipse for Dummies" (2005)
- Livre "Java et Eclipse Développez une application avec Java et Eclipse" (réédition 2012)
- Livre "Eclipse: A Java Developer's Guide" (réédition 2009)

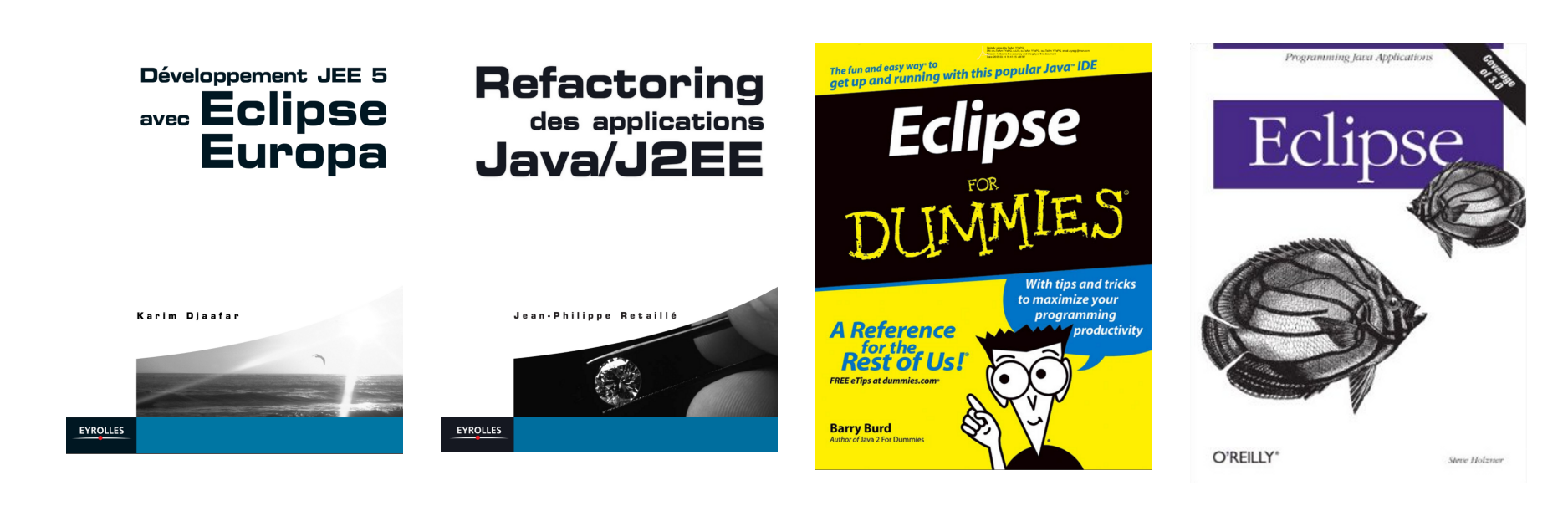

100 / 102

### Liens (Eclipse On Demand)

Eclipse On Demand (via Yoxos): <u>http://ondemand.yoxos.com/geteclipse/W4TDelegate</u>. Permet :

- De gérer les préférences Eclipse (appliquées au démarrage d'Eclipse via le lanceur Yoxos)
- De construire une installation personnalisée en préselectionnant les packages que l'on souhaite. L'outil garantit que les dépendances seront respectées !

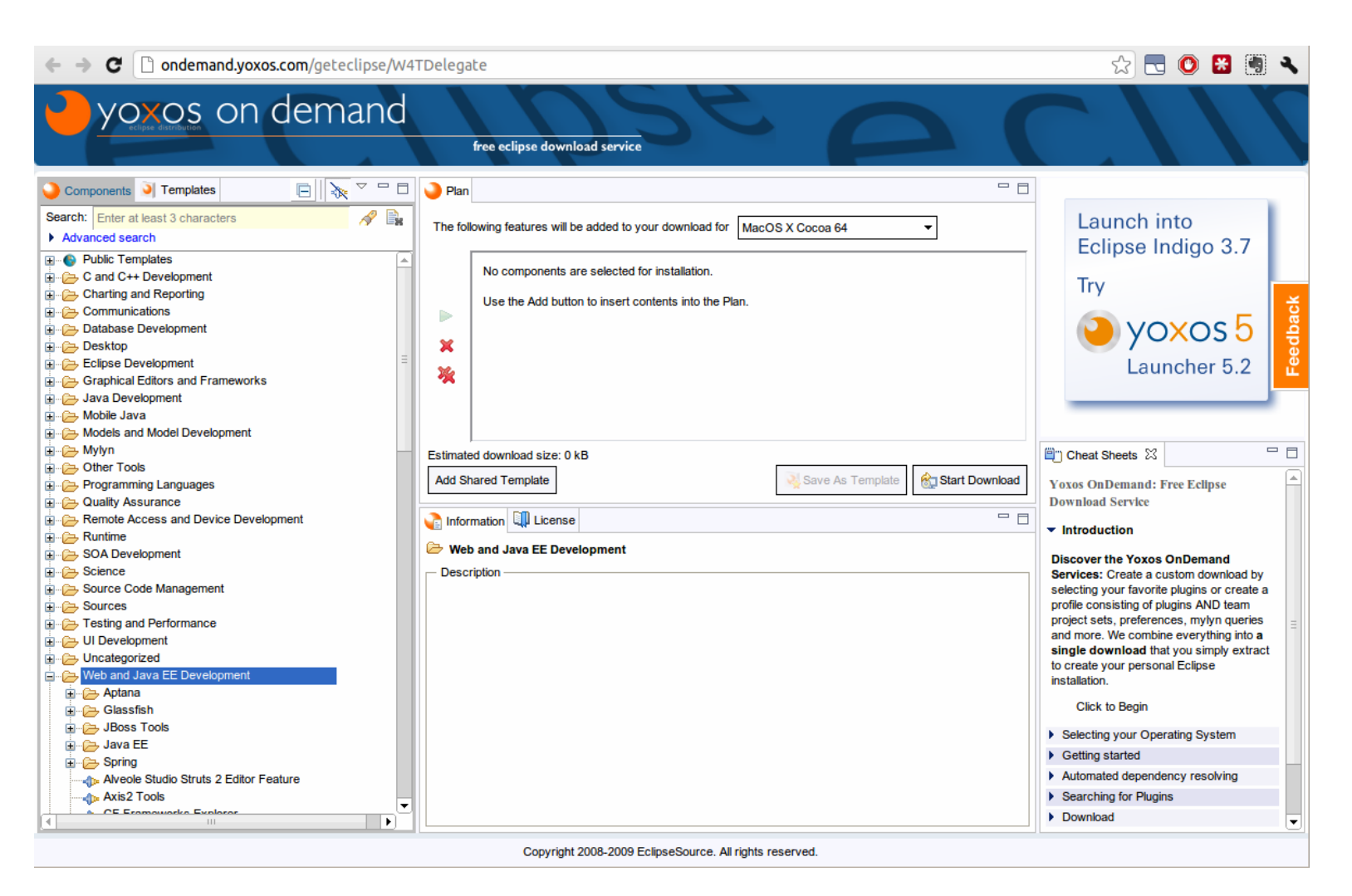

101/102

## Merci de votre attention.

# A disposition pour répondre à vos questions.

102/102